#### 管制藥品管理資訊系統操作手冊(機構)目錄

| 內 容                            | 頁碼 |
|--------------------------------|----|
| 系統特色與使用介面導覽                    | 1  |
| 管制藥品管理資訊系統 網址/客服專線/客服信箱        | 5  |
| 申請帳號密碼/忘記密碼/變更電子信箱             | 6  |
| 查詢專區(無須登入系統)-證照辦理、藥品檔案、年限量購買查詢 | 9  |
| 操作介面導覽(需登入系統)                  | 15 |
| 機構登錄簿冊及申報規定                    | 16 |
| 機構登錄簿冊及申報法規                    | 17 |
| 機構【管制藥品收支結存簿冊】表格及範例            | 19 |
| 登錄簿冊注意事項                       | 21 |
| 機構【管制藥品收支結存申報表】表格及範例           | 22 |
| 機構線上申報作業                       | 24 |
| 本期無藥品收、支、結存申報                  | 26 |
| 本期有藥品收、支、結存申報                  | 28 |
| 上期有結存.本期無任何收、支.僅有結存情形          | 30 |
| 上期有結存,本期有收、支(新增、修改、删除明細)       | 31 |
| 上期無結存,且本期有收、支情形-新增藥品           | 35 |
| 藥品代碼說明                         | 36 |
| 刪除藥品主檔                         | 37 |
| 查詢更正及列印作業                      | 41 |
| 管制藥品收支結存申報總表                   | 44 |
| 管制藥品收支結存明細表                    | 45 |
| 無藥品收支結存之列印                     | 46 |
| 申報常見錯誤態樣及注意事項                  | 48 |
| 簿冊登錄及申報常見問答                    | 51 |
| 批次上傳作業                         | 55 |
| 銷燬、減損、減損查獲申請步驟、申報規定            | 63 |
| 管制藥品銷燬法規                       | 64 |
| 管制藥品減損及減損查獲法規                  | 65 |
| 銷燬、減損、減損查獲申請及查詢作業              | 66 |
| 銷燬、減損、減損查獲申請作業注意事項             | 72 |
| 線上申辦作業                         | 73 |
| 登記證繳還申請                        | 75 |
| 登記證變更申請                        | 81 |
| 醫藥教育研究計畫申請                     | 86 |

#### 第1頁,共2頁

#### 管制藥品管理資訊系統操作手冊(機構)目錄

| 內 容                    | 頁碼  |
|------------------------|-----|
|                        | 91  |
| 第一、二級管制藥品增量申請          | 96  |
| 申報清單明細表、申報結存明細表查詢及列印作業 | 104 |
| 機構業者申報清單明細表            | 105 |
| 機構業者申報結存明細表            | 107 |
| 使用者基本資料維護              | 109 |
| 密碼維護作業                 | 110 |
| 機構業者資料維護作業             | 111 |
| 線上申購管制藥品               | 112 |
| 管制藥品管理法規概要線上學習課程操作流程   | 115 |

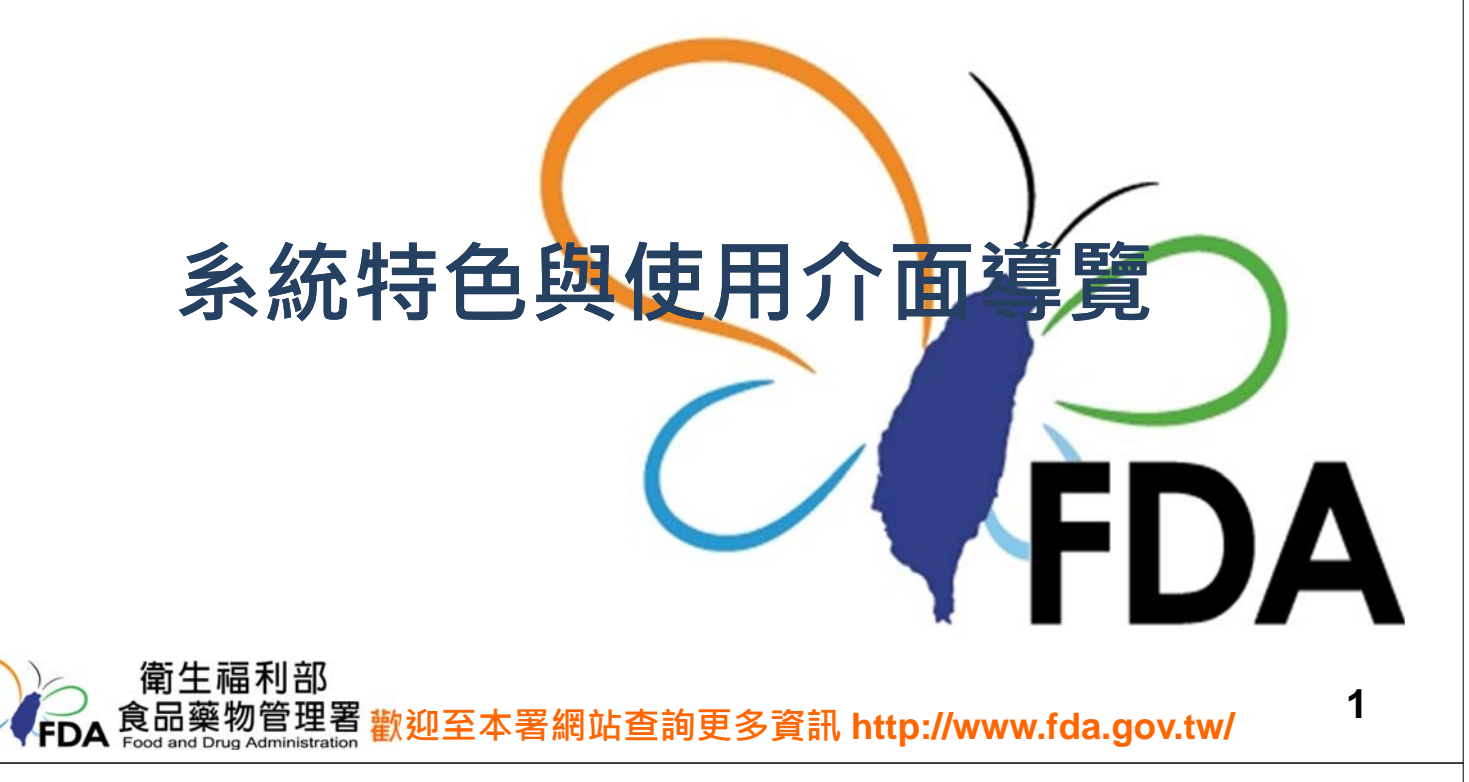

# 系統五大特色

- 1) 支援多種瀏覽器 (Internet Explorer 、 Google Chrome、 FireFox)
- 2) 操作介面簡化、步驟化
- 3) 提升報表作業效能
- 4) 整合重複性單一功能
- 5) 強化系統穩定性及功能擴充性
- \*\*Internet Explorer 支援9以上

# 如何進入管制藥品資訊系統

#### ▶ 輸入網址: <u>https://cdmis.fda.gov.tw</u>

▶ 或 FDA 官網<u>https://www.fda.gov.tw</u>>業務專區>【管制藥品】> 【管制藥品管理資訊系統】

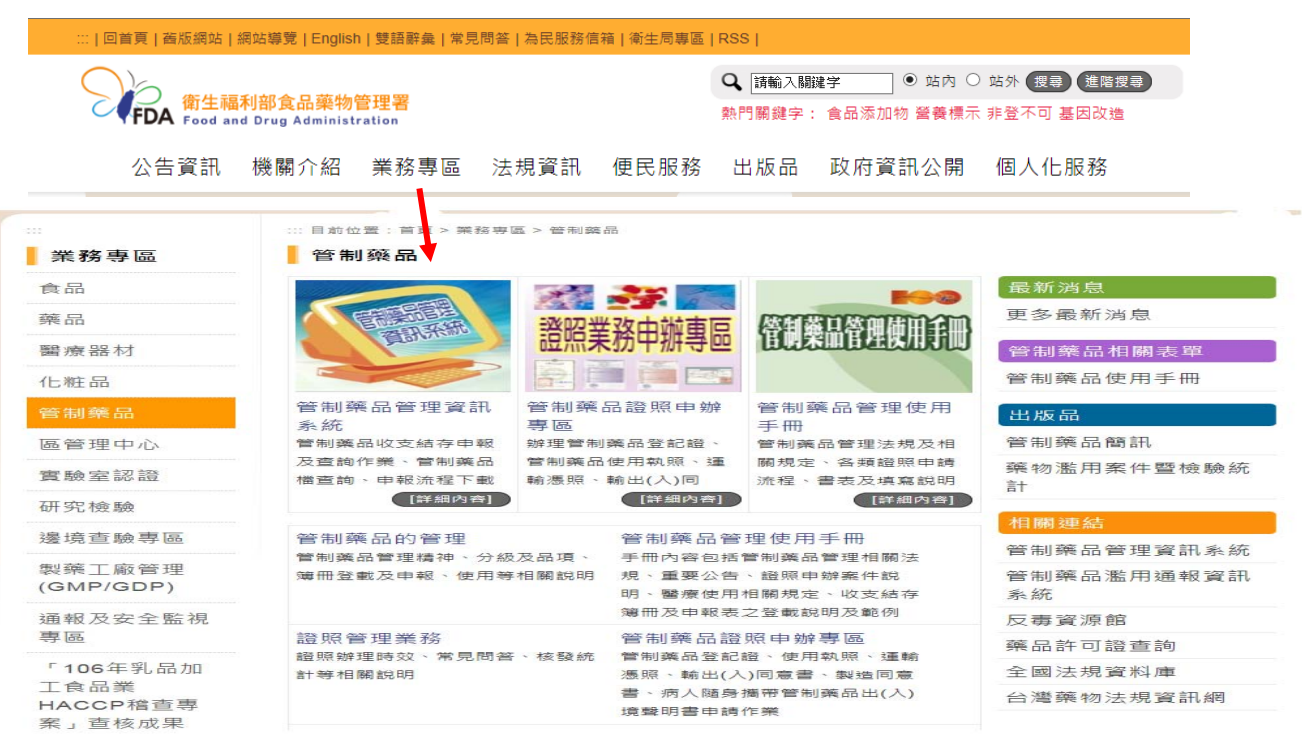

# IE版本不支援之處理情形

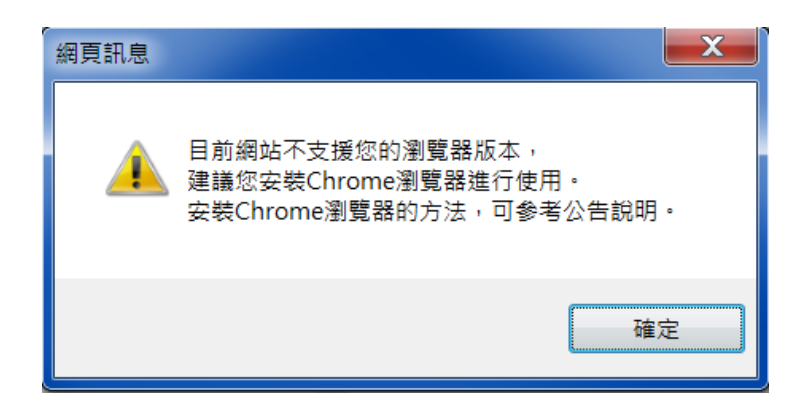

此訊息為瀏覽器版本不支援CDMIS網站,會導致部分功能異常。 處理情形:

- ▶ 使用Chrome瀏覽器。
- ▶ 作業軟體為Win7以上,可經由Windows Update更新IE版本

3

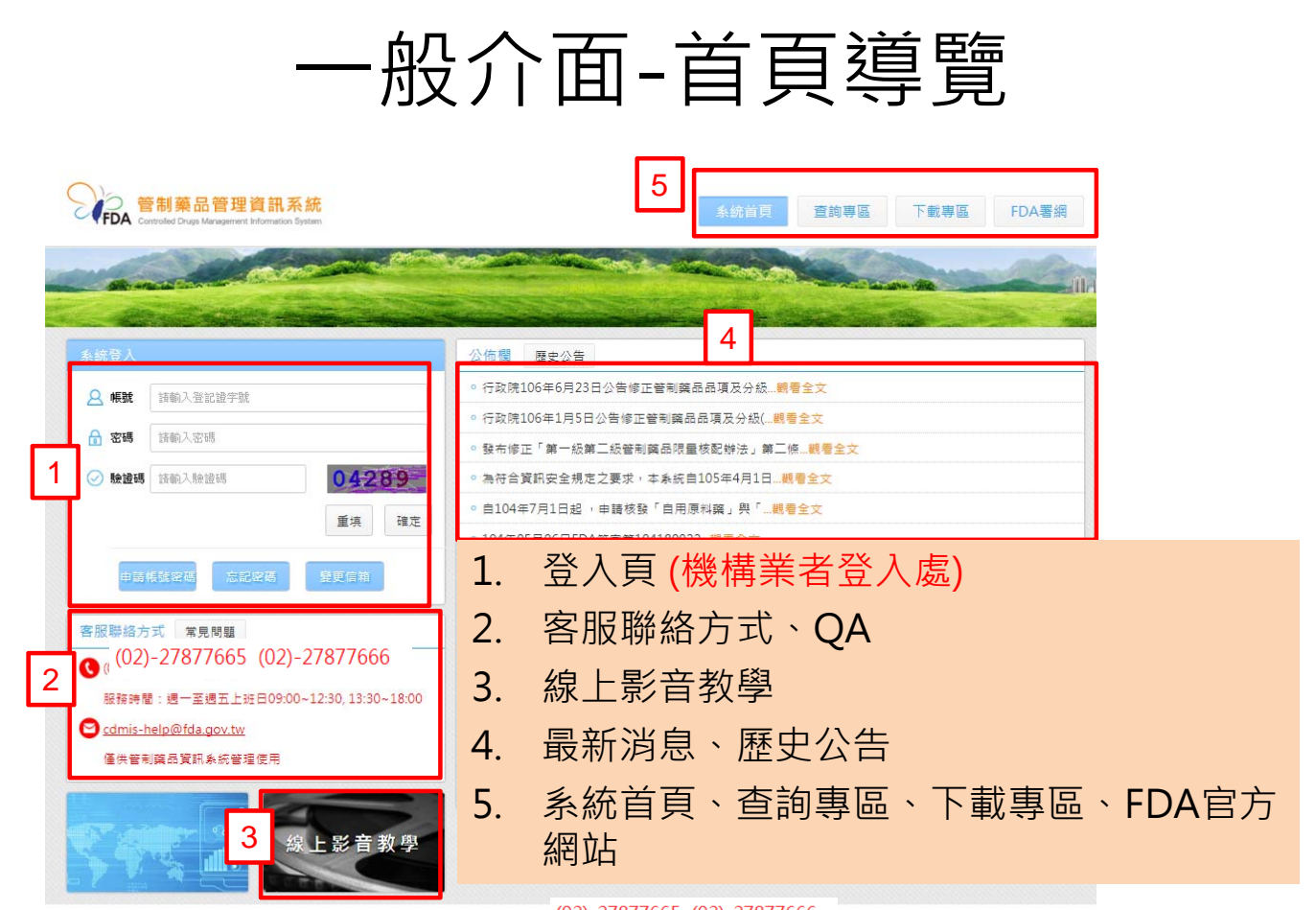

御生福利郎會品藥物管理墨版權所有 © 2015 Food and Drug (02)-27877665 (02)-27877666 地址: 115 台北市電港區房傳街161-2號 電話: (02)2787-7665 或 (02)2787-7666

一般介面-申請帳號密碼

- 需申領有管制藥品登記證之機構、業者
- 申請帳號(即登記證字號)密碼頁面中欄位皆需正確填寫
- 填寫正確確認後,會寄送密碼信至E-mail

| 系統登入                                                   | 申請帳號密碼                                    |
|--------------------------------------------------------|-------------------------------------------|
| △ 帳號 請輸入登記證字號                                          | 登記證字號 請輸入登記證子號                            |
| <b>合 密碼</b> 請輸入密碼                                      | 負責人姓名 請輸入負責人姓名                            |
| <ul> <li>驗證碼</li> <li>請輸入驗證碼</li> <li>008.5</li> </ul> | <b>負責人身分證統一編號</b> 請輸入負責人身分證統一編號           |
| 重填 確定                                                  | 管理人姓名 請輸入管理人姓名                            |
| ■ ■ ■ ■ ■ ■ ■ ■ ■ ■ ■ ■ ■ ■ ■ ■ ■ ■ ■                  | 管理人身分證統一編號 請輸入管理人身分證統一編號 E-mail 請輸入E-mail |
|                                                        | 申請者姓名 請輸入申請者姓名 3                          |

5

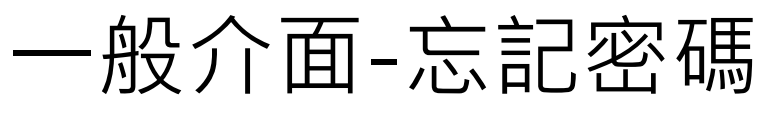

- 請點選忘記密碼。
- 填寫正確資料後,點選<u>確定</u>,會寄送新密碼至原留電 子郵件信箱
- 原先設定的電子郵件信箱忘記或無法使用時,請先辦 理辦理變更信箱作業

| 帳號  | 請輸入登記證字號  |       | 登記證字號  | (必道) 誌輸入登記領学誌            |
|-----|-----------|-------|--------|--------------------------|
| 密碼  | 請輸入密碼     |       | 負責人姓名  | (必項)請輸入負責人姓名             |
| 驗證碼 | 請輸入驗證碼    | 00816 | 負責人身分證 | 曾統一編號 (必填) 請輸入負責人身分證統一編號 |
|     | 1         | 重填 確定 | 管理人姓名  | (必填) 請輸入管理人姓名            |
| 申請中 | 長號密碼 忘記密碼 | 變更信箱  | 管理人身分證 | 當統一編號 (必填)請輸入管理人身分證      |
| _   |           |       |        | 離開                       |

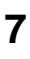

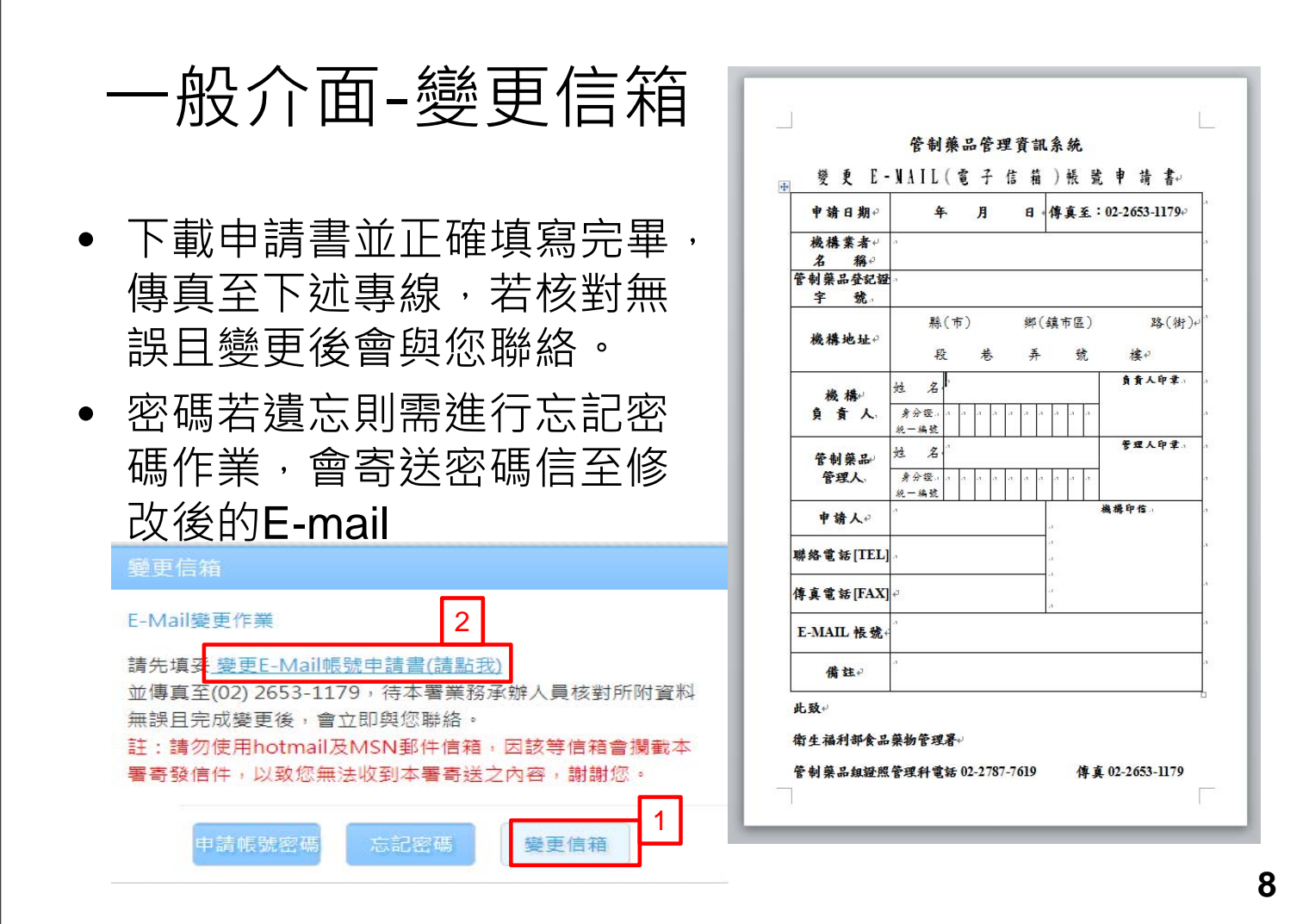

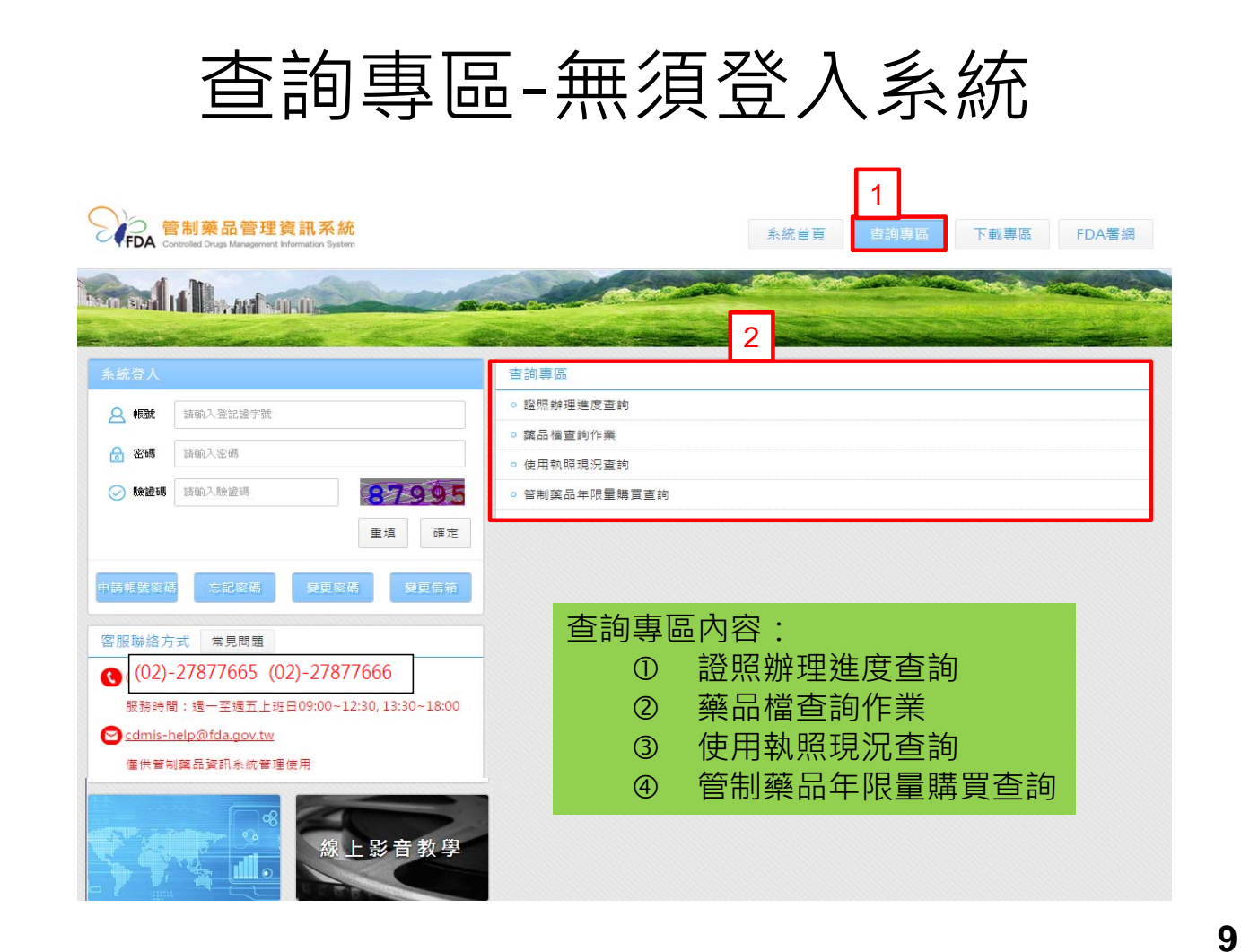

查詢專區(證照辦理進度)

| 2 直前   僅限查詢30天內之申請案件,如果您已送件但系統卻   条統係以公文號與公文系統架接,如果確定已收文   4 個關檢核欄位資料是否正確(須與申請書相同)   4 成為疑義,請與本署聯絡。 |                            |                       |                |                   |                |               |                          |
|----------------------------------------------------------------------------------------------------|----------------------------|-----------------------|----------------|-------------------|----------------|---------------|--------------------------|
| 查詳<br>機構<br>負責<br>管理                                                                                | 9類別<br>書名稱<br>最人姓名<br>目人姓名 | 管制葉品<br>國泰維康          | ✓ 1 資大身分 管理人身分 | <b>需完整</b><br>證號碼 | ≦輸入查詢<br>▲———— | 闌位            |                          |
|                                                                                                    | 辦理進度列<br>功能                | 表<br>收文日期             | 收文文號           | 申請種類              | 申請者            | 辦理狀況          | 核准日期                     |
| 1                                                                                                   |                            | 2015/06/08<br>筆 1 共1頁 | 123456789      | 新申讀               | 顯示查            | <sup>核准</sup> | 2015/06/09<br>顧示1到1,共1記錄 |

# 查詢專區(藥品檔查詢)

|                            | 可證字號                                               | 有言                                                                        | 午可證號 🖌 🖌                                                                                         | 級別!                                                                                                    | 詩選拍                                                      | ₽ ~                                                     |
|----------------------------|----------------------------------------------------|---------------------------------------------------------------------------|--------------------------------------------------------------------------------------------------|----------------------------------------------------------------------------------------------------|----------------------------------------------------------|---------------------------------------------------------|
| <b>+</b> 3                 | 文品名                                                |                                                                           |                                                                                                  | 葉品                                                                                                    | 類別 請選招                                                   | <b>z</b> ~                                              |
| 英                          | 文品名                                                | 1 論                                                                       | λ 杏 绚 修 件                                                                                        | 劑型                                                                                                    | 青選打                                                      | *                                                       |
| 成分                         | 分名稱                                                |                                                                           |                                                                                                  | 註銷                                                                                                    | 狀況 正常                                                    | ~                                                       |
| 博7                         | 自許可證藥商                                             | 中文名稱                                                                      |                                                                                                  |                                                                                                    |                                                          |                                                         |
| 表出す                        | 告廠中文名稱                                             |                                                                           |                                                                                                  |                                                                                                    |                                                          |                                                         |
| Ŧτ                         | 「證(藥品代                                             | 碼)列表                                                                      |                                                                                                  |                                                                                                    |                                                          |                                                         |
|                            |                                                    |                                                                           |                                                                                                  |                                                                                                    |                                                          |                                                         |
|                            | 功能                                                 | 許可證字號                                                                     | 中文名稱                                                                                             | 英文名稱                                                                                                    | 級別                                                       | 劑型                                                      |
| 1                          | 功能 詳細資料                                            | 許可證字號<br>A000059                                                          | 中文名稱<br><sup>*</sup> 柏理 <sup>*</sup> 當立平錠 2 毫                                                    | 英文名稱<br>3 Diapin Tal                                                                                            | 級別                                                       | 劑型                                                      |
| L<br>2                     | 功能<br>詳細資料<br>詳細資料                                 | 許可證字號<br>A000059<br>A000060                                               | 中文名稱<br>* 柏理 * 當立平錠 2 毫<br>* 柏理 * 當立平錠 5 雪                                                       | 英文名稱<br>9 Diapin Tat<br>1 Diapin Tat<br>1 Diapin Tat                                                            | <sup>級別</sup><br>詢結果                                     | · · · · · · · · · · · · · · · · · · ·                   |
| 1<br>2<br>3                | 功能<br>詳細資料<br>詳細資料<br>詳細資料<br>詳細資料                 | 許可證字號<br>A000059<br>A000060<br>A000118N                                   | 中文名稱<br>*柏理 *當立平錠 2 毫<br>*柏理 *當立平錠 5 雪<br>*福元 * 鹽酸麻黃 3                                           | 英文名稱<br>Diapin Tal<br>Diapin Tal<br>MineDRINE INCE TA                                                           | <sub>級別</sub><br><b>詢結果</b>                              | · 創型<br>· 創<br>· 如<br>· 如                               |
| 1<br>2<br>3<br>4           | 功能<br>詳細資料<br>詳細資料<br>詳細資料<br>詳細資料<br>詳細資料         | 許可證字號<br>A000059<br>A000060<br>A000118N<br>A000119N                       | 中文名稱<br>*柏理 *當立平錠2毫<br>*柏理 *當立平錠5 雪<br>*福元 * 鹽酸麻黃 3<br>*福元 * 消旋鹽酸中麻                              | 英文名稱<br>Diapin Tal<br>Diapin Tal<br>MineDRINE INCE TA<br>DL-METHYLEPHEDR                                        |                                                          | <u>劑型</u>                                               |
| 1<br>2<br>3<br>4<br>5      | 功能<br>詳細資料<br>詳細資料<br>詳細資料<br>詳細資料<br>詳細資料         | 許可證字號<br>A000059<br>A000060<br>A000118N<br>A000119N<br>A000162            | 中文名稱<br>*柏理 *當立平錠2毫<br>*柏理 *當立平錠5<br>*福元 * 鹽酸麻黃 3<br>*福元 * 消旋鹽酸中麻<br>*健康 * 舒宜錠                   | 英文名稱<br>Diapin Tal<br>Diapin Tal<br>ATTEDRINE NEL TA<br>DL-METHYLEPHEDF<br>SUYI TABLETS `HEA                    | 級別<br><b>詢結果</b><br>DC 7F B 和 新<br>RIN 非管制藥品<br>ALI 第四級  | <u>劑</u> 型<br>到<br>到<br>或<br>定<br>劑<br>錠<br>劑<br>錠<br>劑 |
| 1<br>2<br>3<br>4<br>5<br>6 | 功能<br>詳細資料<br>詳細資料<br>詳細資料<br>詳細資料<br>詳細資料<br>詳細資料 | 許可證字號<br>A000059<br>A000060<br>A000118N<br>A000119N<br>A000162<br>A000163 | 中文名稱<br>*柏理 *當立平錠2毫<br>*柏理 *當立平錠5 雪<br>*福元 * 鹽酸麻黃 3<br>*福元 * 消旋鹽酸中原<br>*健康 * 舒宜錠<br>*七星 * 匹拉比特鲁都 | 英文名稱<br>Diapin Tal<br>Diapin Tal<br>AmeDRINE HELL FA<br>DL-METHYLEPHEDF<br>SUYI TABLETS "HEA<br>PYRABITAL POWDE | 級別<br>前結果<br>DC 7F 目前実前<br>RIN 非管制薬品<br>ALT 第四級<br>R 第四級 | · · · · · · · · · · · · · · · · · · ·                   |

查詢專區(使用執照現況查詢)

| <ul> <li>■ #用</li> <li>2 現況查詢</li> <li>● 查詢</li> </ul> | 需完整輸入查詢條件     |
|--------------------------------------------------------|---------------|
| 申請人身分證字號                                               | 事門職業證書字號 醫師 ~ |
| 使用執照現況列表                                               |               |
| 核准日期                                                   | 姓名            |
| 1 2001/09/10                                           |               |
| 4                                                      | 顯示使用執照現況查詢結果  |
|                                                        |               |
|                                                        | #用:下工的工,共工計已錄 |

# 查詢專區(管制藥品年限量購買查詢)

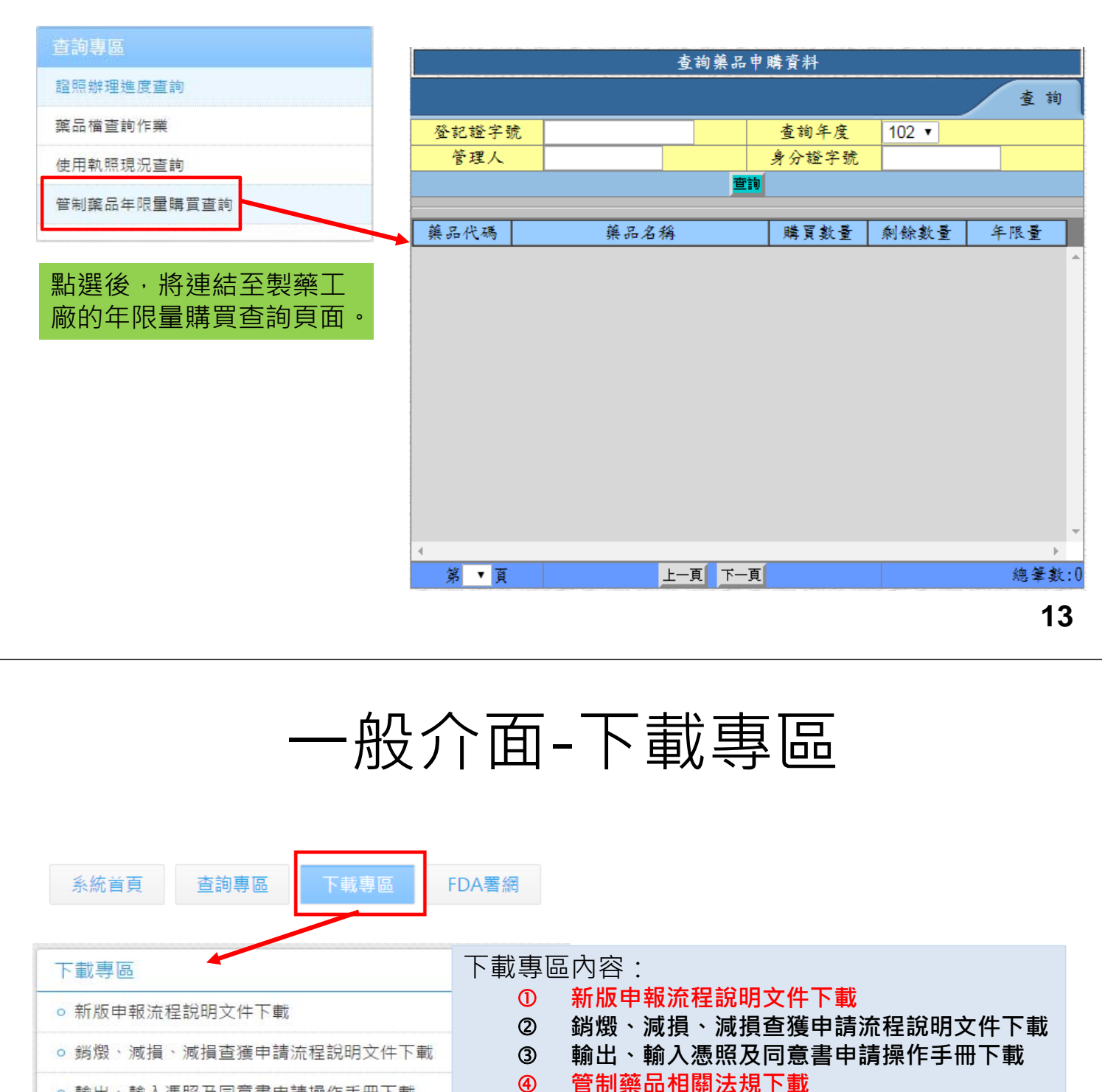

各類證照申辦說明

書面申報表單下載

批次相關文件下載

衛生局(所)傳真解除醫事系統註記申請單下載

各類表單下載

(5)

6

 $\bigcirc$ 

8

9

- 輸出、輸入憑照及同意書申請操作手冊下載
- 管制藥品相關法規下載
- 各類證照申辦說明
- 各類表單下載
- 書面申報表單下載

◎ 衛生局(所)傳真解除醫事系統註記申請單下載

• 批次相關文件下載

# 操作介面導覽-需登入系統

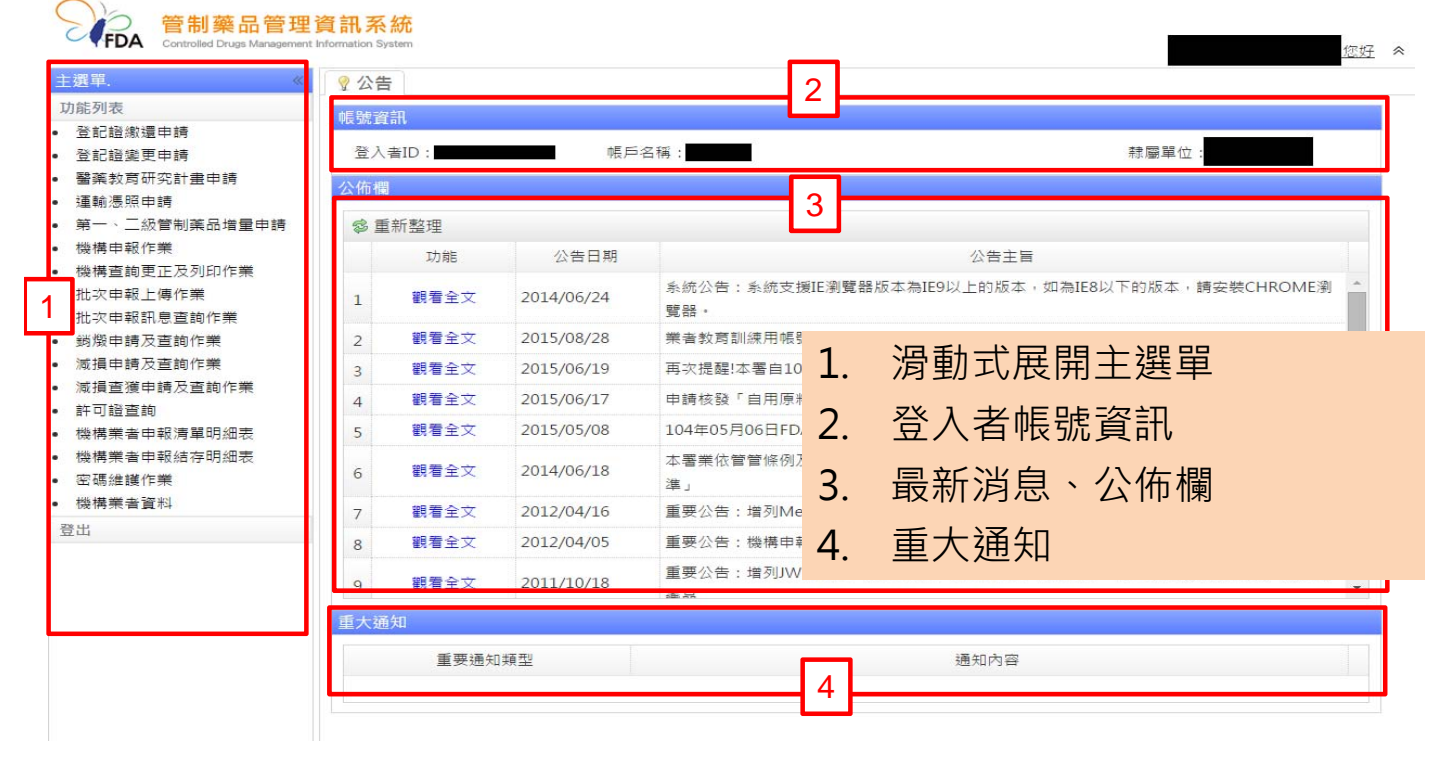

食在安心

藥求安全

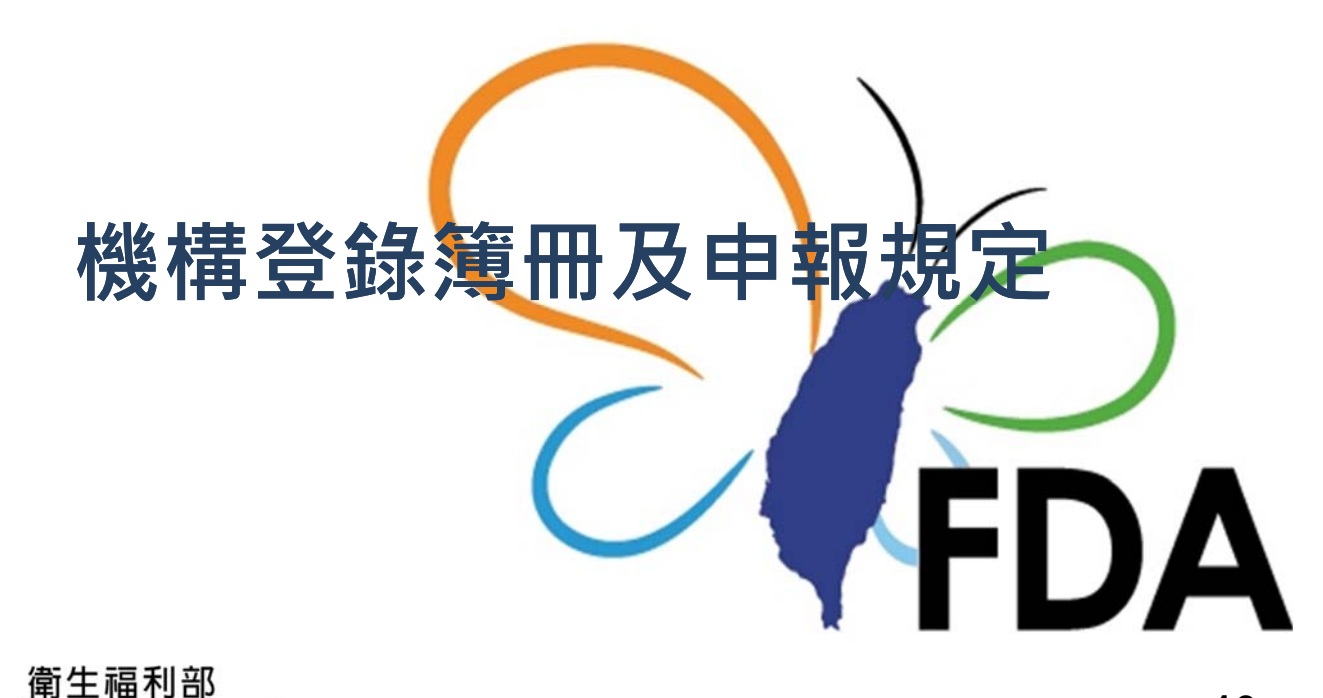

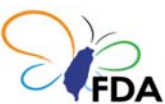

## 機構登錄簿冊及申報法規-1

#### 管制藥品管理條例第28條

- 領有管制藥品登記證者,應於業務處所設置簿冊 詳實登載管制藥品每日之收支、銷燬、減損及結 存情形 o
- 前項登載情形,應依中央衛生主管機關規定之期 限及方式,定期向當地衛生主管機關及食品藥物 局申報。
- 違反管制藥品管理條例第28條第1項規定者,依同條例第39條規定, 處新臺幣6萬元以上30萬元以下罰鍰,其管制藥品管理人亦處罰鍰。
- 違反管制藥品管理條例第28條第2項規定者,依同條例第40條規定, **處新臺幣3萬元以上15萬元以下罰鍰,其管制藥品管理人亦處罰鍰。**

17

## 機構登錄簿冊及申報法規-2

#### 依管制藥品管理條例施行細則第25條

- **醫療機構、藥局、獸醫診療機構、畜牧獸醫機構及醫藥教育研究試驗機構**依本條例<u>第二十八條第一項規定登載簿冊時</u>應 依各藥品品項分別登載下列事項:
- 一、品名、管制藥品成分、含量、許可證字號、級別、最小單位及製造廠名稱。
- 二、收入及支出資料,包括收入或支出之日期、原因、數量及下列事項:
- (一)收入原因為購買或受讓者,並應登載藥品批號、來源之機構或業者名稱及其管制藥品登記證字號。
- 二)收入原因為減損查獲之管制藥品者,並應載明減損管制藥品查獲證明文號。 (二)收入原因為減損<u>負獲</u>之官制樂品者,並應載明減損官制樂品負獲 (三)支出原因為<mark>銷燬或減損</mark>者,並應載明藥品銷燬或減損證明文號。
- (四)支出原因為<mark>退貨</mark>或轉讓者,並應載明支出對象之機構或業者名稱及其管制藥品登記證字號。
- 五)支出原因為調劑、使用**第一級至第三級管制藥品**者,並應逐日詳實登載病人姓名(或病歷號碼、飼主姓名)及其領 甪藪量。
- (六)支出原因為調劑、使用第四級管制藥品者,並應逐日詳實登載總使用量。
- (七)支出原因為研究、試驗者,並應登載研究試驗計畫名稱與其核准文號及使用者姓名。
- 三、結存數量。

#### 依管制藥品管理條例施行細則第27條

- **醫療機構、藥局、獸醫診療機構、畜牧獸醫機構及醫藥教育研究試驗機構**依本條例**第二十八條第二項規定申報**管制藥品簿 冊登載情形者,應依下列規定辦理:
- 一、每年一月向所在地衛生主管機關及食品藥物署辦理前一年管制藥品之申報;於該期間無任何管制藥品收入、支出或結 存者,亦同。
- 、申請管制藥品登記證之負責人或管制藥品管理人變更登記時・應向所在地衛生主管機關及食品藥物署辦理管制藥品之 \_\_\_\_\_ 申報。
- 三、前二款之申報,應依各藥品品項分別載明下列事項:
- (一)申報者之名稱、管制藥品登記證字號、地址、電話號碼、負責人、管制藥品管理人、申報日期及申報資料期間,並 加蓋印信戳記、負責人印章及管制藥品管理人之簽章。
- (二)品名、管制藥品成分、含量、許可證字號、級別、最小單位及製造廠名稱。
  (三)上期結存數量。
- (四)本期收入及支出資料,其內容並應與簿冊登載者相同。但收入原因為退藥或支出原因為調劑、使用、研究、試驗者, 得僅登載申報期間之收入及支出總數量。
- (五)本期結存數量。
- 前項申報得以電子方式為之;其媒體形式及規格,由中央衛生主管機關公告之。

# 機構第1-3級管制藥品【簿冊範例】

| 管制藥品收支結存薄冊 (醫療機構、藥局、醫藥教育研究試驗機構、獸醫診療機構、畜牧獸醫機構)。 |              |                    |                         |              |                      |                 |
|------------------------------------------------|--------------|--------------------|-------------------------|--------------|----------------------|-----------------|
| 藥品名稱。<br>KETALA<br>10MG/M                      | R INJECTIONS | 管制藥品成              | 分及含量↔ <mark>K</mark> et | amine 10MG/M | L。 藥品許可證字號。衛署藥輸字     | 第 003541 號↔     |
| 管制级别+ 三+                                       | 製造廠名稱        | 00股份有限             | 公司↓                     |              |                      | ې<br>م          |
| 日 期+ 收支质                                       | 因 收入數量→      | 收入藥品批號             | 支出數量:                   | □ 結存數量→      | 備                    | ŧ, <sup>₽</sup> |
| 100. 12. 28¢ ¢                                 | ته           | с,                 | 47                      | 15-          | 承上頁。                 | сь<br>С         |
| 101.01.01。購買。                                  | 100~         | GH1001~            | 47                      | 1150         | 大德藥品公司,QDP088000004。 |                 |
| 101.01.02。調劑。                                  | сь<br>С      | e .                | 8.0                     | 107~         | 王大明。                 | 衛生機關核發          |
| 101.02.03。調劑。                                  | ц.           | ø                  | 24.0                    | 83.          | 陳小玉 (8)、林一鳴 (16)     | 銷燬證明            |
| 101.02.05。退藥。                                  | 6.0          | Ð                  | ÷                       | 89₽          | ◎◎護理站。               | 發又口期又號          |
| 101.03.01。 銷燬。                                 | с.           | Ð                  | 15-                     | 74₽          | 高市衛藥字第〇〇〇〇號。         | P.              |
| 101.04.08。購買。                                  | 100~         | GH1002~            | ÷                       | 174.         | 大德藥品公司,QDP088000004。 | сь              |
| 101.04.15。退貨。                                  | ÷            | GH1002~            | 100⊷                    | 74₽          | 大德藥品公司,QDP088000004。 | сь<br>С         |
| 101.06.02。調劑。                                  | ç.           | چ                  | 12.                     | 62÷          | 吴明(4)、鍾六(8)。         | сь<br>Г         |
| 101.06.05。退藥。                                  | 2.0          | Ð                  | Ð                       | 64~          | ◎◎護理站。               | сь              |
| ə ə                                            | <i>چ</i>     | e                  | ¢7                      | ę            | <i>₽</i>             | с,              |
| e e                                            | с.           | e -                | ę                       | ę            | ç                    | с,              |
|                                                |              | 명명 사이 수 노 🔹        |                         |              | _                    | c,              |
| 。 <mark> </mark>                               | 樂物官埋         | 者網站 <mark>h</mark> | ttps://                 | www.tda      | a.gov.tw             | сь<br>Г         |
| 🧧 便民服務                                         | -下載專區        | - 管制藥              | 品相關                     | 表單下載         | <b>武</b>             | ç.              |
| 查詢各類                                           | 表單及節         | 例                  |                         |              |                      | C.              |

【醫療機構、藥局】(第一~三級管制藥品)。

# 機構第4級管制藥品【簿冊範例】

【醫療機構、藥局】(第四級管制藥品)。

|                                                                 | 號~ ~<br>~<br>~ |
|-----------------------------------------------------------------|----------------|
| 管制级别。 四。 製造廠名錄 FHOFF MANN-IA POCHE & CO ITD。 员 小 资 价。 教。        | ہ              |
|                                                                 | 0              |
| 日期。收支原因收入數量。收入藥品批號,支出數量。結存數量。備註。                                |                |
| 100.12.09。 20。 承上頁。                                             | ته             |
| 101.01.10。 購買。 500。 SH1001。 。 520。 仁愛藥品公司, QDA000001。           | 47             |
| 101.03.02。 調劑。 。 10。 510。 。                                     | ¢.             |
| 101.04.03。 調劑。 。 15。 495。 。                                     | ę              |
| 101.05.01。 减損。 。 40。 455。 北衛藥字第◎◎◎◎號。                           | c,             |
| 101.05.05→ 減損查 40→ → 495→ 北衛藥字第○○○○○◎號→                         | ت <u>ہ</u>     |
| 獲。                                                              |                |
| 101.08.04, 調劑, , 15, 480, , 衛生機關核發                              | P              |
| 101.12.05。 調劑。 。 10。 470。 。 减損/减損證明                             | P              |
|                                                                 | P              |
|                                                                 | ę              |
|                                                                 | ę              |
| <u>。</u> 請詳實登載收支結存情形                                            | <i>ي</i>       |
| <sup>。</sup> <mark>闼官際結存數量盤點核對</mark> <sup>。</sup> <sup>。</sup> | ę              |
|                                                                 | ę              |
| ρ ρ ρ ρ ρ ρ                                                     | ¢,             |
|                                                                 | ę              |

# 詳實登錄簿冊 正確申報

#### 機構:醫療機構、藥局、醫藥教育研究試驗機構、獸醫診療機構、畜牧獸醫機構

- (1)藥品以最小單位登錄:粒、支、片、毫升、公克等。
- (2)收入原因包括:購買、受讓、退藥、減損查獲...等。
- (3)支出原因包括:調劑總量、銷售、研究試驗總量、退貨、轉讓、銷燬、減損...等。
- (4)收入原因為「購買」或「受讓」者,應於備註欄登錄收入來源之「機構或業者名稱」及其「管制藥品登記證字號」,並登錄收入藥品批號;收入原因為「減損查獲」者,應於備註欄登錄衛生局開具之查獲證明文號。
- (5)支出原因為「退貨」或「轉讓」者,應於備註欄登錄支出對象之「機構或業者名稱」及其「管制藥品登記證字號」、藥品批號。
- (6)支出原因為「銷燬」或「減損」者,應於備註欄登錄衛生局開具之銷燬或減損證 明文號。
- (7)醫療機構等調劑使用第一級至第三級管制藥品,應於備註欄登載病患姓名(或病 歷號碼、飼主姓名),於「支出(收入)數量」欄登錄其領用(或退回)藥品數量。
- (8)醫療機構調劑使用第四級管制藥品,應逐日於「支出數量」欄登載每日總調劑使
   用數量,並留有相關病歷、憑證、處方箋備查。
- (9)醫藥教育研究試驗機構研究使用管制藥品,應於備註欄登載研究試驗計畫名稱及 其核准文號、使用者姓名。如研究計畫到期,應重新申請或於到期前變更展延。

機構【管制藥品收支結存申報表】

| 管制药  | 藥品收支   | <b>瓦結存申</b> | 報表 (醫療相 | 幾構、藥局、醫 | ·藥教育研究試驗;                             | 機構、獸醫        | 診療機構、畜 | 盲牧獸醫機相 | 溝適用)↩ | 4 |
|------|--------|-------------|---------|---------|---------------------------------------|--------------|--------|--------|-------|---|
|      | 申氧     | 及資料期間:中     | ·華民國 年  | 月 日至    | 年月                                    | 日申報          | 6日期:中華 | 善民國 年  | 三月    | Ħ |
| 機構名稱 | φ.     |             |         | 地址。     |                                       |              |        |        |       | 4 |
| 管制药品 | 登記證字號。 | 2           |         |         | 電話號碼。                                 | e            |        |        |       | 4 |
| 藥品名稱 | . e    |             | 管制藥品    | 成分及含量;。 |                                       |              | 藥品許可證  | 登字號 ↔  |       | - |
| 管制级别 | ته .   | 製造廠名稱       | ¢       | I       |                                       |              | 最小單    | 位~~    |       | - |
| 日期   | 收支原因。  | 收入數量↔       | 收入藥品批號₽ | 支出數量。   | 備註(供應商及                               | <b>全記證字號</b> | · 衛生主管 | 機關證明文  | 號等)↩  | - |
| ø    | a      | e.          | ç       | ø       | e e e e e e e e e e e e e e e e e e e |              |        |        |       | _ |
|      | 2      |             | ,<br>J  | ۵       | 2                                     |              |        |        |       |   |
| 2    | 2      | 2           | j.      | ۵       |                                       |              |        |        |       |   |
| 2    | 2      |             | j.      | 2       | 2                                     |              |        |        |       |   |
| ب    | 2      |             | ,<br>J  | ۵       | 2                                     |              |        |        |       |   |
| 2    | 2      | 2           | j.      |         | 2                                     |              |        |        |       |   |
|      | 2      | 2           | J.      | د       |                                       |              |        |        |       |   |
|      | 2      | 2           | ۵       |         | 2                                     |              |        |        |       |   |
| 上期約  | 結存數量。  | 本期總         | 收入數量。   | 本期網     | 息支出數量。                                |              | 本期結    | 存數量。   |       |   |
| _    |        |             |         | _       |                                       |              |        |        |       |   |

本期申報管制藥品品項數:共\_\_\_\_\_項。

22

21

## 機構【管制藥品收支結存申報表】範例

管制藥品申報範例

申報資料期間:第一級至第四級管制藥品(每年01月01日至12月31日)+ 曾辦理管制藥品登記證變更者,請<u>自辦理變更之申報日期接續申報</u>,不需重複申報。

| 表 1-2      |                                        | 本期申報         | 管制药品品项            | 〔數:共 <u>5</u> | _項(或 <u>5-1</u> 項) |                            |            |
|------------|----------------------------------------|--------------|-------------------|---------------|--------------------|----------------------------|------------|
| 管          | 制藥品收                                   | 支結存申報        | し表 (醫療            | 幾構、藥局         | 、醫藥教育研究試具          | 驗機構、獸醫診療機構、畜牧獸醫機構適用        | <b>₽</b> ) |
|            | 申注                                     | 報資料期間:       | 中華民國 105          | 年01月01        | 日至 105 年 12 月 3    | 1日 申報日期:中華民國 106年 01月 08   | a          |
| 機構名稱       | 機構名稱(◎◎診所。 地址。 高雄市◎◎區◎◎◎◎◎。            |              |                   |               |                    |                            |            |
| 管制藥品       | 管制藥品登記證字號。QCP0880000◎◎~ 電話號碼。 ◎◎◎◎◎    |              |                   |               |                    |                            |            |
| 藥品名稱       | 甜樂欣錠0.2                                | 5.公絲。        | 管制藥品              | 品成分及含量        | Triazolam 0.25mg/  | tab。 藥品許可證字號 衛置至驗主第 012356 | 號.↩        |
| 管制级別。      | <u>=</u> _0                            | 製造廠名稱        | ◎◎藥廠↩             |               | _                  | 最小單位。 粒。                   | ę          |
| 日 期↩       | 收支原因↔                                  | 收入數量。        | 收入藥品批號₽           | 支出數量          | ☞ 備 註 (供應商)        | 及登記證字號、衛生主管機關證明文號等)        | ę ę        |
| 101 01 02  | ~~~~~~~~~~~~~~~~~~~~~~~~~~~~~~~~~~~~~~ | 100          | CH1001            |               | 上化兹日八刀             | 05560000004                |            |
| 101.01.024 | 賄貝↩                                    | 1000         | GHIUUI            | ę.            | 大德樂而公司             | QDP088000004#              | _          |
| 101.08.08  | 購買ℯ                                    | <b>100</b> ⊷ | GH1002.           | с»            | 同上↔                |                            | ę          |
| 101.09.25  | 退貨。                                    | ф.           | GH1002.0          | 100.0         | 大德藥品公司             | QDP088000004.              | ę          |
| 101.10.30  | 購買₀                                    | 100.0        | GH1012.0          | ę             | 同上↓                |                            | ¢          |
| 101.11.20  | 銷燬↔                                    | ę            | ą                 | 150           | 101.11.23 高市       | 衛藥字第 00001 號。              | ¢          |
| 101.01-    | 調劑↔                                    | 47           | ¢,                | 144.0         | 本期調劑總量。            | 1                          | ę          |
| 101.12     |                                        |              |                   |               |                    |                            |            |
| ę          | ¢                                      | 47           | ¢.                | ¢             | с,                 |                            | ¢          |
| ę          | Ð                                      | ą            | C.                | ¢             | ø                  |                            | ¢          |
| ¢          | ÷                                      | ę            | چ                 | ¢,            | *供應商名稱及            | <b>民其管制藥品登記證字號請務必填寫。</b>   | e e        |
| ą          | ÷                                      | Ş            | сь.               | ę             | ę                  |                            | ę          |
| 上期約        | 吉存數量。                                  | 本期總          | 收入數量。             | 本期            | 總支出數量。             | 本期結存數量。                    | ę          |
|            | 15.                                    | 3            | 00 <sub>4</sub> 3 |               | 259.               | 56.0                       | ¢          |

機構印信戳記:

- 負責人簽章:
- 管制藥品管理人簽章: 。

食在安心

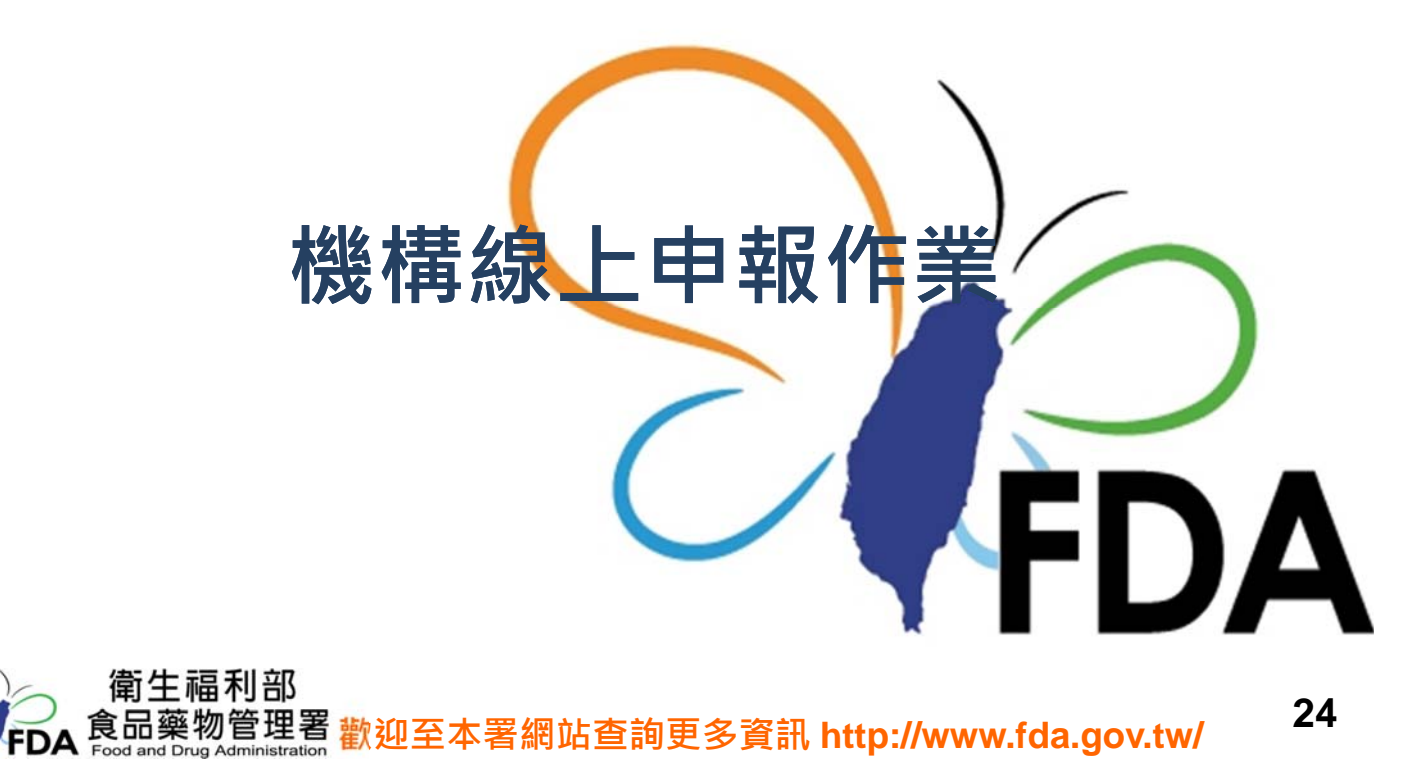

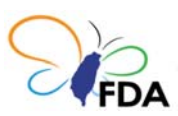

藥求安全

# 網路申報流程

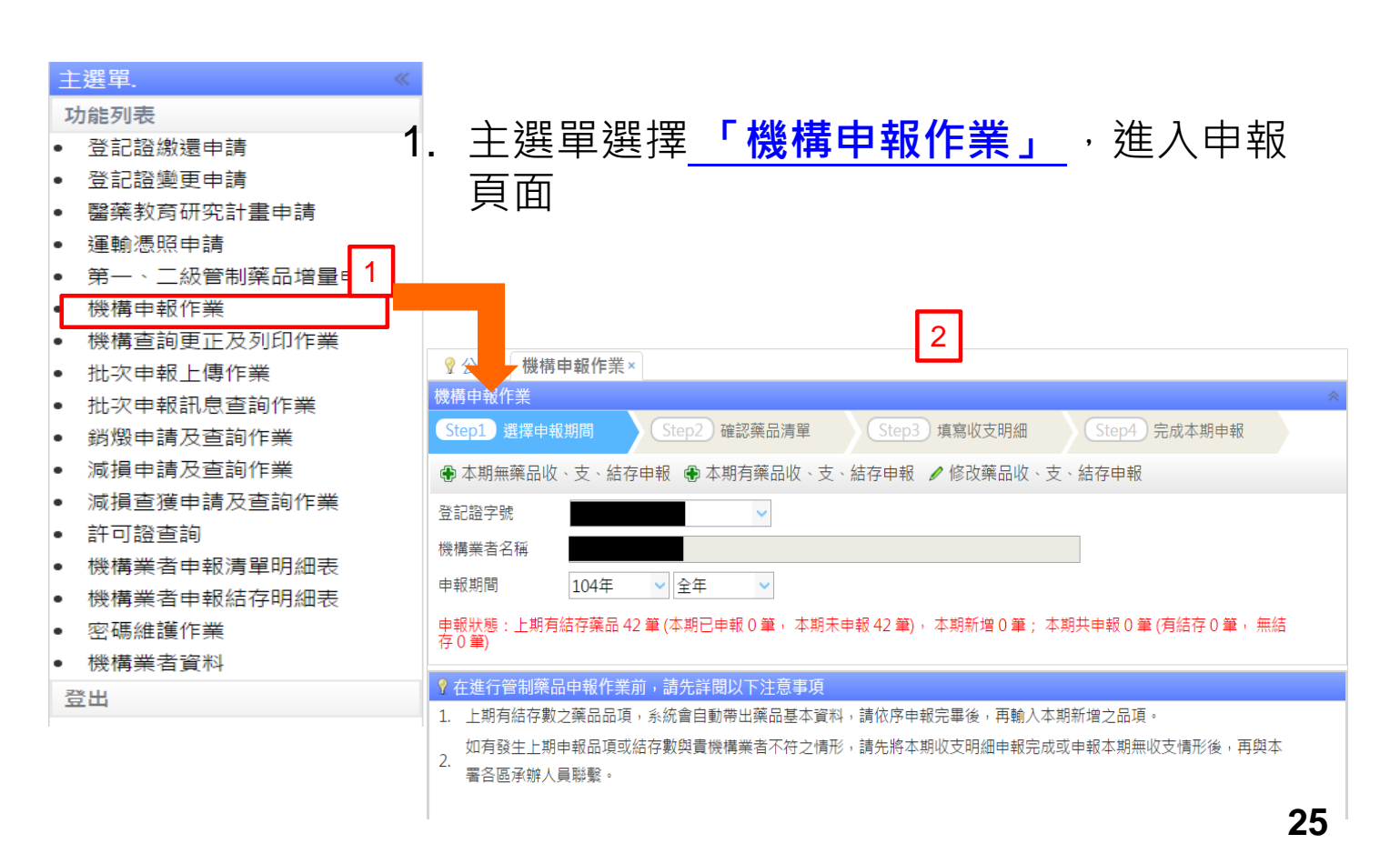

# 本期無藥品收、支、結存申報-1

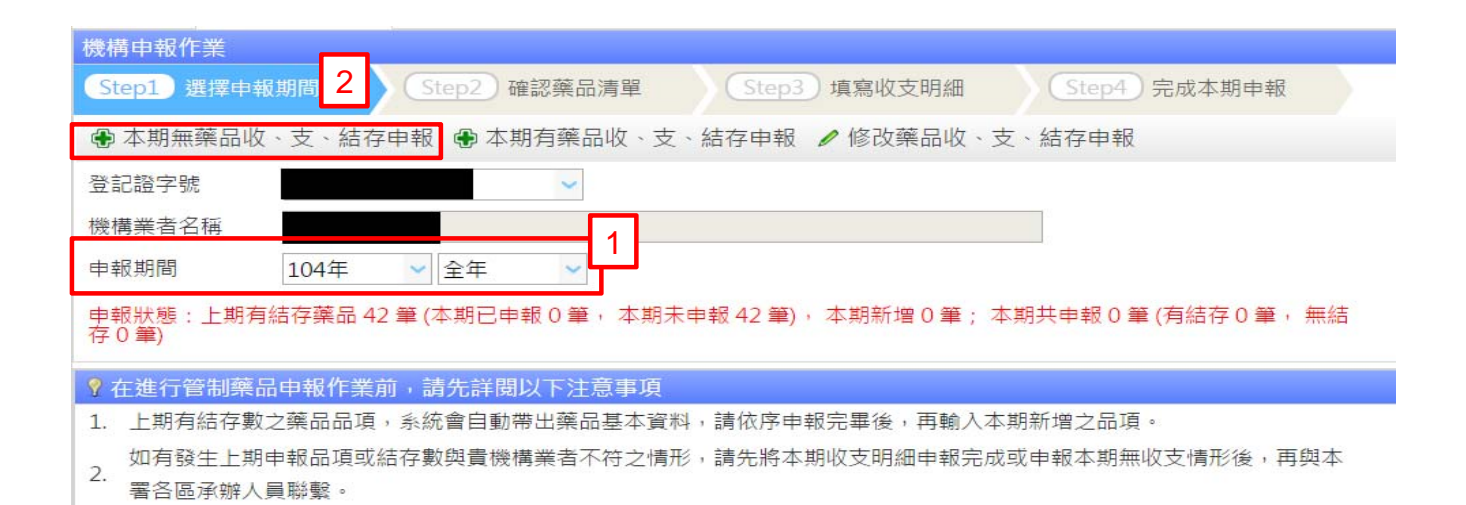

- 1. 選擇申報期間
- 2. 點選「本期無藥品收、支、結存申報」鍵

\*機構登記證每年1月預設申報期間為前一年度 \*業者登記證每月20日前預設申報期間為上一個月 \*請確認申報期間之年度是否正確

# 本期無藥品收、支、結存申報-2

| ☆     ☆     ☆     ☆     ☆     ☆     ☆     ☆     ☆     ☆     ☆     ☆     ☆     ☆     ☆     ☆     ☆     ☆     ☆     ☆     ☆     ☆     ☆     ☆     ☆     ☆     ☆     ☆     ☆     ☆     ☆     ☆     ☆     ☆     ☆     ☆     ☆     ☆     ☆     ☆     ☆     ☆     ☆     ☆     ☆     ☆     ☆     ☆     ☆     ☆     ☆     ☆     ☆     ☆     ☆     ☆     ☆     ☆     ☆     ☆     ☆     ☆     ☆     ☆     ☆     ☆     ☆     ☆     ☆     ☆     ☆     ☆     ☆     ☆     ☆     ☆     ☆     ☆     ☆     ☆     ☆     ☆     ☆     ☆     ☆     ☆     ☆     ☆     ☆     ☆     ☆     ☆     ☆     ☆     ☆     ☆     ☆     ☆     ☆     ☆     ☆     ☆     ☆     ☆     ☆     ☆     ☆     ☆     ☆     ☆     ☆     ☆     ☆     ☆     ☆     ☆     ☆     ☆     ☆     ☆     ☆     ☆     ☆     ☆     ☆     ☆     ☆     ☆     ☆     ☆     ☆     ☆     ☆     ☆     ☆     ☆     ☆     ☆     ☆     ☆     ☆     ☆     ☆     ☆     ☆     ☆     ☆     ☆     ☆     ☆     ☆     ☆     ☆     ☆     ☆     ☆     ☆     ☆     ☆     ☆     ☆     ☆     ☆     ☆     ☆     ☆     ☆     ☆     ☆     ☆     ☆     ☆     ☆     ☆     ☆     ☆     ☆     ☆     ☆     ☆     ☆     ☆     ☆     ☆     ☆     ☆     ☆     ☆     ☆     ☆     ☆     ☆     ☆     ☆     ☆     ☆     ☆     ☆     ☆     ☆     ☆     ☆     ☆     ☆     ☆     ☆     ☆     ☆     ☆     ☆     ☆     ☆     ☆     ☆     ☆     ☆     ☆     ☆     ☆     ☆     ☆     ☆     ☆     ☆     ☆     ☆     ☆     ☆     ☆     ☆     ☆     ☆     ☆     ☆     ☆     ☆     ☆     ☆     ☆     ☆     ☆     ☆     ☆     ☆     ☆     ☆     ☆     ☆     ☆     ☆     ☆     ☆     ☆     ☆     ☆     ☆     ☆     ☆     ☆     ☆     ☆     ☆     ☆     ☆     ☆     ☆     ☆     ☆     ☆     ☆     ☆     ☆     ☆     ☆     ☆     ☆     ☆     ☆     ☆     ☆     ☆     ☆     ☆     ☆     ☆     ☆     ☆     ☆     ☆     ☆     ☆     ☆     ☆     ☆     ☆     ☆     ☆     ☆     ☆     ☆     ☆     ☆     ☆     ☆     ☆     ☆     ☆     ☆     ☆     ☆     ☆     ☆     ☆     ☆     ☆     ☆     ☆     ☆     ☆     ☆     ☆     ☆     ☆     ☆     ☆     ☆     ☆     ☆     ☆     ☆     ☆     ☆     ☆     ☆     ☆     ☆     ☆     ☆     ☆     ☆ |                                                   |
|----------------------------------------------------------------------------------------------------|---------------------------------------------------|
| ■機構申報作業(本期無藥品收、支、結存情形)                                                                                                    |                                                   |
| Step1 選擇申報 1 Step2 確認藥品清單                                                                                                    | Step3         填寫收支明細         Step4         完成本期申報 |
| ☞ 放棄此筆申報 🔒 確定送出                                                                                                    |                                                   |
| 本期無第一級至第四級藥品收、支、結存情形                                                                                                    |                                                   |
| 申報日期 2015/09/21 😁 → 日期引                                                                                                    | 預設為當天                                             |
| 申報期間 104年 🗸 全年 🗸                                                                                                    |                                                   |
| 登記證字號                                                                                                    |                                                   |
| 機構業者名稱                                                                                                    |                                                   |
| 機構申報作業 2 🛛 🛛 🛛                                                                                                    | 1. 點選「確定送出」鍵                                      |
| 您已完成104年度全年申報期間之藥品申<br>報                                                                                                    | 2. 顯示申報完成訊息視窗                                     |
| 確定                                                                                                    |                                                   |
|                                                                                                    |                                                   |
|                                                                                                    | 27                                                |

# 本期有藥品收、支、結存申報

| 機構申報作業                                                                                |
|---------------------------------------------------------------------------------------|
| Step1 選擇申報期間         Step2 確認藥品清         Step3 填寫收支明細         Step4 完成本期申報            |
| ● 本期無藥品收、支、結存申報 ● 本期有藥品收、支、結存申報 🖌 修改藥品收、支、結存申報                                        |
| 登記證字號 · · · · · · · · · · · · · · · · · · ·                                           |
| 機構業者名稱                                                                                |
| 申報期間 104年 🗸 全年 🗸                                                                      |
| 申報狀態:上期有結存藥品 42 筆 (本期已申報 0 筆, 本期未申報 42 筆), 本期新增 0 筆; 本期共申報 0 筆 (有結存 0 筆, 無結<br>存 0 筆) |
| ♀ 在進行管制藥品申報作業前,請先詳閱以下注意事項                                                             |
| 1 上期有结存數之藥品品項,系統會自動帶出藥品基本資料,請依序申報完畢後,再輸入本期新增之品項。                                      |

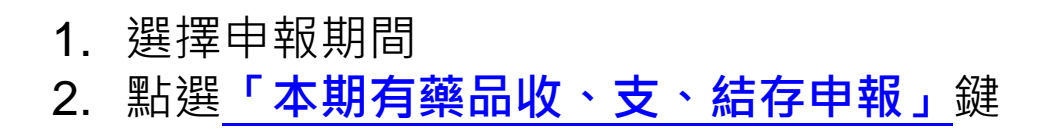

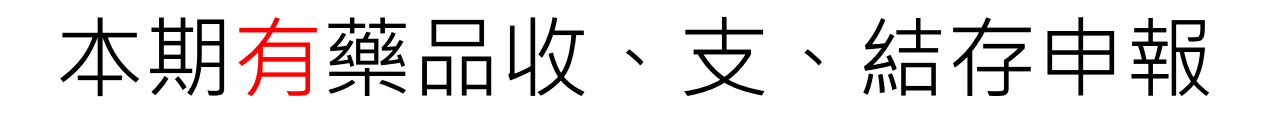

| 藥品       | 收支申報                   |                              |                |                                                         |              |                                                 |         |      |
|----------|------------------------|------------------------------|----------------|---------------------------------------------------------|--------------|-------------------------------------------------|---------|------|
| Ste      | ep1) 選擇申報              | 報期間                          | Step2 確認察      | 品清單 Step3 填寫收支明                                         | 曲            | Step4                                           | )完成本期申報 |      |
| <b>÷</b> | 逐項申報 🖷                 | ■新增藥品 🖌 列                    | 山印本期申報 💡 申報說   | 明 🗣 返回申報首頁                                              |              |                                                 |         |      |
| 申報       | 展期間:1 <mark>え</mark> る | 登記證字                         | 2號:            | 機構業者名稱:                                                 |              |                                                 |         |      |
| 申朝       |                        | <mark>、 その</mark> 新品 42 筆 (i | 本期已申報0筆,本期未    | 申報 42 筆),本期新增 0 筆;本期共申報 0 筆 (7                          | 有結存0筆,       | 無結存 0 筆)                                        |         |      |
| 4男       | 月核/住狀態:郵               | ∮殿 0 韋 、 減損 0                | ■、減損宣獲0 ≢; 4 ∰ | 別中報狀態:頻燬♀聿、 減損♀畢、 減損当後 ♀!                               | <b>P</b>     |                                                 |         |      |
| ■ 奔      | 【品清單(衛署                | ·藥製/衛部藥製:A                   | A、衛署藥輸/衛部藥輸:B  | 、動物藥製:C、動物藥入:D、內衛藥製:N、衛                                 | 署罕藥輸:V→      | 衛署藥陸輸:W)                                        |         |      |
|          | 查詢 🗇 清防                | È                            | 藤只括別           | 生現 一日報 中部 しつ しつ                                         |              |                                                 |         |      |
| STE UL   | 中却                     | 藻品代碼                         | 来叫我加<br>藥品類別   | 第一連择 中報が、※ 上市<br>並品 2番                                  | <u>☆時</u> 宅Ⅱ | 暑小留位                                            | 上期结友    | 木間   |
| 1        | 收支由報                   | A001646                      | 管制蓬品製劑         | 》"暑德·"丹祈屈錠2臺南                                           | 筆4級          | 款(tab)                                          | 6       |      |
| 2        | 收支申報                   | A012458                      | 管制藥品製劑         | 悠響丁錠2公絲                                                 | 第4級          | 粒(tab)                                          | 143     |      |
| 2        | 收支申報                   | A019247                      | 管制藥品製劑         | *永信 * 悠然錠 ( 樂耐平 )                                       | 第4級          | 粒(tab)                                          | 110     |      |
| 4        | 收支申報                   | A022786                      | 管制藥品製劑         | *華興 * 施普寧錠(樂耐平)                                         | 第4級          | 粒(tab)                                          | 500     |      |
| 5        | 收支申報                   | A027849                      | 管制藥品製劑         | *<br>中國化學 * 樂穩錠 0 · 5 公絲 ( 樂耐平 )                        | 第4級          | 粒(tab)                                          | 240     |      |
| 6        | 收支申報                   | A028649                      | 管制藥品製劑         | "生達"益可寧糖衣錠10毫克(歐拉)                                      | 第4級          | 粒(tab)                                          | 162     |      |
| 7        | 收支申報                   | A030507                      | 管制藥品製劑         | ◎永信 ◎ 煩靜錠 2 毫克(二氮平)                                     | 第4級          | 粒(tab)                                          | 106     |      |
| 8        | 收支申報                   | 清單                           | 管制藥品製劑         | 當眠多膠囊30毫克(氟路洛)                                          | 第4級          | 粒(cap)                                          | 28      |      |
| 9        | •                      |                              | ••• •••        |                                                         |              |                                                 |         | 1    |
| 10       | • 14 4                 | 第1 共5頁                       |                |                                                         |              | <u> 4, – – – – – – – – – – – – – – – – – – </u> | ~~~~    | 1 #2 |
|          |                        |                              | ĽJ             | 进田 <u>'<b>'                                    </b></u> | 里」           | 的力式                                             | 進1」中    | 」并仅  |
|          |                        |                              | 紅              | 字代表本期尚未申報                                               | う藥           |                                                 |         |      |
|          |                        |                              |                |                                                         |              |                                                 |         | 20   |

#### 申報上期有結存的藥品

上期有結存,但本期無任何收、支情形,僅有結存

| 圜機構申報作業(修改)                                                  |              |                                | 6            |
|--------------------------------------------------------------|--------------|--------------------------------|--------------|
| Step1         選擇申報期間         Step2         確認藥品清單            | Step3 填寫收支明細 | Step4 完成本期申載                   | 屐            |
| 🖃 刪除藥品 🗇 不儲存離開,回申報頁面                                         |              |                                |              |
| <b>蔡品收支申報</b><br>申報期間:104年全年  登記證字號:                         | 稱:           | 本期無任何收                         | <b>女</b> 支情形 |
| 申報日期 : 2015/09/21  修改日期 :  修改次數 : <u>0</u>                   |              |                                |              |
| 【step1】藥品申報類別                                                |              |                                |              |
| 藥品類別         管制薬品製劑         許可證字號         衛署藥製         00164 | 6            |                                |              |
| 【step2】確認藥品基本資料                                              |              |                                |              |
| <b>中文名稱</b> "景德"丹祈屏錠2毫克                                      | 成分 Diazepam  | ✓                              |              |
| 英文名稱 DIAZEPAM TABLETS                                        | 含量 2 mg/ 米   | 宜(tab) 🔽                       |              |
| 廠商名稱 景德製藥股份有限公司                                              | 劑型 錠劑        | <ul> <li>✓ 級別 第四級 ✓</li> </ul> |              |
| 【step3】有無藥品收支情形                                              |              |                                |              |
| 收支情形 ○ 本期有收支情形 ● 本期無任何收支情形                                   |              |                                |              |
| 【step5】確認本期結存情形                                              |              |                                |              |
| 上期結存數量 + 本期收入數量                                              | - 本期支出數量     | = 本期結存數                        | 女量           |
| 6 粒(tab) V 0 粒(tab) V                                        | - 0 粒(tal    | b) 💙 = 6                       | 粒(tab) 🗸     |
| 【step6】送出藥品申報資料 2                                            |              |                                |              |
| 🖥 儲存此筆申報資料後,回申報頁面 🔦 不儲存離開,回申報頁頁                              | 面            |                                |              |
|                                                              | 相無任何心        | 古情形                            |              |
|                                                              | 切荒ЦЧУ        | 又月ル                            |              |
| 2. 點選「                                                       | 諸存」鍵,        | 送出藥品申報                         | 資料           |

30

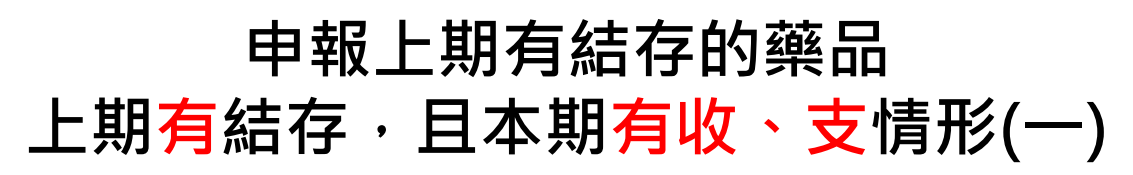

| 收文情形 ● 本册有收文情形 ● 本:                                                                                                    | 朝無任何收支情形                                                                            |                                          | _                       |                                                        | 本                               | 期有收                                     | 支情形                |                                  |
|----------------------------------------------------------------------------------------------------|-------------------------------------------------------------------------------------|------------------------------------------|-------------------------|--------------------------------------------------------|---------------------------------|-----------------------------------------|--------------------|----------------------------------|
| 【step4】維護收支明細                                                                                                    |                                                                                     |                                          | 2                       |                                                        |                                 |                                         |                    |                                  |
| 新增明細 / 修改明細 ■ 删除明                                                                                                    | 月細                                                                                  |                                          |                         | -                                                      | PERCO.                          |                                         |                    |                                  |
| 收支狀態 🔍 收入 🔍 支出 收支原                                                                                                    | □ 請選擇                                                                               | ~                                        | / 收支日                   | 朝                                                      |                                 |                                         |                    |                                  |
| 包裝規格 毫升 🖌 毫升                                                                                                    |                                                                                     | 毫                                        | <del>11</del>           |                                                        |                                 |                                         |                    |                                  |
| ■ 收支明細表<br>收支                                                                                                    | 1                                                                                   |                                          | 句註                      | 收支                                                     | 墨小單位                            |                                         |                    |                                  |
| 明細 日期 原因                                                                                                    | 藥品批號                                                                                | 數量                                       | 規格                      | 數量                                                     | 名稱                              | 登記證字號                                   | 名稱                 |                                  |
| 1 明細 2015/07/29 化驗用                                                                                                    | 00201                                                                               | 15                                       | 1毫升                     | 15                                                     | 毫升                              |                                         |                    |                                  |
| <ul> <li>【step6】送出藥品申報資料 3</li> <li>■ 儲存此筆申報資料後,回申報頁面</li> <li>▲ 不</li> </ul>                                                                                                    | 儲存離開,回申報頁面<br>. Step3<br>2. Step4<br>3. Step6                                       | 】<br>點選<br>新<br>點                        | 本                       | 有收<br>的收<br>存」                                         | 支情开<br>支明約<br>鍵・3               | 杉<br>畑<br>送出藥品                          | 了中報資               | 料<br><b>31</b>                   |
|                                                                                                    | 吉存,                                                                                 | 日太                                       | 期7                      | 目的                                                     | · 、 <del>、</del>                | 情形                                      | (-)                |                                  |
| 上期有約<br>新增<br>[step4] 2 <sup>z明細</sup><br><sup>② 新增明細</sup> 🖋 修改明細 🔍 刪除明細                                                                                                    | 吉存・」<br>明細                                                                          | 且本<br>新增                                 | 期 <mark>7</mark><br> 收2 | <b>与收</b><br>入、                                        | 、<br>支出                         | 情形<br>情形                                | (二)                |                                  |
| 上期有約<br>新增<br>[step4] 2 <sup>友明細</sup><br>● 新增明細 ✔ 修改明細 ■ 刪除明細<br>收支狀態 ● 收入 ● 支出 收支原因                                                                                                    | 吉存,」                                                                                | <b>且本</b><br>新增                          |                         | <b>与收</b> 入、                                           | 大 、<br>支出                       | 情形<br>情形                                | (二)                |                                  |
| 上期有約<br>新壇<br>[Step4] 2 2 5明細<br>●新壇明細 ✔ 修改明細 ■ 刪除明細<br>收支狀態 ● 收入 ● 支出 收支原因<br>批號 123                                                                                                    | <b>吉存,</b>                                                                          | 目本<br>新增                                 |                         | <b>与收</b><br>入、、                                       | 、<br>支出                         | 情形<br>情形<br>一<br>1<br><sup>粒(tab)</sup> | ()                 |                                  |
| 上期有紙<br>新增<br>(step4) 2<br>5明細<br>●新増明細 / 修改明細 ■ 删除明細<br>收支狀態 ● 收入 ● 支出 收支原因<br>批號 123<br>對象機構業者資料                                                                                                 | <b>吉存,</b>                                                                          | 日本<br>新增<br>✓ щ                          | 期7                      | <b>与收</b><br>入、、                                       | 、<br>支出                         | 情形<br>情形<br>1<br><sup>粒(tab)</sup>      | ()                 |                                  |
| 上期有約<br>新增<br>(step4) 2 5明細<br>②新増明細 ~修改明細 ● 刪除明細<br>收支狀態 ④ 收入 ◎ 支出 收支原因<br>批號 123<br>對象機構業者資料<br>登記證字號 BFP104000004                                                                               | <b>吉存,</b><br><b>明細</b> -                                                           |                                          |                         | <b>与收</b><br>入、、                                       | 、 支<br>支出                       | 情形<br>情形<br>1<br>1<br><sup>粒(tab)</sup> | ()                 |                                  |
| 上期有約<br>新增明細 / 修改明細 ● 一一一一一一一一一一一一一一一一一一一一一一一一一一一一一一一一一一一                                                                                                    | <b>吉存,</b><br><b> 明細</b>                                                            | 目本<br>新增<br>✓ <sup>粒(tab)</sup>          |                         | <b>与收</b> 入、<br>015/10/02<br>數量 1                      | 、<br>支出                         |                                         |                    |                                  |
| 上期有約<br>新增明細<br>②新増明細<br>②新増明細<br>②数期<br>2<br>3<br>5<br>5<br>5<br>5<br>5<br>5<br>5<br>5<br>5<br>5<br>5<br>5<br>5<br>5<br>5<br>5<br>5<br>5                                                          | <b>吉存,</b><br><b>明細</b>                                                             | 日本<br>新增 ★ (tab) ★ (tab) ★ (tab) ★ (tab) | 期 <b>7</b><br>1000      | <b>与收</b> 入、<br>015/10/02<br><sub>数量</sub> 1           | 、 支<br>支出                       |                                         | ()                 |                                  |
| 上期有約<br>新增<br>(step4) 2 5明細<br>②新増明細 ~修改明細 ● 刪除明細<br>收支狀態 ④ 收入 ④ 支出 收支原因<br>批號 123<br>對象機構業者資料<br>登記證檢索 請選擇<br>                                                                                    | 吉存,<br>一<br>一<br>一<br>二<br>二<br>二<br>二<br>二<br>二<br>二<br>二<br>二<br>二<br>二<br>二<br>二 |                                          | 期<br>(                  | <b>与 收</b><br>へ、へ<br><sup>015/10/02</sup>              | 、 支<br>支出                       |                                         | <b>(二)</b>         | 業者資料                             |
| 上期有約<br>新增明細 2 2 2 5 0 2 2 5 0 2 2 5 0 2 2 5 0 2 2 5 0 2 2 5 0 2 2 2 5 2 2 2 2                                                                                                    | <b>吉存,</b><br><b>明細</b>                                                             |                                          |                         | <b>与 収</b><br>へ、へ<br>015/10/02<br>敷量 1<br>4<br>私の単位    |                                 |                                         |                    | 業書資料<br>王 型班                     |
| 上期有約<br>新增明細 2 2 5明細<br>② 新增明細 2 6 6 改明細 ■ 删除明細<br>收支狀態 ④ 收入 ④ 支出 收支原因<br>批號 123<br>對象機構業者資料<br>登記證字號 BFP104000004<br>登記證檢索 請選擇<br>「 收支明細表<br>明細 <u>收支</u><br>日期 厚田                                | <b>吉存,</b><br>第月細一                                                                  |                                          |                         | <b>与 收</b><br>へ、、<br>015/10/02<br>数量 1<br>4<br>4       | 、 支<br>支出<br>型記録手<br>BFP1040000 |                                         | (二)<br>對象<br>案用4 1 | 業者資料<br>舌 鄄迎<br>204              |
| 上期有約<br>新增明細 2 5明細<br>② 新增明細 2 600明細 ● 刪除明細<br>收支狀態 ④ 收入 ④ 支出 收支原因<br>批號 123<br>對象機構業者資料<br>登記證字號 BFP10400004<br>登記證接索 請選擇<br>1 明細 2015/10/02 購買<br>1. 依序填寫收支狀劑<br>包裝規格、(批號)<br>收支的其他項目(4<br>原因顯示) | <b>吉存,</b><br><b>明細</b>                                                             |                                          |                         | <b>与 收</b><br>へ、へ<br>015/10/02<br>数星 [1<br>4<br>4<br>4 | 、<br>支<br>支<br>出                |                                         |                    | 業書資料<br>至 型班<br>204<br>資料<br>, 系 |

3. 收支明細表新增出現該筆明細資料。

🔒 儲存此筆申報資料後,回申報頁面 🔦 不儲存離開,回申報頁面

#### 上期有結存,且本期有收、支情形(三) 修改明細-部分錯誤(日期、批號、對象登記證...)

| 【step4】維護收支明細                                      |         |               | 【step4】維         | 護收支明細      |         |              |    |                |        |                 |              |          |   |      |     |
|----------------------------------------------------|---------|---------------|------------------|------------|---------|--------------|----|----------------|--------|-----------------|--------------|----------|---|------|-----|
| ●新增明細 ≥修改明細                                        | ■刪除明細   |               | 新增明細             | ✔ 修改明紙     | ⊞ ■刪除明細 |              |    |                |        |                 | <u>(2)</u>   |          |   |      | _   |
| 收支狀態 ○ 收入 ○ 支                                      | 出 收支原因  | 請選扣           | 收支狀態 (<br>批號 123 | ● 收入 ◎ 支   | 2出 收支原因 | 購買<br>包裝規格 粒 | Y  | ✓ 收3<br>粒(tab) | 5日期 20 | 015/10/02<br>數量 | 1            | 粒(tab)   | 1 |      |     |
| 批號                                                 |         | 包裝規           | 對象機構業            | 者資料        |         |              |    |                |        |                 |              |          | - |      |     |
| 冒收支明細表                                             |         | -             | 登記證字號            | BFP1040000 | 004     | 查詢 清除        | 業者 | 名稱 業者教         | (育訓練用) | 4               |              |          |   |      |     |
| Li u contra la la la la la la la la la la la la la | 14      |               | 登記證檢索            | 請選擇        |         |              |    |                |        |                 |              | ~        |   |      |     |
| 明細日期                                               | 原因      | 藥             | ■收支明編            | 曦          | 藥品      | 明細           | 自動 | <b>訅</b> 帶     | 入      | 畫百              | す・可          | 進行修      | 改 |      |     |
| 1 明細 2015/10/02                                    | 購買      | 123           | 明細               | ų          | 收支      | 藥品批號         |    | 包裝             | 收支     | 最小單位            | 1            |          |   | 對象業者 | 資料  |
|                                                    |         |               | A DEAD           | 日期         | 原因      | 100          | 數量 | 規格<br>1約(tab)  | 數量     | 名稱<br>約(tab)    | 登記證字號        | 名稱       | 1 | 電話   | 郵遞图 |
|                                                    | 电可进行修   | <u>ኛ ታ</u> ረታ | 1 40.00          | 2013/10/02 | 府具      | 2)           | Ţ  | I#⊻(tdD)       | 1      | ₩(tab)          | DFF104000004 | 未自我的副床而4 | 1 |      | 204 |
|                                                    |         |               | J                |            | , t     | 5)           |    |                |        |                 |              |          |   |      |     |
|                                                    |         |               |                  |            |         | [step4]      | 維語 | 戦支             | 明細     |                 |              |          |   |      |     |
| (4) *修改明細,                                         | 需至Step6 | 點選信           | 諸存・              | 系統         |         | 新增           | 月細 | ℓ修             | 改明     | 細               | ■刪除明約        | Ħ        |   |      |     |
| 始重新結算送出資                                           | 料       |               |                  |            |         |              |    |                |        |                 |              |          |   |      |     |
| 【step6】送出藥品申                                       | 報資料     |               |                  |            | -       | _            |    | 修              | 改      | 後,              | 點選「          | 「修改明     | 細 |      |     |
| 🖥 儲存此筆申報資料                                         | 後,回申報頁  | 面 🔦           | 不儲存              | 離開,        | 回申報     | 頁面           |    | 鍵              | 送      | 二化              | ~            | 劉料       |   |      | ~   |
| h                                                  |         |               |                  |            |         |              |    |                |        |                 |              |          |   |      | 3   |

#### 上期有結存,且本期<mark>有收、支</mark>情形(四) 删除明細-重複鍵檔、資料錯誤

| (1)                          | (2)                                                                              |
|------------------------------|----------------------------------------------------------------------------------|
| 【step4】維護收支明細                | [step4] 維護收支明細                                                                   |
| 新增明細 / 修改明細 ■ 删除明細           | ●新增明細 ≥修改明細 ■刪除明細                                                                |
| 收支狀態 ◎ 收入 ◎ 支出 收支原因 請選排      | 收支狀態 ● 收入 ● 支出 收支原因 購買 v 收支日期 2015/10/02 型<br>批號 123 包裝規格 粒 v 粒(tab) 動量 1 粒(tab) |
| 11號 包裝規                      | 對象機構業者資料                                                                         |
| ■ 收支明細表                      | 登記追字號 BFP104000004 查詢 清除 業者名稱 業者效商訓練用4                                           |
|                              | ≧記録検索 調選構                                                                        |
| 1 明細 2015/10/02 購買 123       |                                                                                  |
| 點選「明細」鍵可進行修改                 | 1 明細 2015/10/02 購買 123 1 1粒(tab) 1 粒(tab) BFP104000004 業音教商訓練用4 1 204            |
| 【step4】維護收支明細 (3)            | (4) *新增、修改、删除明細,需至Step6點選                                                        |
| 新增明細 / 修改明細                  | 儲存·系統始重新結算送出資料                                                                   |
| 確認需刪除後,點選「刪除<br>明細」鍵,刪除此明細資料 | 【step6】送出藥品申報資料<br>日儲存此筆申報資料後,回申報頁面<br>34                                        |

#### 上期無結存,且本期<mark>有收、支</mark>情形 新增藥品

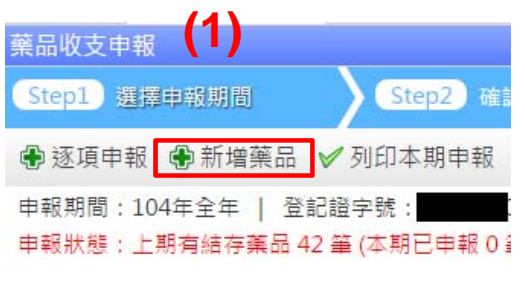

- 1. 點選「新增藥品」鍵
- 2. 依步驟順序填寫
  - ① 藥品申報類別
  - ② 確認藥品基本資料
  - ③ 藥品收支情形(新增藥品時不可選擇無收支情形)
  - ④ 維護收支明細(參照第33-35 頁)
  - ⑤ 確認本期收、支、結存情形
  - ⑥ 點選儲存此筆申報資料,即 完成該筆申報。

| 个调计和用,同中教育同                      |                |                    |             |          |     |
|----------------------------------|----------------|--------------------|-------------|----------|-----|
| <sup>这品</sup> 协支由報               |                |                    |             |          |     |
| 申報期間:104年全年  登記證字號:              | 機構業            | 者名稱:               |             |          |     |
| 申報日期 : 2015/09/21  修改日期 :        | ⑥改次數: ♀        |                    |             |          |     |
| 【step1】藥品申報類別                    |                |                    |             |          |     |
| 築品類別 < 管制薬品製劑 ➤ 許可證字號            | t 衛署葉製 🖌 000   | 1059 清             | 除           |          |     |
| 【step2】確認藥品基本資料                  |                |                    |             |          |     |
| 中文名稱 "柏理"當立平錠 2 毫克(二氮            | 平)             | 成分 Diaz            | epam        | <b>~</b> |     |
| 英文名稱 Diapin Tablets 2mg(Diazepam | ) "Pine Lawer" | 含量 2               | mg/ 粒(tab)  | <b>~</b> |     |
| 廠商名稱 柏理貿易股份有限公司                  |                | 創型 錠劑              | ✓ #         | 級別 第四級 🖌 |     |
| 【step3】有無藥品收支情形                  |                |                    |             |          |     |
| 收支情形 🔍 本期有收支情形 🔍 本期制             | #任何收支情形        |                    |             |          |     |
| 【step4】維護收支明細                    |                |                    |             |          |     |
| 🕏 新增明細 🥒 修改明細 😑 删除明細             |                |                    |             |          |     |
|                                  | 請選擇            | ×                  | 5日18        |          |     |
|                                  | - L<br>        | 部(tab)             |             |          |     |
|                                  | **             | 1 <u>=((0</u> ,0)) |             |          |     |
| ▲ 收文明調表<br>收支                    |                | 包装                 | 收支 最小單位     |          |     |
| 明細 日期 原因                         | 藥品批號           | ∎ 規格               | 數量 名稱       | 登記證字號    | 名稱  |
| 1 明細 2015/09/21 本期盤盈總            | 160            | 0 1款(tab)          | 1600 款(tab) |          |     |
| 量                                |                |                    | 11((05)     |          |     |
|                                  |                |                    |             |          |     |
|                                  |                |                    |             |          |     |
| •                                |                |                    |             |          | ► F |
|                                  |                |                    |             |          |     |
| 【step5】確認本期結存情形                  | - 1.464        | - 本期支              | 出數量         | = 本期結存數  | 量   |
| 【step5】確認本期結存情形<br>上期結存數量 + 本期收  | (入敷重           |                    |             |          |     |

# 藥品代碼說明

#### 管制藥品代碼編碼原則

| 代碼 | 說明     | 代碼 | 說明        |
|----|--------|----|-----------|
| A  | 衛署藥製   | W  | 衛署藥陸輸     |
|    | (衛部藥製) |    | (衛部藥陸輸)   |
| В  | 衛署藥輸   | V  | 衛署罕藥輸     |
|    | (衛部藥輸) |    | (衛部罕藥輸)   |
| N  | 內衛藥製   | Р  | 無藥品許可證之製劑 |
| С  | 動物藥製   | Х  | 自用原料藥     |
| D  | 動物藥入   | S  | 標準品       |
|    |        | R  | 試劑        |

#### 藥品許可證"號":

\*藥品許可證字號之"號"共6碼,如不足6碼, 前面請補數字0。

\*例:管制藥品廠 <sup>°</sup>硫酸嗎啡錠15毫克 衛署藥製字第056306號即A056306

| 藥   | 品基本資料       |        |                                         |
|-----|-------------|--------|-----------------------------------------|
|     | 許可證字號(藥品代碼) | 衛署藥製 🗸 | 056306                                  |
| (7+ | 但匯的答茲么幼     | 古田之茲「  | コル゙゙゙゚゚゚゙゙゙゙゙゙゙゙゙゚゚゚゚゚゚゚゚゚゚゚゚゚゚゚゚゚゚゚゚゚゚ |

\*健保碼與管藥系統使用之藥品代碼不相同 健保碼共10碼·末3碼為劑型及規格碼。

範例:

健保碼 A0999999100→藥品代碼A099999 健保碼 AC888881G0→藥品代碼A088888

# 刪除藥品-1

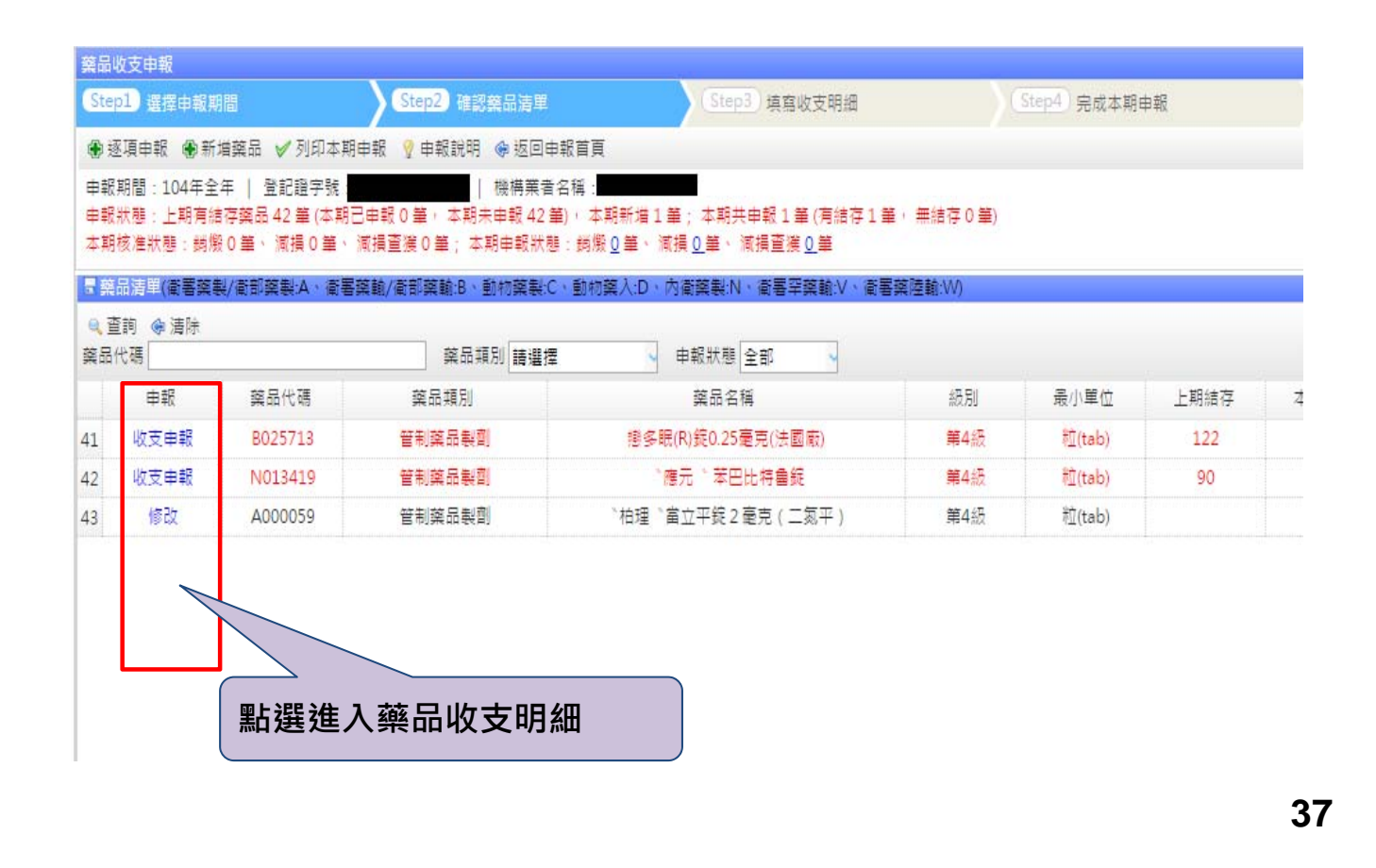

刪除藥品-2

| ■機構<br>Step<br>■刪                | 申報1<br>1 選<br>余藥品<br>收支®  | 作業(修改)                                             | 了。<br>Step.<br>存離開,回申報頁                         | 提醒:上期結                             | 存大族           | 於 <b>O</b> , | 無法      | 刪除좱    | 南田道   | E檔 |
|----------------------------------|---------------------------|----------------------------------------------------|-------------------------------------------------|------------------------------------|---------------|--------------|---------|--------|-------|----|
| 申報<br>申報<br>豪 紊品<br>冬 查詢<br>葉品代碼 | 期間<br>日期<br>5 <b>〒(</b> 律 | : 104年全年<br>: 2015/9/2<br>切響葉製/衛音<br><sup>青除</sup> | ■  登記證字號:<br>21  修改日期:  <br>那葉製:A、衛署葉輸/値<br>葉品類 | 虧部藥輸:B、動物藥製:C、動物藥♪<br>別 請選擇 → 申報狀態 | .:D、內衛藥<br>全部 | 製:N、衛署       | ₽罕藥輸:Ⅴ、 | 衛署藥陸輸  | W)    |    |
| ŧ                                | 幸反                        | 藥品代碼                                               | 藥品類別                                            | 藥品名稱                               | 批號            | 級別           | 最小單位    | 上期結存   | 本期收入  | 本期 |
| 1 收支                             | 申報                        | A005880                                            | 管制藥品原料留樣                                        | 磷酸可待因                              |               | 第2級          | 公克      | 10     |       |    |
| 2 收支                             | 申報                        | A000755                                            | 管制葉品製劑                                          | 製造業申報作業(刪除藥品)                      | ×             | 第4級          | 毫升      | 220    |       |    |
| 3 收支                             | 申報                        | A000755                                            | 管制藥品製劑                                          | 刪除完成                               |               | 第4級          | 毫升      | 3000   |       |    |
| 4 收支                             | 申報                        | A000755                                            | 管制藥品成品留樣                                        | 確定                                 |               | 第4級          | 毫升      | 4500   |       |    |
| 5 收支                             | 申報                        | A005880                                            | 管制藥品標準品                                         |                                    |               | 第2級          | 毫克      | 4885.2 |       |    |
| 6 收支                             | 申報                        | \$20330500                                         | 管制藥品標準品                                         | 可待因磷酸鹽槽准品                          |               | 第2級          | 毫克      | 170.3  |       |    |
| 7 收支                             | 申報                        | A005880                                            | 管制藥品使用原料藥                                       |                                    |               | 第2級          | 公克      | 238.1  |       |    |
| 8 1                              | 設                         | A000059                                            | 管制藥品製劑                                          | *柏理 *富立平錠2毫克(二氮平)                  | ZNUH          | 第4級          | 粒(tab)  |        | 37500 |    |

# 列印本期申報

| 藥品 | 品收支申報   |          |               |                            |                  |                  |          |          |      | 1  |
|----|---------|----------|---------------|----------------------------|------------------|------------------|----------|----------|------|----|
| St | tep1)選擇 | 申報期間     | Step2 #       | 記蔡品清單 Step3 填寫地            | 反支明細             |                  | tep4)完成: | 本期申報     |      |    |
| •  | 逐項申報    | ● 新増藥品   | ✔ 列印本期申報      | 💡 申報說明 🗇 返回申報首頁            |                  |                  |          |          |      |    |
| 申  | 報期間:104 | 4年全年   登 | 10位于 9元 .     | 機構業者名稱                     |                  |                  |          |          |      |    |
| 申  | 報狀態:上界  | 明有結存葉品・  | 42 筆 (本朝已申報 0 | ) 筆·本期未申報 42 筆) · 本期新増 1 筆 | : 本期共            | 申報1筆(有           | 結存1筆,    | 無結存 0 筆) |      |    |
| 4  | 期核/住狀態  | :動服の筆、   | 減損0筆 減損宣狂     | 复0筆; 本期甲報狀態:動燬 및 筆、 減;     | <u>∎ 0</u> ∰ * ∦ | \$項查授 <u>0</u> 筆 |          |          |      | _  |
|    | 業品清單(律  | j署藥製/衛部  | 藥製:A、         | /衛部藥輸:B、動物藥製:C、動物藥入:I      | D、內衛藥            | 製:N、衛署           | 罕藥輸:V、   | 衛署藥陸輸:   | W)   |    |
| •  | 查詢 @ 演  | 青除       |               |                            |                  | 1                |          |          |      |    |
| 樂古 | 后1七4馬   | []       | F             | 頬別 請選擇 ◇ 甲報狀態 全部           | s ~              |                  |          |          |      |    |
|    | 申報      | 藥品代碼     | 藥品類           | 葉品名稱                       | 級別               | 最小單位             | 上期結存     | 本期收入     | 本期支出 | 本! |
| 1  | 收支申報    | A001646  | 管制薬品          | ↑景德 ↑丹祈屏錠 2 毫克             | 第4級              | 粒(tab)           | 6        |          |      |    |
| 2  | 收支申報    | A012458  | 管制藥品          | 悠樂丁錠2公絲                    | 第4級              | 粒(tab)           | 143      |          |      |    |
| 3  | 收支申報    | A019247  | 管制葉品集         | 永信 * 悠然錠(樂耐平)              | 第4級              | 粒(tab)           | 110      |          |      |    |
| 4  | 收支申報    | A022786  | 1             |                            | 第4級              | 粒(tab)           | 500      |          |      |    |
| 5  | 收支申報    | A027849  | ■點選「          | 列印本期申報」進入                  | 第4級              | 粒(tab)           | 240      |          |      |    |
| 6  | 收支申報    | A028649  |               | 主 四侧主主面                    | <b>第4</b> 級      | 粒(tab)           | 162      |          |      |    |
| 7  | 收支申報    | A030507  | 1 クリロリ紀       | 衣、呪細衣童囬                    | <b>第4</b> 級      | 粒(tab)           | 106      |          |      |    |
| 8  | 收支申報    | A036677  | -             |                            | 第4級              | 粒(cap)           | 28       |          |      |    |
| 9  | 收支申報    | A037997  | 管制藥品製劑        | ∼瑞士 ~美得眠錠2毫克(氟耐妥眠          | 第3級              | 粒(tab)           | 40       |          |      |    |
| 10 | 收支申報    | A041519  | 管制薬品製劑        | ™強生 準備安源錠0 · 2 5 公絲(氟)     | 第4級              | 粒(tab)           | 28       |          |      |    |

10 ▼ 14 4 第1 共5頁 ▶ ▶ 0

4

顯示1到10,共43記錄

39

# 確認完成本期申報

| ■製造業申報作業(確認本期申報)                |               |           | ×                                                    |            |
|---------------------------------|---------------|-----------|------------------------------------------------------|------------|
| Step1 選擇申報期間 Step2              | 確認藥品清單 Step3  | 填寫收支明細    | Step4 完成本期申報                                         |            |
| ◈ 繼續申報 📥 列印總表 📥 列印明細表           | 🔦 返回申報首頁      |           |                                                      |            |
| 列印本期申報                          |               |           |                                                      |            |
| 申報期間 104年 7月                    |               |           |                                                      |            |
| 登記證字號<br>                       |               |           | 动行石木百两丰云这等                                           | 主体         |
| 機構葉者名稱                          |               |           |                                                      | ■ <b>第</b> |
|                                 |               |           | - 品已完成本期申報・ -                                        | ]選         |
| ■ 業 四 演 単 回 波 篩 躍 ● 列 印 部 分 阳 細 | 志             |           | 「」「と、「」」、「」、「」、「」、「」、「」、「」、「」、「」、「」、「」、「」、「」         | IEΠ        |
| 紊品代碼                            | 紊品類別 請選擇      | 申報狀態 全部   |                                                      |            |
| ▲ 藥品代碼 藥品類別                     | 藥品名稱          | 批號 級      | 。 <u>總表」、「列印明細表</u>                                  | <u>₹」`</u> |
| 1 🕑 A005880 管制薬品原料留樣            | 的行因           | 第2級       | 「返回申報首頁」                                             |            |
| 2 🗹 A000755 管制莱品製劑              | 山 一 漿         | 00201 第4級 |                                                      | 4±         |
| 3 Z A000755 管制薬品製劑              |               | S3G06 第4級 | <u> 如角紅子衣小 初榮                                   </u> |            |
| 4 A000755 管制薬品成品留樣              |               | 第4級       | ✎申報・請繼續申報。                                           |            |
| 5 A005880 管制藥品標準品               |               | 第2級       | · · · · · · · · · · · · · · · · · · ·                |            |
| 6 S20330500 管制薬品標準品             | <b>列</b> 印勾選的 | 第2級       | 极 毫克 <u>170.3</u>                                    |            |
| 7 🔲 A005880 管制業品使用原料業           | 茲品阳細表         | 第2級       | 极 公克 238.1                                           |            |
|                                 |               |           |                                                      |            |
|                                 |               |           |                                                      |            |
|                                 | 石石谷料石         | DE福安      | て載めたまあたて                                             | 石          |
|                                 | ツリロ貝州局        | υΓ值余      | : ' 「戰於社童山生」                                         | ・円         |
|                                 |               |           |                                                      |            |

# 查詢更正及列印作業-1

|                      |         |     |        |                |                 | 可             | <b>選擇歷史</b> 證                 | <u>k</u>        |                     |           |     |             |
|----------------------|---------|-----|--------|----------------|-----------------|---------------|-------------------------------|-----------------|---------------------|-----------|-----|-------------|
| 選單. 《                | 機       | 構查  | 詢更正    | 及列印作業          |                 |               | 1                             |                 |                     |           |     |             |
| 力能列表                 |         |     | 9 💥 )  | <u>青除</u> 🛁 列印 | 明細表は            | 9月印總表         |                               | 24              |                     |           |     |             |
| 登記證繳還申請              | 4<br>20 | 前記記 | 字號     | 102            | <del>4</del> ~1 | 02 <b>∓</b> , |                               | 」 王 年<br>楼構業者名稱 |                     |           |     |             |
| 登記證變更申請              | 藥       | 品類  | 別      | 請選擇            | (4)             | ±Ą ĭ          | ┛                             | 莱品批號            |                     |           |     |             |
| 醫藥教育研究計畫申請           | 許       | 可證  | 字號     | 請選擇            | (1)             | 劓八            | 世調條件                          | 申報狀態            | 全部                  | 3 🗸       |     |             |
| 運輸慿照申請               | 藥       | 品成  | 分      |                |                 |               | 查詢 清除                         |                 |                     |           |     |             |
| 第一、二級管制藥品增量申請        |         | 镀钾  | 宣詞史    | 止反列口作家         |                 |               |                               | Appendix the    |                     | L. Noves  | 1   |             |
| 機構申報作業               |         |     | 功能     | 申報期間           | 申報狀態            | 藥品代碼          | 薬品名稱                          | 類別              | 單位                  | 成分        | 級別  | 上期編         |
| 機構查詢更正及列印作業          | 1       |     | 檢視     | 102年全年         | 已申報             | A001646       | "景德 "丹祈屏錠 2<br>公絲             | 管制藥品製劑(P)       | 粒(tab)              | Diazepam  | 第4級 | 102         |
| 批次申報上傳作業             | 2       |     | 檢視     | 102年全年         | 已申報             | A012458       | 悠樂丁錠2公絲                       | 管制藥品製劑(P)       | 粒(tab)              | Estazolam | 第4級 | 79          |
| 批次申報訊息查詢作業           | 3       |     | 檢視     | 102年全年         | 已申報             | A019247       | *永信 * 悠然錠 ( 樂<br>耐平 )         | 管制藥品製劑(P)       | 粒(tab)              | Lorazepam | 第4級 | 195         |
| 鋿燬申請及查詢作業            | 4       |     | 檢視     | 102年全年         |                 |               | <sup>、華興、</sup> 施普寧錠<br>▲士 日日 | 管制薬品製劑(P)       | 粒(tab)              | Lorazepam | 第4級 |             |
| 減損申請及查詢作業            |         |     |        | (2             | )級ハ             | い旦胡           |                               |                 |                     |           |     |             |
| 減損查獲申請及查詢作業          | 5       |     | 檢視     | 102年全年         | 已申報             | A023370       |                               | 管制葉品製劑(P)       | 粒(tab)              | Lorazepam | 第4級 | 340         |
| 許可證查詢<br>機構業者申報清單明細表 | 6       |     | 檢視     | 102年全年         | 已申報             | A024463       | +)<br>"優良"安靜錠0.5毫<br>克(樂耐平)   | 管制薬品製劑(P)       | 粒(tab)              | Lorazepam | 第4級 | 176         |
| 機構業者申報結存明細表          | 7       |     | 檢視     | 102年全年         | 已申報             | A024885       | `優良、安靜錠1毫<br>克(樂耐平)           | 管制薬品製劑(P)       | 粒(tab)              | Lorazepam | 第4級 | 76          |
| 密碼維護作業               | 0       |     | 榆神     | 102年全年         | 已由報             | A025058       | *榮民 * 煩可寧錠 2                  | 管制萎品載劑(P)       | <sup>揪</sup> ☆(tab) | Diazepam  | 筆4級 |             |
|                      |         |     | 「「「「」」 | 占選到            | 学記              | 證字            | 2號之下                          | 拉選單             | 1(tab)              | Clazopan  |     | 12010 ++ 63 |

# 查詢更正及列印作業-2

| 機構   | 查   | 向更正及  | 列印作業     |         |          |                                               |                       |         |               |              |               |
|------|-----|-------|----------|---------|----------|-----------------------------------------------|-----------------------|---------|---------------|--------------|---------------|
| Q    | 查詢  | 1 🞇 清 | 除 📥 列印明細 | 1表 🍐 列印 | 總表 📄 列印語 | 部分明細表                                         |                       |         |               |              |               |
| 申幸   |     | 8     | 102 É    | E ~ 102 |          | = 🗌 下半年 🗐 全年                                  |                       |         |               |              |               |
| 登記   | 2證: | 字號    |          |         |          | 機構業者名称                                        | ¥ <b>1</b>            |         |               |              |               |
| 藥品   | 品類》 | 6U    | 請選擇      |         | ~        | 藥品批號                                          |                       |         |               |              |               |
| 許可   | 可證  | 字號    | 請選擇      | ~       |          |                                               |                       |         |               | 느 쓰는 ᅕᆍ /ᅳ ↘ | PP 1 = 1 PP 1 |
| 藥品   | 品成: | 分     |          |         | 查詢 湄     | 影響を見ていた。                                      | <b>衣</b> 、總衣 <b>反</b> | 部分間     | 月細表(於以        | 刀能刖凶强        | <b>等性</b> 選掉) |
| ■模   | 構   | 查詢更   | 正及列印作美   | Ě       |          |                                               |                       |         |               |              |               |
| [    |     | 功能    | 申報期間     | 申報狀態    | 藥品代碼     | 藥品名稱                                          | 類別                    | 單位      | 成分            | 級別           | 上期結存          |
| 41   |     | 明細    | 103年全年   | 未申報     | B025713  | 戀多眠(R)錠0.25毫克<br>(法國廠)                        | 管制葉品製劑(P)             | 粒(tab)  | Brotizolam    | 第4級          | 122           |
| 42   |     | 明細    | 103年全年   | 未申報     | N013419  | ↑應元 ↑苯巴比特鲁<br>錠                               | 管制葉品製劑(P)             | 粒(tab)  | Phenobarbital | 第4級          | 90            |
| 43 ( |     | 檢視    | 102年全年   | 已申報     | A001646  | "景德 "丹祈屏錠 2<br>公絲                             | 管制荼品製劑(P)             | 粒(tab)  | Diazepam      | 第4級          | 102           |
| 44 ( |     | 檢視    | 102年全年   | 已申報     | A012458  | 悠樂丁錠2公絲                                       | 管制藥品製劑(P)             | 粒(tab)  | Estazolam     | 第4級          | 79            |
| 45   |     | 檢視    | 102年全年   | 已申報     | A019247  | ◎永信 ◎ 悠然錠(樂<br>耐平)                            | 管制藥品製劑(P)             | 粒(tab)  | Lorazepam     | 第4級          | 195           |
| 46   |     | 檢視    | 102年全年   | 已申報     | A022786  | ◎華興 ◎ 施普寧錠<br>(樂耐平)                           | 管制薬品製劑(P)             | 粒(tab)  | Lorazepam     | 第4級          |               |
| 47 ( |     | 檢視    | 102年:    | ¡選「明    | ]細」 錎    | ── <sub>■徳</sub> へ <sub>安新平統</sub><br>■可進行修改作 | 乍業・點選                 | 「檢視     | し。鍵僅可         | 觀看不可         | 修改            |
| 48   |     | 檢視    | 102年全年   |         | A024405  | 克 ( 樂耐平 )                                     | 目前来回来 <u>同(</u> P)    | ₩u(tab) | Lorazepam     | 第4次          | 170 ,         |

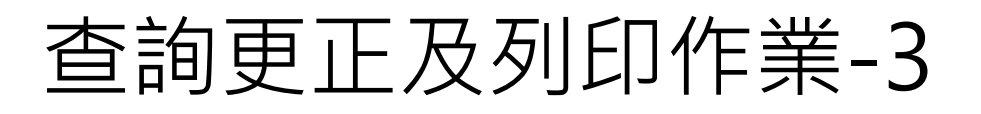

| 申報期間:102年全年  登記證字號:   機構業<br>申報日期: 2014/1/1  修改日期:  修改次數: Q | 由報藝品明细百而                      |  |  |  |  |  |  |  |  |  |  |
|-------------------------------------------------------------|-------------------------------|--|--|--|--|--|--|--|--|--|--|
| 【step1】藥品申報類別                                               |                               |  |  |  |  |  |  |  |  |  |  |
| 梁品類別 (智制梁品製剤 ♥) 許可證字號 (衛客樂製 ♥) 042                          | 46                            |  |  |  |  |  |  |  |  |  |  |
| 【step2】確認業品基本資料                                             |                               |  |  |  |  |  |  |  |  |  |  |
| 本文名種 FS7OTABLETS2MG(FSTA7OLAM) *ST * 含量 2 mg/ 前(tab) ×      |                               |  |  |  |  |  |  |  |  |  |  |
| 央文名稿 ES201ABLE1S2MG(ES1AZOLAM) S.T. 高量 2 mg/ 桠(tab) ▼       |                               |  |  |  |  |  |  |  |  |  |  |
| 版圖者稱「信果主技版切符限公司                                             |                               |  |  |  |  |  |  |  |  |  |  |
|                                                             |                               |  |  |  |  |  |  |  |  |  |  |
| 收文情ル ○ 本新角收文情ル ○ 本新無任何收文情ル<br>[step4] 維謹收支明細                |                               |  |  |  |  |  |  |  |  |  |  |
| ● 新増明細                    ● 刪除明細                            |                               |  |  |  |  |  |  |  |  |  |  |
|                                                             | > 四五日期 □                      |  |  |  |  |  |  |  |  |  |  |
| 北號                                                          | 教量 粒(tab)                     |  |  |  |  |  |  |  |  |  |  |
|                                                             |                               |  |  |  |  |  |  |  |  |  |  |
|                                                             | 包裝 收支 最小單位                    |  |  |  |  |  |  |  |  |  |  |
|                                                             | 規格 數量 名稱 登記證字號 名稱             |  |  |  |  |  |  |  |  |  |  |
| 1 明細 2013/01/16 購買 6DK0303 200                              | 1粒(tab) 200 粒(tab)            |  |  |  |  |  |  |  |  |  |  |
| 2 明紐 2013/02/26 購買 6DC0303 100                              | 1粒(tab) 100 粒(tab)            |  |  |  |  |  |  |  |  |  |  |
|                                                             |                               |  |  |  |  |  |  |  |  |  |  |
| 【step5】確認本期結存情形                                             |                               |  |  |  |  |  |  |  |  |  |  |
| 上期結存數量 + 本期收入數量                                             | - 本期支出數量 = 本期結存數量             |  |  |  |  |  |  |  |  |  |  |
| 69 粒(tab) ~ + 2400 粒(tab) ~                                 | - 2422 粒(tab) ~ = 47 粒(tab) ~ |  |  |  |  |  |  |  |  |  |  |
|                                                             |                               |  |  |  |  |  |  |  |  |  |  |
| 【step6】送出甕品申報資料                                             |                               |  |  |  |  |  |  |  |  |  |  |

43

# 管制藥品收支結存申報總表

#### 管制藥品收支結存申報總表

申報期間:102/01/01 至 102/12/31 登記證字號:

#### 列印日期:104/10/19

機構業者名稱:

| 申報期間   | 藥品代碼    | 中文名稱                      | 類別        | 級別  | 最小<br>單位   | 上期結存 | 本期收入 | 本期支出 | 本期結存 |
|--------|---------|---------------------------|-----------|-----|------------|------|------|------|------|
| 102年全年 | A010830 | 台歐靜注射液                    | 管制藥品製劑(P) | 第4級 | 毫升         | 134  | 0    | 118  | 16   |
| 102年全年 | A028938 | "優良"苯巴比妥錠30毫克             | 管制藥品製劑(P) | 第4級 | 粒<br>(tab) | 0    | 0    | 0    | 0    |
| 102年全年 | A041557 | "派頓" 頓痛特膠囊50公絲(鹽酸<br>妥美度) | 管制藥品製劑(P) | 第4級 | 粒<br>(cap) | 95   | 0    | 80   | 15   |
| 102年全年 | A046170 | "聯邦 "優靜眠靜脈注射液5毫克/毫升       | 管制藥品製劑(P) | 第4級 | 毫升         | 12   | 40   | 52   | 0    |
| 102年全年 | A046285 | "南光 》美得定注射液5毫克/毫升         | 管制藥品製劑(P) | 第4級 | 毫升         | 0    | 50   | 6    | 44   |
| 102年全年 | B021626 | 丁基原啡因注射液().3公絲/公撮         | 管制藥品製劑(P) | 第3級 | 豪升         | 0    | 85   | 57   | 28   |
| 102年全年 | N001736 | "強生" 苯巴比特象錠 3 () 麥克       | 管制藥品製劑(P) | 收   | 支約         | 吉存日  | 申報約  | 包表單  | [例]  |
| 102年全年 | N012914 | *強生         *大安源錠5公絲      | 管制藥品製劑(P) | 第4級 | 粒<br>(tab) | 76.5 | 0    | 2    | 74.5 |

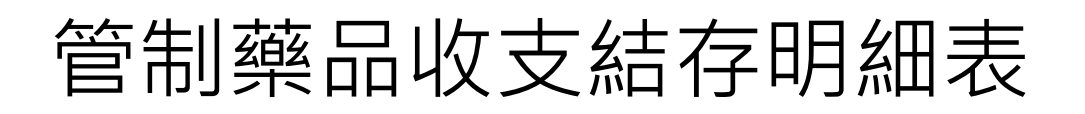

|                  |                     | - 100 //0 /         | 管行          | 制藥品山             | 文支結石 | 字明細幸 | <b>B表</b> 列印日期:104年10月19日                       |
|------------------|---------------------|---------------------|-------------|------------------|------|------|-------------------------------------------------|
| 申報期間:<br>藥品申報類   | 102/01/01<br>[別:管制藥 | 至 102/12/<br>品製劑(P) | 31 登記<br>藥品 | 證字號:<br>代碼:A0461 | 70   |      | 機構名稱:.                                          |
| 級別:第四<br>成分:Mida | 1級<br>azolam        |                     | 含重          | :5mg/毫升          |      |      | 英文名稱:Uzolam Intravenous Injection 5mg/ml"Union" |
| 上期結仔·            | 12宅廾                |                     | 本期:         | 結仔・U宅升           |      |      | 中文名稱: "聯邦 "優靜眠靜脈注射液5毫克/毫升                       |
| 收支日期             | 收支原因                | 藥品批號                | 包裝規格        | 數量               | 最小單位 | 總數量  | 備註                                              |
| 102/3/7          | 購買                  |                     | 1毫升/支       | 20               | 毫升   | 20   |                                                 |
| 102/7/1          | 購買                  |                     | 1毫升/支       | 20               | 毫升   | 20   |                                                 |
| 102/12/31        | 本期調劑總               |                     | 1毫升/支       | 52               | 毫升   | 52   |                                                 |

#### 收支結存申報明細表(含部份明細表)範例

量

申報完成不一定代表資料正確,請列印明細表再次核對申報 資料(收支原因、日期、藥品許可證字號、對方登記證字 號...是否正確

# 無藥品收支結存之列印-1

| 1戰區間                                                                                                    |         | 年~           | 年 上半: | 年 🔲 下半年 🔲 全年 |              | -      |    |             |      |
|----------------------------------------------------------------------------------------------------|---------|--------------|-------|--------------|--------------|--------|----|-------------|------|
| 記證字號                                                                                                    |         |              |       |              | 機構業者名稱       |        |    |             |      |
| 品類別                                                                                                    | 請選打     | 睪            | ~     |              | 藥品批號         |        |    |             |      |
| 可證字號                                                                                                    | 請選打     | ¥ .          |       | 自報無          | 茲品,僅能聖       | 占選列IFI | 總表 |             |      |
| 品成分                                                                                                    |         |              | 香韵    |              |              |        |    |             |      |
| HOUSE                                                                                                    |         |              |       | 1913r        |              |        |    |             |      |
| 機構查詢更正                                                                                                    | E及列印作業  | - t <u>e</u> |       |              |              |        |    |             |      |
| 🔲 功能                                                                                                    | 申報期間    | 申報狀態         | 棄品代碼  | 藥品名稱         | 類別           | 單位     | 成分 | 級別          | 上期結构 |
| 檢視                                                                                                    | 105年全年  | 已申報          |       |              | 無藥品(X)       |        |    | 1級,2級,3級,4級 | 0    |
| 檢視                                                                                                    | 104年全年  | 已申報          |       |              | 無藥品(X)       |        |    | 1級,2級,3級,4級 | 0    |
|                                                                                                    | 1011121 | L + tk       |       |              | AUGUERIA V V |        |    | 1002000000  | 0    |
| 100 100                                                                                                    |         |              |       |              |              |        |    |             |      |
| and the second second s |         |              |       |              |              |        |    |             |      |

45

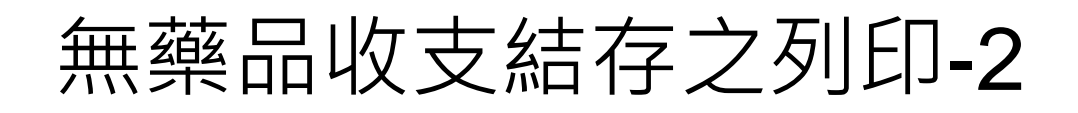

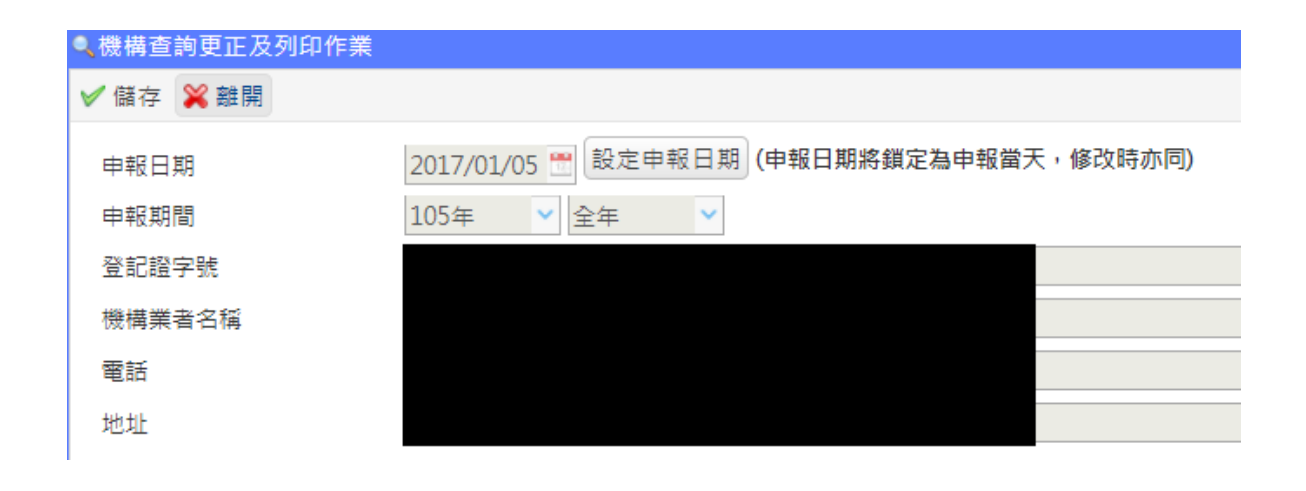

# 申報常見錯誤態樣及注意事項-1

| 常見錯誤態樣                               | 注意事項                          |
|--------------------------------------|-------------------------------|
| ◎收、支日期申報錯誤(申報為1月1日或月份錯誤)             | *應以實際收到或支出藥品日期登錄簿册·而非         |
| ◎整年度購買加總為一筆                          | 登錄認購憑證上之出貨日期,並應逐筆申報。          |
| ◎漏申報收入(購買5次僅申報3次)                    | * 申報前須再次核對簿册                  |
|                                      |                               |
|                                      |                               |
|                                      | * 收到藥品時應確實核對憑證雙方資料並登錄簿        |
| a.向販賣業購買卻申報為向製造廠購買                   | ₩                             |
| b.由其他機構(診所、藥局)受讓之藥品,申                | a.部分製造業與販賣業有相似中文名稱,卻分別        |
| 報對象為製造廠或其他販賣業                        | 領有管制藥品登記證,請登錄正確登記證號碼。         |
| c.向 <mark>不同業者</mark> 購買相同藥品許可證字號之藥品 | b.請 <b>詳實登錄</b> 對象登記證字號與名稱於簿册 |
|                                      | c.請善用申報作業中登記證檢索功能(限線上申        |
|                                      | 報作業且收支原因為 <b>購買</b> 時使用)。     |
|                                      |                               |
|                                      |                               |
|                                      |                               |

# 申報常見錯誤態樣及注意事項-2

| 常見錯誤態樣                                                                                                    | 注意事項                                                                                                    |
|----------------------------------------------------------------------------------------------------|----------------------------------------------------------------------------------------------------|
| ◎收、支原因登錄錯誤導致申報錯誤<br>收入:購買申報為盤盈、受讓申報為購買<br>支出:退貨申報為調劑、調劑申報為盤虧<br>銷燬、減損申報為調劑、退貨(支出)<br>減損查獲申報為退藥(收入)                                                                          | * 詳實登錄收、支原因,並確實申報。                                                                                                    |
| <ul> <li>◎同成分、含量、劑型但不同製造廠之藥品,其<u>藥</u></li> <li><u>品許可證字號</u>不同,卻申報為同一種藥品品項</li> <li>◎同成分、含量、劑型、製造廠之藥品,分為短效</li> <li>和長效,其<u>藥品許可證字號</u>不同,卻申報為同</li> <li>一種藥品品項</li> </ul> | *藥品許可證字號可視為是藥品之身分證<br>字號,不同藥品許可證字號,縱成分、含<br>量、劑型、製造廠相同,仍應視為不同藥<br>品。<br>*收支藥品時,應確實核對憑證與藥品是<br>否相符,且 <u>不同藥品許可證字號</u> 之藥品,<br>應分別登錄其收支情形於簿冊,並分別申<br>報其收支數量及調劑量。 |

49

# 申報常見錯誤態樣及注意事項-3

| 常見錯誤態樣                                                                                                  | 注意事項                                                                                                    |
|----------------------------------------------------------------------------------------------------|----------------------------------------------------------------------------------------------------|
| ◎ <u>購買</u> 數量申報為 <u>批號</u> (常發生於批號<br> 為數字時)                                                           | *請詳實登錄簿册,並確實申報。                                                                                                 |
| <ul> <li>◎醫藥教育研究試驗機構之本期研究試<br/>驗總量申報為調劑總量</li> <li>◎ <u>不同研究計畫</u>之<u>研究試驗數量</u>合併申<br/>報成一筆</li> </ul> | *使用同一藥品之不同研究計畫,其研究試<br>驗總量,應分別逐筆申報。<br>*申報研究試驗總量需填報研究計畫核准日<br>期及公文文號,管制藥品管理人應確實掌<br>握被核准之研究計畫,其研究期間及核准<br>使用數量。 |
| ◎調劑總量申報錯誤<br>◎ <u>調劑量</u> 誤以為 <u>結存量</u>                                                                | *申報前先加總申報區間調劑數量· <b>勿以收</b><br>入數量減去結存量當做調劑總量·且須盤<br>點實際藥品數量是否吻合。                                               |

## 簿冊登錄及申報常見問答-1

1. 新增列管的管制藥品要怎麼管理?如何申報?

- 答:自藥品列管日起,領有管制藥品登記證者,應設置簿冊登錄每日 收支結存情形,並依規定申報。倘留有管制前購入藥品,應登錄收入 原因首次申報起始庫存量,數量為列管當日之結存量,該筆資料不須 登錄購買對象;如未領有管制藥品登記證,且不申領登記證者,應辦 理退貨,不得保留藥品繼續使用。
- 2. 申報期間如何更正已經申報的資料?
  - 答:申報完成後請列印明細報表,並再次核對申報內容。於申報截止 日前,倘發現已申報資料有錯誤、疏漏時,請登入管制藥品管理資訊 系統→點選(申報作業)機構查詢更正及列印作業→選擇欲修改年度, 並輸入欲修改藥品代碼→進入欲修改品項之明細資料→點選【修改】, 即可修改已申報內容。請注意資料修改後需點選修改明細,並再次存 檔。
- 3. 如何更正過去年度的申報資料?

答:請準備更正申報表、收支結存簿冊及認購憑證等資料,與衛生局(所)承辦人聯繫,如以紙本更正,需同時寄給衛生局及食藥署。

51

## 簿冊登錄及申報常見問答-2

#### 4. <u>申報期間遇到假期,有操作問題怎麼辦?</u>

答:系統24小時全年開放,休假期間仍可申報。如非上班日有操作問題,請將貴機構之登記證字號、問題內容、聯絡人及聯絡方式,電郵至客服信箱cdmis-help@fda.gov.tw,或於上班日再來電,由客服人員協助處理。申報期間如遇連續假期,建議提早完成申報。

#### 5. 機構只能在每年1月1日至1月31日申報嗎?

答:現況登記證於當年度1月1日至隔年1月31日止,皆可申報當期收支 情形,建議平時可先申報收入情形(每日、每月或每季1次),於年度 結算期間(次年1月),再申報支出數量,以減少申報期間負荷。

6. <u>已經申報本期無藥品收、支、結存情形,卻發現實際有購買</u>使用,應如何進行申報?

答:請參考第28頁,直接點選<u>本期有藥品收支結存申報</u>,即可繼續申報。 請留意,如原本申報本期無藥品收、支、結存申報,重新點選為本期 有藥品收、支、結存申報時,系統會將原本申報狀態清除,成為未申 報狀態。此時請務必新增收、支、結存資料,以免因未申報而違規受 罰。

## 簿冊登錄及申報常見問答-3

7. 新增藥品卻發現代碼申報錯誤,要如何更正藥品代碼?

答:藥品代碼申報錯誤,僅能將該藥品整筆刪除,並新增一筆藥品主檔, 再新增收支明細,不能直接修改藥品代碼。

8. 如何更正同成分不同許可證字號(A、B藥)誤申報同一主檔?

答:點選 (申報作業)機構查詢更正及列印作業,進入A藥品主檔,刪除B 藥品錯誤收支明細,必要時調整A藥品本期調劑總量,確認無誤後存檔。 點選(申報作業)機構申報作業,新增B藥品之主檔及收支明細。

9. 領有管制藥品登記證,但沒有購買也沒有使用管制藥品,是否 應該申報??

答:只要領有登記證都要依規定期間按時申報。

10. <u>前年(105年)</u>有結存的管制藥品,106年都沒有調劑也沒購入, 應該如何申報?

答:前期有結存藥品,申報期間沒有收支,請在申報主頁選擇**有藥品收、** 支、結存申報,再將該藥品申報為無收支結存情形。

11. <u>前年(105年)已經用完的管制藥品,106年沒有購用,是否要新</u> 增藥品?

答:申報期間沒有收、支、結存的藥品,無須新增該藥品。

53

## 簿冊登錄及申報常見問答-4

11. 網路申報後, 需要將申報表寄到衛生局嗎?

答:網路申報完成後,請自行<u>列印申報明細表</u>,與<u>薄冊、實際結存量</u>再 次核對無誤,明細表自行留存備查即可,不需再寄送書面資料。惟倘 逾申報期限或須更正申報資料,其申報表需同時寄給衛生局及食藥署。

12. 領有「醫藥教育研究試驗機構」登記證(登記證號第2碼為R) 之製藥廠,應該多久申報一次?領有「製造業」登記證(登記證 號第2碼為F)之製藥廠,應該多久申報一次?

答:定期申報頻率及申報期限,依登記證之業別而定。

機構為年報,業者為月報。

-領有「醫藥教育研究試驗機構」登記證(登記證號第2碼為R)之製藥廠,應於每年1月31日前申報該登記證前一年度之收支結存情形。
 -領有「製造業」登記證(登記證號第2碼為F)之製藥廠,如因「醫藥教育研究使用管制藥品」,應逐月於每月20日前申報上個月之收支結存情形。

## 批次上傳作業

- 利用文字檔進行收支結存申報,可一次上 傳大批資料,方便販賣業及製造業申報大 筆資料(數千筆)。
- 一般機構因申報筆數較少,請直接於系統 線上申報即可。
- 已完成【機構申報作業】則不須再進行 【批次申報上傳作業】
- 如欲使用批次上傳作業,請先洽客服專線 了解其使用規則。

## 批次上傳作業相關文件 操作說明、收支代碼表、包裝規格表

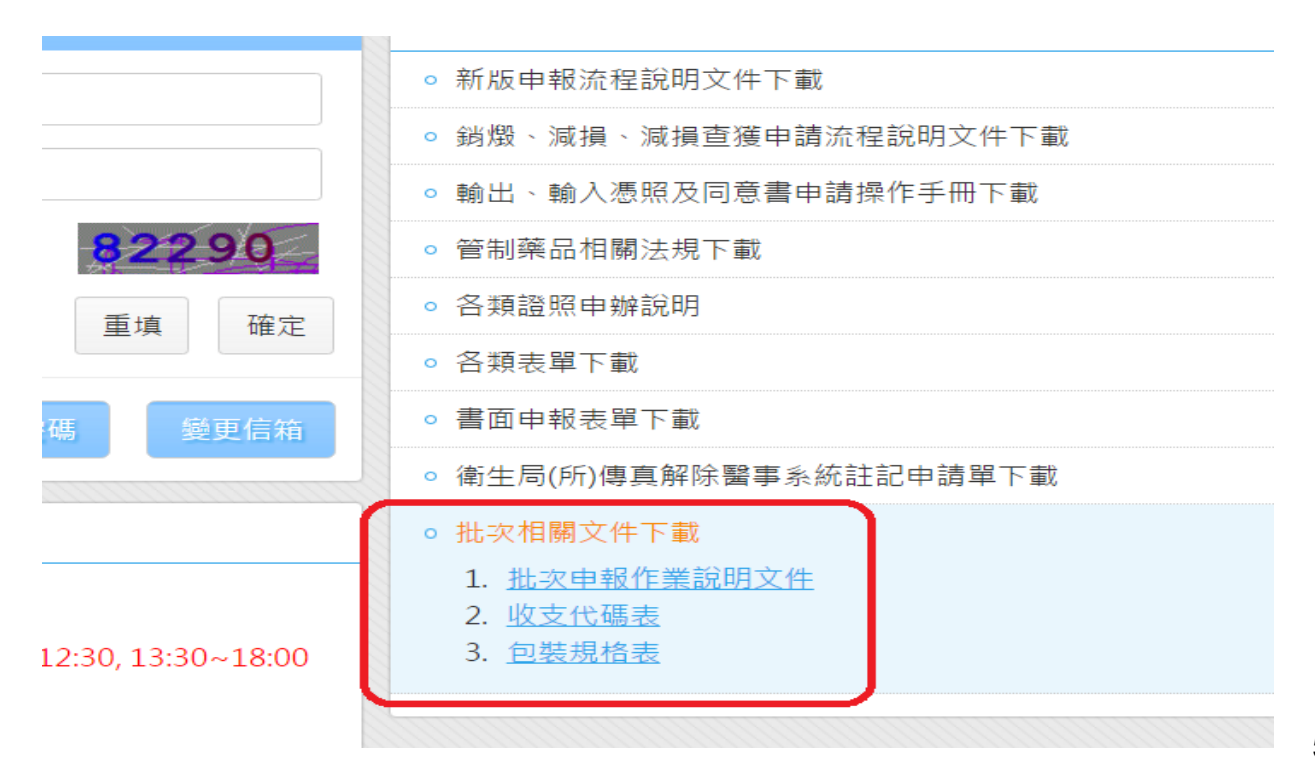

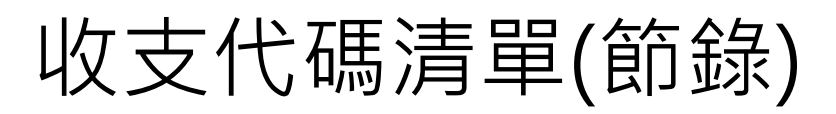

|            | 包裝規格清單(機構申報使用) |          |                          |               |                |               |  |  |  |
|------------|----------------|----------|--------------------------|---------------|----------------|---------------|--|--|--|
| 更新時間:      | 2016/12/5 下午   | 10:46:53 |                          |               |                |               |  |  |  |
| 包裝規格<br>代碼 | 包裝規格名稱         | 劑型       | 包裝規格                     | 管制藥品<br>製劑(P) | 管制藥品<br>標準品(S) | 管制藥品<br>試劑(R) |  |  |  |
| 0101       | 毫升             | 注射劑      | 毫升                       | V             |                |               |  |  |  |
| 0106       | 安瓿(Amp)        | 注射劑      | 毫升/安瓿(amp)               | V             |                | V             |  |  |  |
| 0108       | 小瓶(Vial)       | 注射劑      | 毫升/小瓶(vial)              | V             |                |               |  |  |  |
| 0109       | 注射劑支數          | 注射劑      | 毫升/支                     | V             |                |               |  |  |  |
| 0205       | 粒              | 錠劑       | 粒(tab)                   | V             |                |               |  |  |  |
| 0301       | 粒              | 膠囊劑      | 粒(cap)                   | V             |                |               |  |  |  |
| 0403       | 貼片劑            | 貼片劑      | 片                        | V             |                |               |  |  |  |
| 0501       | 毫升             | 內服液劑     | 毫升                       | v             |                |               |  |  |  |
| 0502       | 內服液劑瓶裝         | 內服液劑     | 毫升/瓶 □]                  | 於批次相          | 國文件            | 下             |  |  |  |
| 0901       | 顆粒劑散裝          | 顆粒劑      | 公克/瓶                     |               |                |               |  |  |  |
| 0902       | 顆粒劑小包裝         | 顆粒劑      | 公克/包(bag) <mark>載</mark> | 最新收支          | z代碼清           | 單             |  |  |  |
| 1002       | 直腸用液劑          | 直腸用液劑    | 毫升/支                     |               |                |               |  |  |  |
| 1102       | 粒(SUPP)        | 直腸栓劑     | 毫克                       | V             |                |               |  |  |  |
| 1203       | 液劑瓶裝           | 液劑       | 毫升/瓶                     | V             | V              | V             |  |  |  |
| 1204       | 液劑             | 液劑       | 毫升                       | V             | V              | V             |  |  |  |
| 1403       | 噴鼻劑瓶裝          | 噴鼻劑      | 毫升/瓶                     | V             |                |               |  |  |  |
| 1404       | 噴鼻劑液劑          | 噴鼻劑      | 毫升                       | V             |                |               |  |  |  |
| 1501       | 粒              | 膜衣錠      | 粒(tab)                   | V             |                |               |  |  |  |

## 收支代碼清單-應申報之對應欄位

|      |      | 批次上傳欄    | 位序發 | 2<br>2<br>1 | 12   | 13       | 14    | 15           | 16     | 17      | 18         | 19     | 20   | 21 | 22   | 23   | 24  | 25            | 26  | Τ |
|------|------|----------|-----|-------------|------|----------|-------|--------------|--------|---------|------------|--------|------|----|------|------|-----|---------------|-----|---|
| 收支频  | 經營   | 藥品別      | 收支  | 中文名稱        | 對象相  | 选模業者     | (有登記調 | <b>登僅輸入</b>  | 登記證字號即 | 7可)     | 銷燬、減       | (損、減損) | 查獲證明 | 研究 | 計畫   | 抽驗單位 | į   | <b>崔出之裂</b> 曹 | N   |   |
| 別    | 業別   |          | 代碼  |             | 登記證  | 名稱       | 地址    | 地址           | 地址     | 電話      | 文號(字)      | 文號(號)  | 發文日期 | 文號 | 核准日期 | 名稱   | 藥品  | 藥品            | 藥品  | 1 |
| v    | Τ.   | <b>v</b> |     | · ·         | 字號 🔹 | <b>•</b> | (縣市▼  | ( 🛯 ) 🔹      | (詳細地 • | •       | •          | v      | v    | Ŧ  | v    | •    | 代碼▼ | 名稱▼           | 批號▼ | 1 |
| 支出   | 機構   | 管制藥品原料留  | 103 | 轉讓          | V    | V        | V     | V            | V      | V       |            |        |      |    |      |      |     |               |     |   |
| 支出   | 機構   | 管制藥品製劑   | 103 | 轉讓          | V    | V        | V     | V            | V      | V       |            |        |      |    |      |      |     |               |     |   |
| 支出   | 機構   | 管制藥品製劑   | 105 | 銷燬          |      |          |       |              |        |         | V          | V      | V    |    |      |      |     |               |     |   |
| 支出   | 機構   | 管制藥品製劑   | 106 | 減損          |      |          |       |              |        |         | V          | V      | V    |    |      |      |     |               |     |   |
| 支出   | 機構   | 管制藥品製劑   | 109 | 本期調劑總量      |      |          |       |              |        |         |            |        |      |    |      |      |     |               |     |   |
| 支出   | 機構   | 管制藥品製劑   | 110 | 本期盤虧總量      |      |          |       |              |        |         |            |        |      |    |      |      |     |               |     |   |
| 支出   | 機構   | 管制藥品製劑   | 111 | 本期研究試驗使用總量  |      |          |       |              |        |         |            |        |      | V  | V    |      |     |               |     |   |
| 收入   | 機構   | 管制藥品製劑   | 200 | 首次申報起始庫存量   |      |          |       |              |        |         |            |        |      |    |      |      |     |               |     |   |
| 收入   | 機構   | 管制藥品製劑   | 202 | 購買          | V    | V        | V     | V            | V      | V       |            |        |      |    |      |      |     |               |     |   |
| 收入   | 機構   | 管制药品制剂   | 203 | 受讓          | V    | V        | V     | V            | V      | V       |            |        |      |    |      |      |     |               |     |   |
| 收入   | 機構   | 管制藥品製劑   | 206 | 减损查獲        |      |          |       |              |        |         | V          | V      | V    |    |      |      |     |               |     |   |
| 收入   | 機構   | 管制药品制剂   | 210 | 本期盤盈總量      |      |          |       |              |        |         |            |        |      |    |      |      |     |               |     |   |
| 收入   | 機構   | 管制药品制剂   | 215 | 供應商赠送試用樣品   | V    | V        | V     | V            | V      | V       |            |        |      |    |      |      |     |               |     |   |
| 收入   | 機構   | 管制药品制剂   | 225 | 由被委託輸入廠商轉回  | V    |          |       |              |        |         | × //       |        |      |    |      |      |     |               |     |   |
| 收入   | 機構   | 管制药品制剂   | 241 | 退藥          |      |          | 下个:   | HF -         | 尔柏     | <b></b> | 文化         | ヒト     |      |    |      |      |     |               |     |   |
| 收入   | 機構   | 管制药品制剂   | 251 | 研究試驗製造入庫    |      |          | 1     |              | ЛН     | 1967 .  | <b>~</b> ' |        |      | V  | V    |      |     |               |     |   |
| 收入   | 機構   | 管制藥品製劑   | 299 | 上期結存        |      | 击        | 里     | 호유니          | ちち     | 47      | ほど         | 트 믭    |      |    |      |      |     |               |     |   |
| 收入   | 機構   | 管制药品成品留  | 203 | 受讓          | V    | 早ん       | 月又7   | <u>F</u> 1 7 | XX     | 101     | 响作         | ╕╄     | ·    |    |      |      |     |               |     |   |
| 收入   | 機構   | 管制藥品試劑   | 200 | 首次申報起始庫存量   |      |          |       |              |        |         |            |        |      |    |      |      |     |               |     |   |
| 收入   | 機構   | 管制药品试剂   | 202 | 購買          | V    | V        | V     | V            | V      | V       |            |        |      |    |      |      |     |               |     |   |
| 收入   | 機構   | 管制藥品試劑   | 203 | 受讓          | V    | V        | V     | V            | V      | V       |            |        |      |    |      |      |     |               |     |   |
| 收入   | 機構   | 管制药品试剂   | 206 | 減損查獲        |      |          |       |              |        |         | V          | V      | V    |    |      |      |     |               |     |   |
| 收入   | 機構   | 管制藥品試劑   | 210 | 本期盤盈總量      |      |          |       |              |        |         |            |        |      |    |      |      |     |               |     |   |
| 收入   | 機構   | 管制藥品試劑   | 215 | 供應商赠送試用樣品   | V    | V        | V     | V            | V      | V       |            |        |      |    |      |      |     |               |     |   |
| 收入   | 機構   | 管制藥品試劑   | 225 | 由被委託輸入廠商轉回  | V    | V        | V     | V            | V      | V       |            |        |      |    |      |      |     |               |     |   |
| 收入   | 機構   | 管制藥品試劑   | 299 | 上期結存        |      |          |       |              |        |         |            |        |      |    |      |      |     |               |     |   |
| A AL | /广丰1 | 8-       |     |             |      |          |       |              |        |         |            | 4      |      |    |      |      |     |               |     |   |

# 批次上傳作業

| 主選單. 《                        | 2 申報上傳作美  | ž.                                                   |
|-------------------------------|-----------|------------------------------------------------------|
| 功能列表                          | 🕀 上傳 🔍 申報 | 訊息查詢                                                 |
| <ul> <li>登記證繳還申請</li> </ul>   |           |                                                      |
| <ul> <li>登記證變更申請</li> </ul>   | 甲報區間      | 104年 💙 全年 💙                                          |
| • 醫藥教育研究計畫申請                  | 登記證字號     | 1                                                    |
| • 運輸憑照申請                      |           |                                                      |
| • 第一、二級管制藥品增量申請               | 機構業者名稱    |                                                      |
| • 機構申報作業                      | 回覆訊息EMail |                                                      |
| • 機構查詢更正及列印作業                 |           |                                                      |
| • 批次申報上傳作業                    | 申報資料上傳    | 選擇檔案一夫選擇任何檔案                                         |
| • 批次申報訊息查詢作業                  |           |                                                      |
| •                             | "倔柔上傳个代衣  | 中報先成後將發达訊息至電郵信裙,如工傳中小時後,電子信裙木收到訊息,請至【抓火中報訊息直調作集】下載訊息 |
| • 減損申請及查詢作業                   |           | 1                                                    |
| • 減損查獲申請及查詢作業                 |           | 1. 物八中和别间、C-IIIdII / 上停中和貝科福采                        |
| 3                             |           | 2. 點擊「上傳」鍵                                           |
| 系統訊息                          |           | 2 武功命则山达凯白                                           |
| 檔案已上傳,如上傳半小時後,                | 電子信       | 3. 风切曾跳山該訊息                                          |
| 箱未收到訊息,請至【位置:批求<br>自查詢佐業】下載訊目 | 7.申報訊     |                                                      |
|                               |           | ↑↑ 甲報貸科檔系售接受.IXI檔                                    |
| 確定                            |           | ** 由報執行成里會客至E-mail 戓點墼「由報訊自                          |
|                               |           |                                                      |
|                               |           | <b>丝</b> 润」                                          |
|                               |           | 59                                                   |

# 批次申報訊息查詢作業-1

| 主選單. 《                      | (批 | 2 甲報訊息音        | 查詢作業         |             |                                     |                     |  |  |  |
|-----------------------------|----|----------------|--------------|-------------|-------------------------------------|---------------------|--|--|--|
| 功能列表                        | 9  | 查詢             |              |             |                                     |                     |  |  |  |
| • 登記證繳還申請                   | 申幸 | 版區間            | 104 ~ 年 7    | · · · · · · | 3                                   |                     |  |  |  |
| <ul> <li>登記證變更申請</li> </ul> | 登記 | 記證字號           |              | -           |                                     |                     |  |  |  |
| • 醫藥教育研究計畫申請                | 機相 | 莆葉者名構<br>■ □ 即 |              |             |                                     |                     |  |  |  |
| • 運輸憑照申請                    |    | 후 다 커지         | <u>(0)</u> ~ |             | 백                                   |                     |  |  |  |
| • 第一、二級管制藥品增量申請             | 1  | 此次申報列          | 表            | + 10 IS 88  | ま/こ/+ 田                             |                     |  |  |  |
| <ul> <li>機構申報作業</li> </ul>  |    | 山南日            | 豆能脑子號        | 中報區間        | >>>>>>>>>>>>>>>>>>>>>>>>>>>>>>>>>>> | 3                   |  |  |  |
| • 機構查詢更正及列印作業               | 2  | 明細             |              | 104年07月     | 執行成功                                | 2015/07/31 09:47:24 |  |  |  |
| • 批次申報上傳作業                  | 3  | 明細             |              | 104年07月     | 執行成功                                | 2015/07/31 09:42:18 |  |  |  |
| 批次申報訊息查詢作業                  | 4  | 明細             |              | 104年07月     | 執行成功                                | 2015/07/31 09:40:43 |  |  |  |
| • 銷燬申請及查詢作業                 | 5  | 明細             |              | 104年07月     | 執行成功                                | 2015/07/31 09:31:10 |  |  |  |
| • 減損申請及查詢作業                 | 6  | 明細             |              | 104年07月     | 執行失敗                                | 2015/07/31 09:28:18 |  |  |  |
| • 減損查獲申請及查詢作業               |    |                |              |             |                                     |                     |  |  |  |
|                             |    | 1.             | 輸入欲查詢之       | 申報期間        | 因其他                                 | 也查詢條件               |  |  |  |
|                             |    | 2 點墼「杏ຳ,쒚      |              |             |                                     |                     |  |  |  |
|                             |    | 2.             |              |             |                                     |                     |  |  |  |
|                             |    | 3.             | 列表依據查詢       | 條件帶出        | 資料                                  |                     |  |  |  |

# 批次申報訊息查詢作業-2

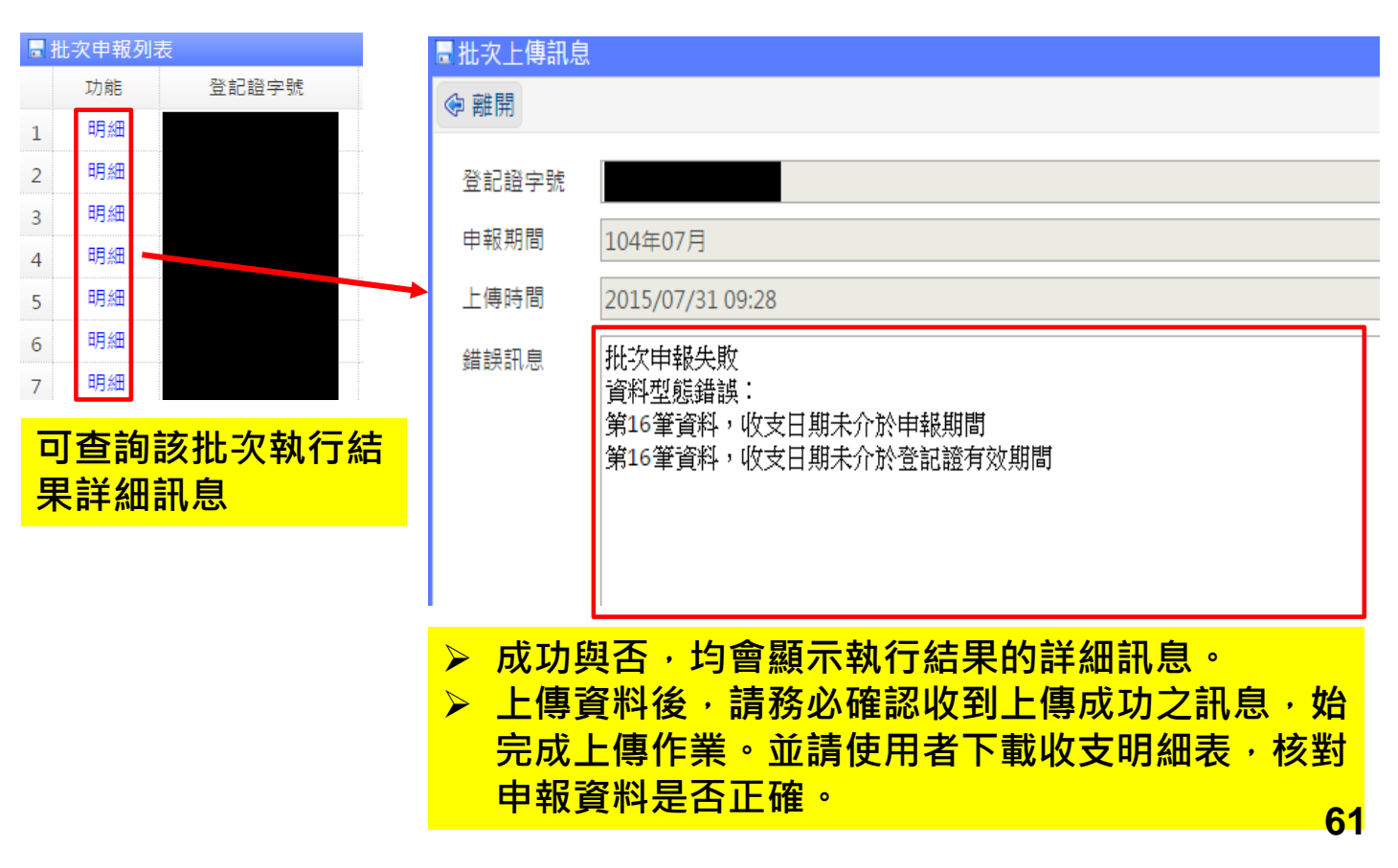

## 批次上傳注意事項

- 批次申報作業說明文件、收支代碼表、各業別可使用之 包裝規格表已更新至下載專區,請自行下載運用
- ➢ 必填資訊及檢核規定請參照批次申報作業說明文件
- ▶ 如批次申報遇問題,可洽管藥系統客服專線
- 申報每筆藥品前皆須申報一筆收支代碼為299的明細,若是 本期新增藥品則不用。
  - ▶ \*\*申報代碼299時包裝規格請使用最小單位,數量也請使用最小單位計算。
- 同一藥品若有多種包裝規格以上,只須申報一筆代碼299即 可(數量需以最小單位計算後合併)。
  - \*\*若有多個包裝規格的話僅有上期結存(代碼299)需要合併計算申報,其 它收支明細仍分開申報。
- ▶ 包裝規格及收支數量檢核:
  - ▶ 1.包裝規格僅能申報該藥品可使用的包裝規格
  - ▶ 2.收支數量檢核會檢核包裝規格乘上包裝數量後是否等於收支數量
- 批次上傳成功,僅代表資料成功寫入資料庫,仍請使用者自行 確認申報資料之正確性。

#### 藥求安全 食在安心

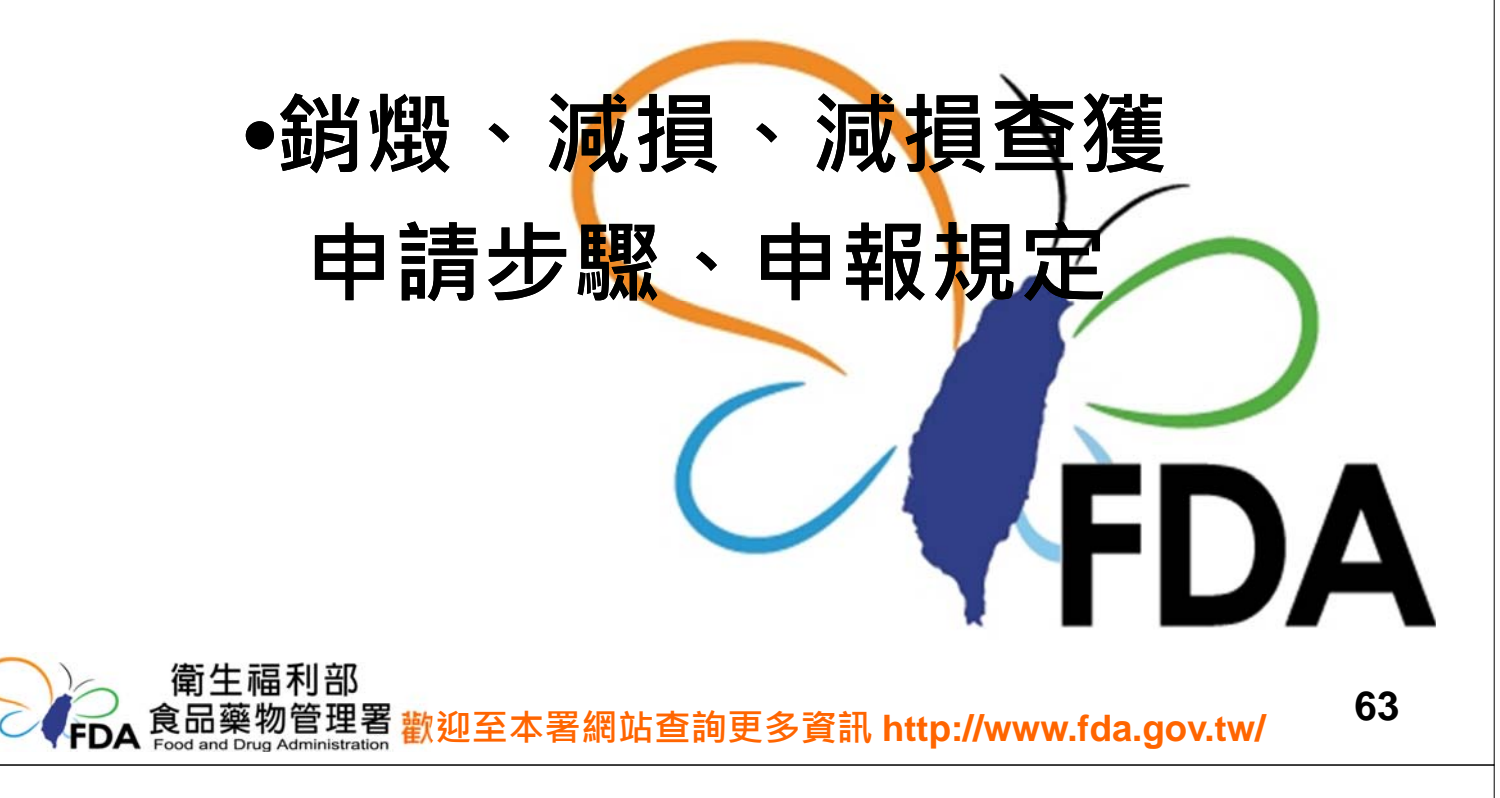

### 管制藥品銷燬法規

- 管制藥品管理條例第26條
  - 領有管制藥品登記證者**銷燬管制藥品**,應申請 當地衛生主管機關核准後,會同該衛生主管機 關為之。
  - 領有管制藥品登記證者調劑、使用後之殘餘管 制藥品,應由其管制藥品管理人會同有關人員 銷燬,並製作紀錄備查。
- 違反管制藥品管理條例第26條第1項規定者,依同條例第38條規定,處新 台幣15萬元以上75萬元以下罰鍰,其管制藥品管理人亦處以罰鍰。
- 違反管制藥品管理條例第26條第2項規定者,依同條例第40條規定,處新 台幣3萬元以上15萬元以下罰鍰,其所屬機構或負責人亦處以罰鍰。

管制藥品<mark>減損及減損查獲</mark>法規

- 管制藥品管理條例第27條
  - 一管制藥品減損時,管制藥品管理人應立即報請 當地衛生主管機關查核,並自減損之日起七日 內,將減損藥品品量,檢同當地衛生主管機關 證明文件,向食品藥物局申報。其全部或一部 經查獲時,亦同。
  - 前項管制藥品減損涉及遺失或失竊等刑事案件, 應提出向當地警察機關報案之證明文件。
- 違反管制藥品管理條例第27條規定者,依同條例第39條規定,處
   新臺幣6萬元以上30萬元以下罰鍰,其所屬機構或負責人亦處以罰
   鍰。

#### 銷燬、減損、減損查獲 申請及查詢作業 主選單. 「減 功能列表 主選單選擇「銷燬申請及查詢作業」、 1 登記證繳還申請 損申請及查詢作業」 、「減損查獲申請及 登記證變更申請 醫藥教育研究計畫申請 **查詢作業」**,進入功能頁面 運輸憑照申請 第一、二級管制藥品增量申請 機構由報作業 銷燬申請及杳詢作業 機構查詢更正及列印作業 <>、查詢 業清除 ♣新増 批次申報上傳作業 批次申報訊息查詢作業 資料狀況 請選擇 v 銷燬申請及查詢作業 2 12 由諸日期 **啓記語字號** 減損申請及查詢作業 -00 銷燬日期 藥品許可證字號(藥品代碼) 請選擇 減損查獲申請及查詢作業 🖥 銷燬申請列表 許可證查詢 登記證字號 功能 申請日期 機構業者名稱 資料狀況 機構業者申報清單明細表 機構業者申報結存明細表 檢視 2013/09/14 核准案件 1 密碼維護作業 2 檢視 2012/08/10 核准案件 機構業者資料 檢視 2009/07/25 核准案件 3 登出 4 檢視 2009/01/05 核准案件 檢視 1963/01/01 核准案件 5

# 銷燬申請及查詢作業-1

| 銷燬申請及查詢作業      |                                                                                                   |
|----------------|---------------------------------------------------------------------------------------------------|
| 🔍 查詢 💥 清除 🕀 新増 |                                                                                                   |
| 資料狀況 請選擇 🗸     |                                                                                                   |
| 申請日期 🛛 🛗 ~ 🛗   | 登記證字號                                                                                             |
| <u> </u>       | 棄品許可證字號(藥品代碼) 請選擇 ∨                                                                               |
|                | *新史員臣や3<br>マレカラ Minu                                                                              |
| 新增銷燬申請單據       | ▼ M P ▲ 4.05       申請日利     2015(08)03 **     並比違字號       申請用利     2015(08)03 **     ●       申請用利 |
|                | → 1 · · · · · · · · · · · · · · · · · ·                                                           |
|                | 67                                                                                                |

# 銷燬申請及查詢作業-2

| <b>.</b>   | 新増銷燬申請<br>< <p>✓儲存 ¥取消</p>        | 銷燬減損、<br>詳細步驟・                                     | 減損查狂<br>請看填ā | 蒦之藥品 需該機構業者持有 且曾申報<br>表說明                                      |
|------------|-----------------------------------|----------------------------------------------------|--------------|----------------------------------------------------------------|
|            | 申請日期 201                          | .5/08/03 📆                                         |              |                                                                |
|            | 機構業者名稱                            |                                                    | ⑦ 填表說明       | <ul> <li>✓ 結束新増,回申請頁面 ✓ 繼續新増藥品 ¥取消</li> </ul>                  |
|            | 藥品資料 1                            |                                                    | 藥品類別         | 管制藥品製劑 🗸                                                       |
|            | ●新増藥品                             |                                                    | 許可證字號        | 衛署藥輸 ✓ 字第 009391 號 帶入藥品基本資料 清除<br>註:如輸入錯誤,畫面遭鎖定,請點選「清除」鏈後重新輸入。 |
|            | 助能<br>四次第二字 1933                  | 許可證字號<br>商品 . 錄                                    | 中文品名         | 癒利舒盼鏡0.25毫克                                                    |
|            | 加 <u>运</u> 加 <u></u><br>指 窗 次 铅 卿 | <sup>卡</sup> 品」<br>英<br>立<br>茲<br>只<br>容<br>判      | 英文品名         | ERISPAN TABLETS 0.25MG                                         |
| <b>f</b> · | 填荷放射树.                            | 之宗 III 貝 仲<br>一一一一一一一一一一一一一一一一一一一一一一一一一一一一一一一一一一一一 | 廠商登記證        | PDP09300000301                                                 |
|            | 俊· 點選 ' '                         | 帶人樂品貧                                              | 廠商名稱         | 生達化學製藥股份有限公司                                                   |
|            | 本資料」・                             | 正確會帶入                                              | 藥品批號         | 1193C                                                          |
|            | 藥品詳細資詞                            | 汛。                                                 | 包裝規格         | 粒 🗸 粒(tab)                                                     |
| 3.         | 填寫相關資訊                            | 汛                                                  | 申請數量         | 551 粒(tab)                                                     |
| 4          | 點選「結束                             | 新增,或                                               | 總量           | 551 粒(tab)                                                     |
| <b>T</b> • | 「繼續新增到                            | 藥品」                                                | 銷燬原因         | 過期 🖌                                                           |

|                               | 銷燬申請及查                                                                                        | 詢作業-3                                     |
|-------------------------------|-----------------------------------------------------------------------------------------------|-------------------------------------------|
| የ 填表說明                        | ✔ 結束新増,回申請頁面 ✔ 繼續新増藥品 ¥ 取消                                                                    | ▶ 藥品代碼格式正確 點選帶入藥                          |
| 藥品類別                          | 管制薬品製劑                                                                                        | 只其木容約                                     |
| 許可證字號                         | 衛署藥輸 ♥ 字第 009391 號 帶入藥品基本資料 清除                                                                |                                           |
|                               | 註:如輸入錯誤,畫面遭鎖定,請點選「清除」鍵後重新輸入。                                                                  | ▶ 制入茹訣 私選演际里新制入                           |
| 中文品名                          | 癒利舒盼錠0.25毫克                                                                                   |                                           |
| ■ 新増藥品 ⑦ 填表說明 藥品類別 許可證字號      | <ul> <li>✓ 結束新增,回申請頁面 ✓ 繼續新增藥品 ¥ 取消</li> <li>請選擇 ✓</li> <li>請選擇 ✓ 字第 號 帶入藥品基本資料 清除</li> </ul> | 銷燬、減損申請案,須為機構<br>業者已申報,且有結存之藥品,<br>否則無法新增 |
| 中文品名<br>英文品名<br>廠商登記證<br>廠商名種 | 註:如輸入錯誤,畫面遭鎖定,請點選「清除」鍵後重新錄之                                                                   |                                           |

69

# 銷燬申請及查詢作業-4

| 景新端鳞酸申請<br>✔ 儲存 ¥政府 | 確認銷燬藥品及<br>「儲存」鍵,即 | <mark>数量正確・</mark><br>]新増一筆錄 | 點選<br>別燬案件         |                    |      |
|---------------------|--------------------|------------------------------|--------------------|--------------------|------|
| 申請日期 2015/08/03 🚆   |                    | 登記證字號                        |                    |                    |      |
| 機構業者名稱              |                    |                              |                    |                    |      |
| 箫品資料<br>● 新増薬品      |                    |                              |                    |                    |      |
| 功能許可證字號             | 藥品名稱               |                              | 申請數量               | 包裝規格               | 銷燬原因 |
| 1 修改 删除 A000755     | 止咳糖漿               |                              | 71                 | 毫升                 | 過期   |
| 2 修改   删除 A005880   | 磷酸可待因              |                              | 100                | 毫克                 | 過期   |
| 證明資料(此區由衛生局所人員輸人)   | 一一口個               | <mark>8改、刪除</mark> 或         | <mark>坺新增多筆</mark> | <mark>ə銷燬藥品</mark> |      |
| 鎖燬日期 🔡              |                    |                              |                    |                    |      |
| 發文日期 🛗              |                    |                              |                    |                    |      |
| 證明文字號 請選擇 ✓ 字       | 野花                 |                              |                    |                    |      |

- ▶ 新增藥品結束,回到申請頁面,確認資料無誤後,點選左上角儲存,並閱讀儲存成 功訊息,點選確定,再至左上角點選列印申請書。
- ▶ 列印申請書後,請務必與衛生局(所)連繫會同辦理後續事宜。
- 會同衛生局(所)完成銷燬/減損/減損查獲作業後,仍須於規定申報期間內,申報該 筆收支結存資料。

# 銷燬申請及查詢作業-5

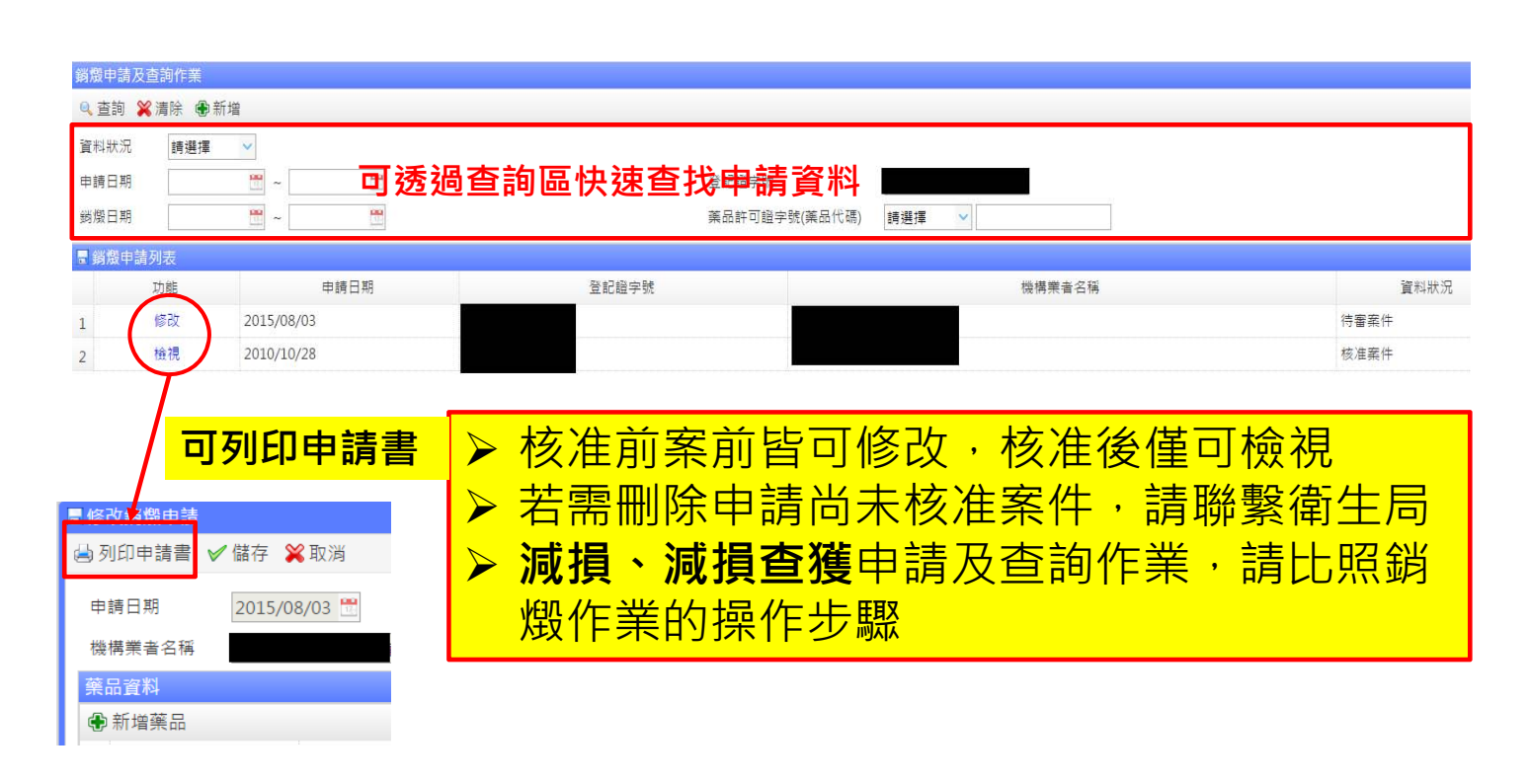

71

#### 銷燬、減損、減損查獲申請作業注意事項

- ✓ 完成線上申請作業後,請<u>列印申請書</u>並與<u>當地衛生機關</u> 連絡,會同銷燬或實地查核減損情形。並取得衛生機關 核發之減損證明、銷燬證明或減損查獲證明。
- ✓ 申請『減損、減損查獲』作業,請輸入發生日期及原因, 如下拉選單無適合選項,請於其他欄位簡述原因。
- ✓ 完成前述作業,該筆資料仍需申報於該年度之收支結存 申報作業。
- ✓ 管制藥品<u>減損、減損查獲</u>,應於規定時間內報請衛生局 查核,並向食品藥物管理署申報(見管制藥品管理條例第 27條)。

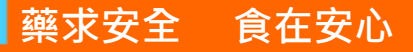

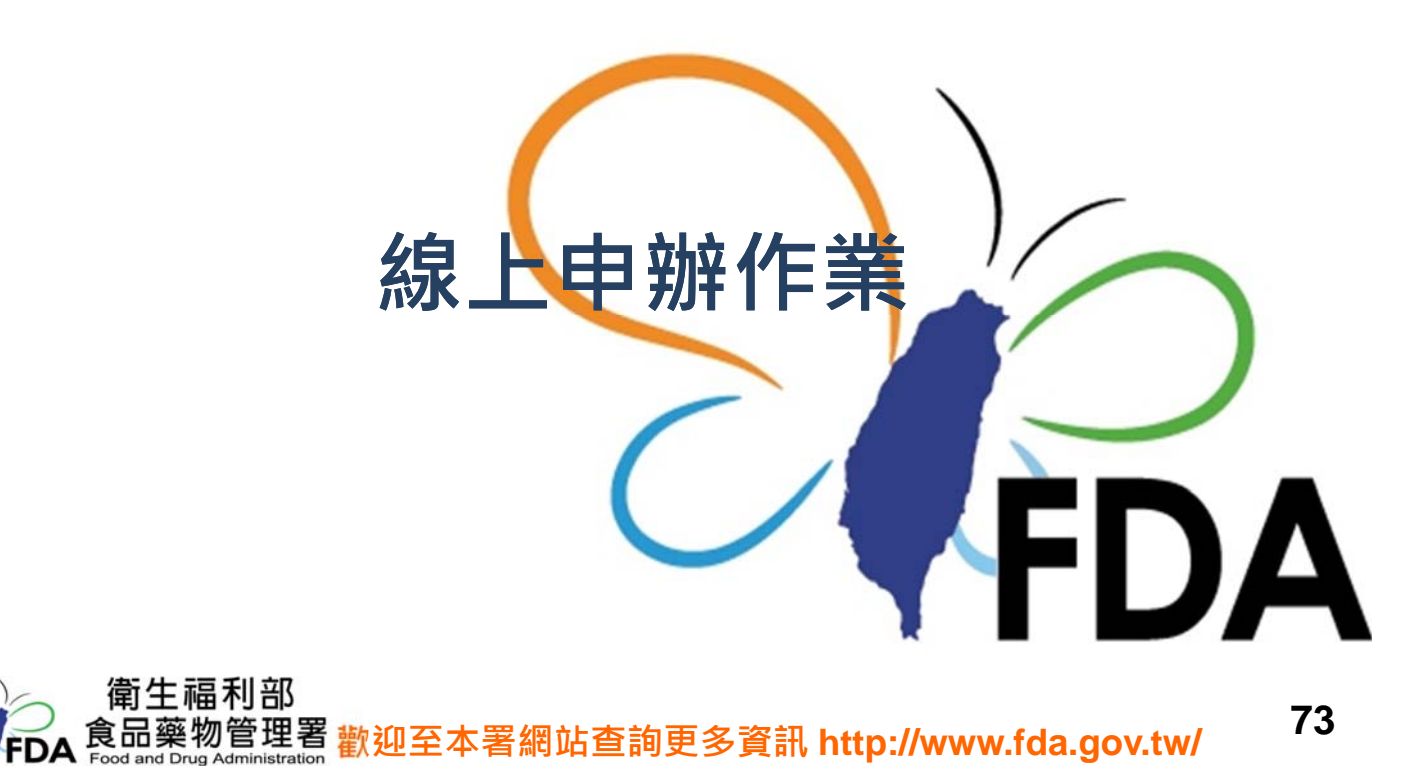

## 各類證照申辦說明

 各類證照申辦、運輸憑照、醫藥教育研究 計畫及第一二級管制藥品增量等的申辦說 明均在首頁->下載專區->各類證照申辦說明

| 下載專區                                  | 管制藥品證照申辦專區                            |
|---------------------------------------|---------------------------------------|
| ○ 新版申報流程說明文件下載                        | ● 再次提醒!本署自103年7月1日(文件送達日)起,已調整申辦管制藥品書 |
| ○                                     | 意書之規費項目                               |
|                                       | △ [01] 管制藥品登記證新申請案申辦說明                |
| ▷ 輸出、輸入憑照及同意書申請操作手冊下載                 | ⓐ [02] 管制藥品登記證遺失補發或損壞換發申辦說明           |
|                                       | ⓐ [03] 管制藥品登記證變更登記申辦說明                |
| ○ 管制樂品相關法規卜戰                          | ◎ [04] 管制藥品登記證繳還申辦說明                  |
| o 各類證昭申辦說明                            | ④ [05] 管制藥品使用執照新申請申辦說明                |
|                                       | ▲ [06] 管制藥品使用執照遺失補發或損壞換發申辦說明          |
| 1. <u>FDA香網理結(另開新貞)</u>               | ▲ [07] 管制藥品使用執照變更登記申辦說明               |
| ~~~~~~~~~~~~~~~~~~~~~~~~~~~~~~~~~~~~~ | ▲ [08] 管制藥品使用執照繳還申辦說明                 |
| ) 谷頬衣単卜載                              | ▲ [09] 第一、二級管制藥品運輸憑照申辦說明              |
| 書面申報表單下載                              | ▲ [10] 醫藥教育研究試驗計畫使用管制藥品申辦說明           |
|                                       | ◙ [11] 第三、四級管制藥品輸出、輸入同意書申辦說明          |
| 》衛生局(所)傳真解除醫事系統註記申請單下載                | ▲ [12] 第三、四級管制藥品製造同意書申辦說明             |
| い、世々相関文件で表                            | ▲ [13] 申請「病人隨身攜帶管制藥品人境出境中華民國證明書」之規定   |
| 小小大们的人们十个期                            | ▲ [14] 管制藥品管理相關申請書表一覽表                |
|                                       | ⓐ [15] 管制藥品收支結存簿冊、申報表參考表格及範例          |
|                                       | ④ [16] 第1級第2 級管制藥品增量申請書申辦說明           |

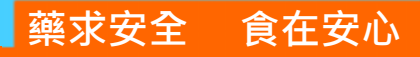

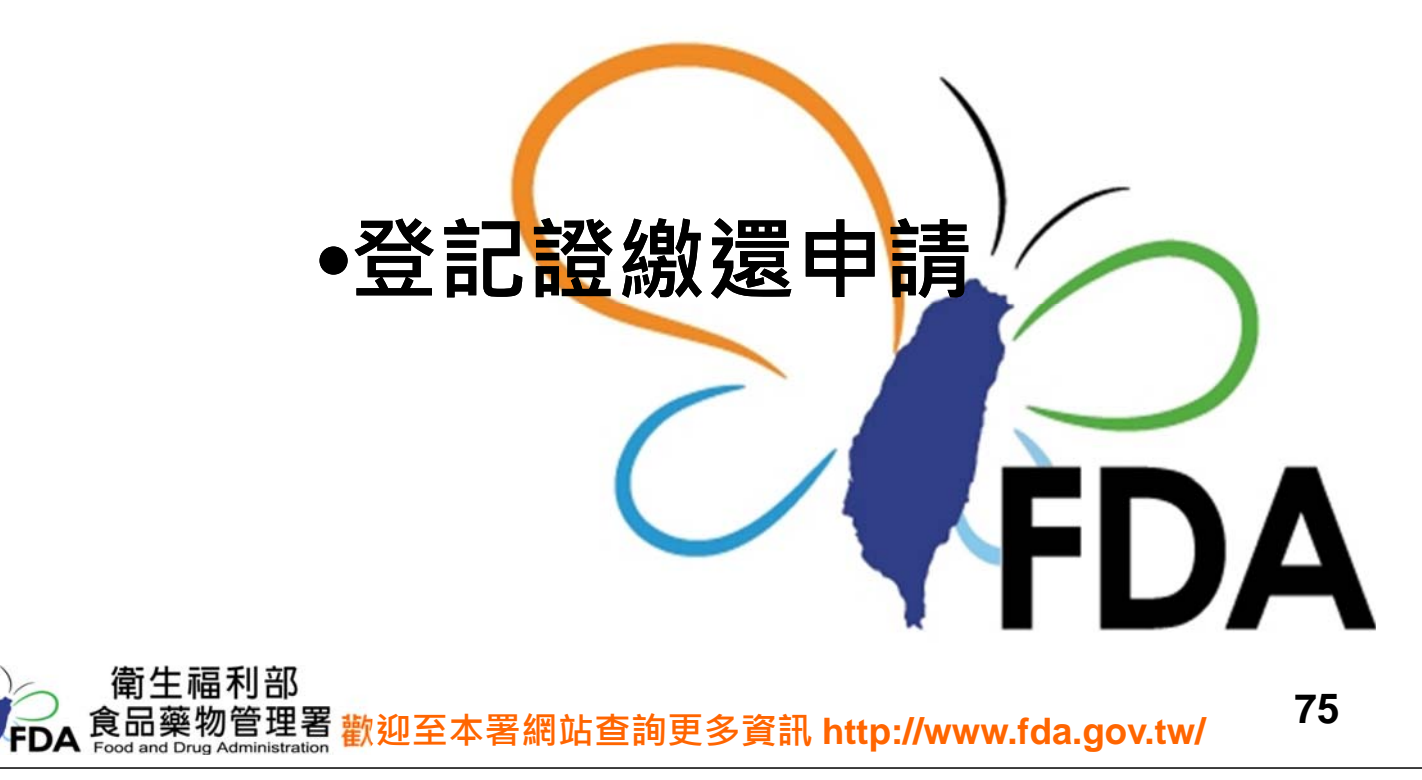

# 登記證繳還申請-1

| <ul> <li>主選單. 《</li> <li>功能列表</li> <li>登記證繳還申請</li> <li>登記證邊更申請</li> <li>醫藥教育研究計畫申請</li> <li>運輸憑照申請</li> </ul> | 1. 主選單選擇 <mark>「登記證繳還申請」</mark> ,進入功能<br>頁面 |
|----------------------------------------------------------------------------------------------------|---------------------------------------------|
| • 第一、二級管制藥品增量申請                                                                                                | 登記證變更查詢                                     |
| • 機構申報作業                                                                                                    | ♀ 查詢 ●新增 ¥清除                                |
| • 機構查詢更正及列印作業                                                                                                  | 登記證字號 申請編號                                  |
| • 批次申報上傳作業                                                                                                    | 申請日期 👻 ~ 🖼                                  |
| • 批次申報訊息查詢作業                                                                                                   | ■登記證變更申請列表                                  |
| • 銷燬申請及查詢作業                                                                                                    | 功能 申請日期 申請編號 機構業者名稱 資料狀況 表單列印               |
| • 減損申請及查詢作業                                                                                                    |                                             |
| • 減損查獲申請及查詢作業                                                                                                  |                                             |
| • 許可證查詢                                                                                                    |                                             |
| • 機構業者申報清單明細表                                                                                                  |                                             |
| • 機構業者申報結存明細表                                                                                                  |                                             |
| ● 密碼維護作業                                                                                                    |                                             |
| ● 機構業者資料                                                                                                    |                                             |
| 登出                                                                                                    |                                             |

# 登記證繳還申請-2

| 登記證線還查詢       Q. 查包 ●新增 X 清除       登記題字號       申請日期 | 中時编號                                                                                                    | *                                                                              |
|-----------------------------------------------------|----------------------------------------------------------------------------------------------------|--------------------------------------------------------------------------------|
| ■ 登記語鄉還<br>ユ 申請日期 申請編號                              | 機構業者名稱                                                                                                    | 資料狀況 表單列印                                                                      |
| 东神登記黎鄉澤中書                                           | Ф абдин () Дах () Хси           Байн () Дах () Хси           вкан           окан           теан                              | - 新聞の明日時 2015-08-03 10<br>- 白展専制 西南副法等                                         |
| 利坦豆心园颜逸中的                                           | *12日日本 ① 巻 本 三<br>初初収点<br>用社<br>個気系名式和(永元)日本人)                                                                               |                                                                                |
|                                                     | 物構業者共大合称<br>都得業者共大合称<br>都は電話<br>中大だ社<br>名は<br>和は<br>和は<br>で<br>、<br>、<br>、<br>、<br>、<br>、<br>、<br>、<br>、<br>、<br>、<br>、<br>、 | 1.57().8<br>4.5.211                                                            |
|                                                     |                                                                                                    | <ul> <li>発展人為分級手続</li> <li>第第人共和日本</li> <li>第第人共和日本</li> <li>第第人員事代</li> </ul> |
|                                                     |                                                                                                    | 77                                                                             |

# 登記證繳還申請-3

| ● 集委記録 2<br>● 集委記録 量 量子<br>登記錄字號<br>申請攝號<br>*家還等因 | ■ 秋涛<br>「不再從事馆繁業語 →                                                                                                    | 1 *家遵申請日期<br>經嚴國別 | 2015/06/08 🚆<br>習夜映晦(習法) | 1.          | 填寫繳還原因相<br>關資料<br>點選「儲存」鍵     |
|---------------------------------------------------|----------------------------------------------------------------------------------------------------|-------------------|--------------------------|-------------|-------------------------------|
| *登記路總共<br>備註<br>機構業者資料 (朱統日)<br>時編集長由文名編          | <ul> <li>夏 〇 否</li> <li>*需項等總失登記程切結書</li> <li>1</li> <li>1</li></ul> |                   |                          | 中<br>当<br>出 | 辦說明在填表說明,<br>於流程有疑問,可<br>擊參閱。 |
| 被爆業者中又名構<br>税爆業者英文名稱                              |                                                                                                    |                   |                          |             |                               |
| 醫事機構代碼                                            |                                                                                                    | 医粪线器              |                          |             |                               |
| 影法電話                                              |                                                                                                    | 傳真電話              | 02 29646883              |             |                               |
| 中文地址                                              |                                                                                                    | ·                 |                          |             |                               |
| 英文地址                                              |                                                                                                    |                   |                          |             |                               |
| E-mail                                            |                                                                                                    |                   |                          |             |                               |
| 負责人                                               |                                                                                                    | 負責人身分證字號          |                          |             |                               |
| 管理人                                               |                                                                                                    | 管理人易分證字號          |                          |             |                               |
| 管理人專門職業類別                                         |                                                                                                    | 管理人庭書字號           |                          |             |                               |

# 登記證繳還申請-4

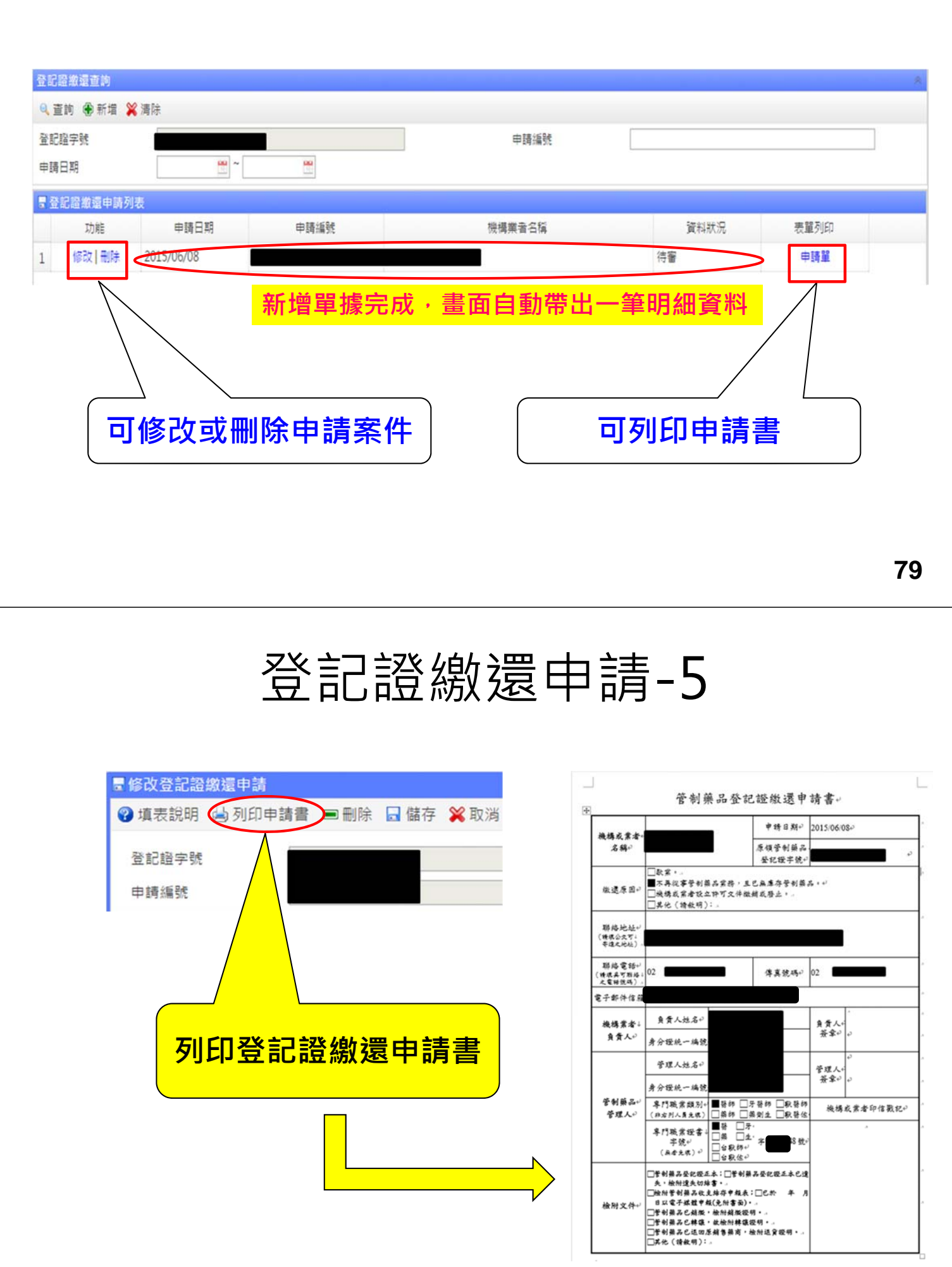

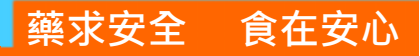

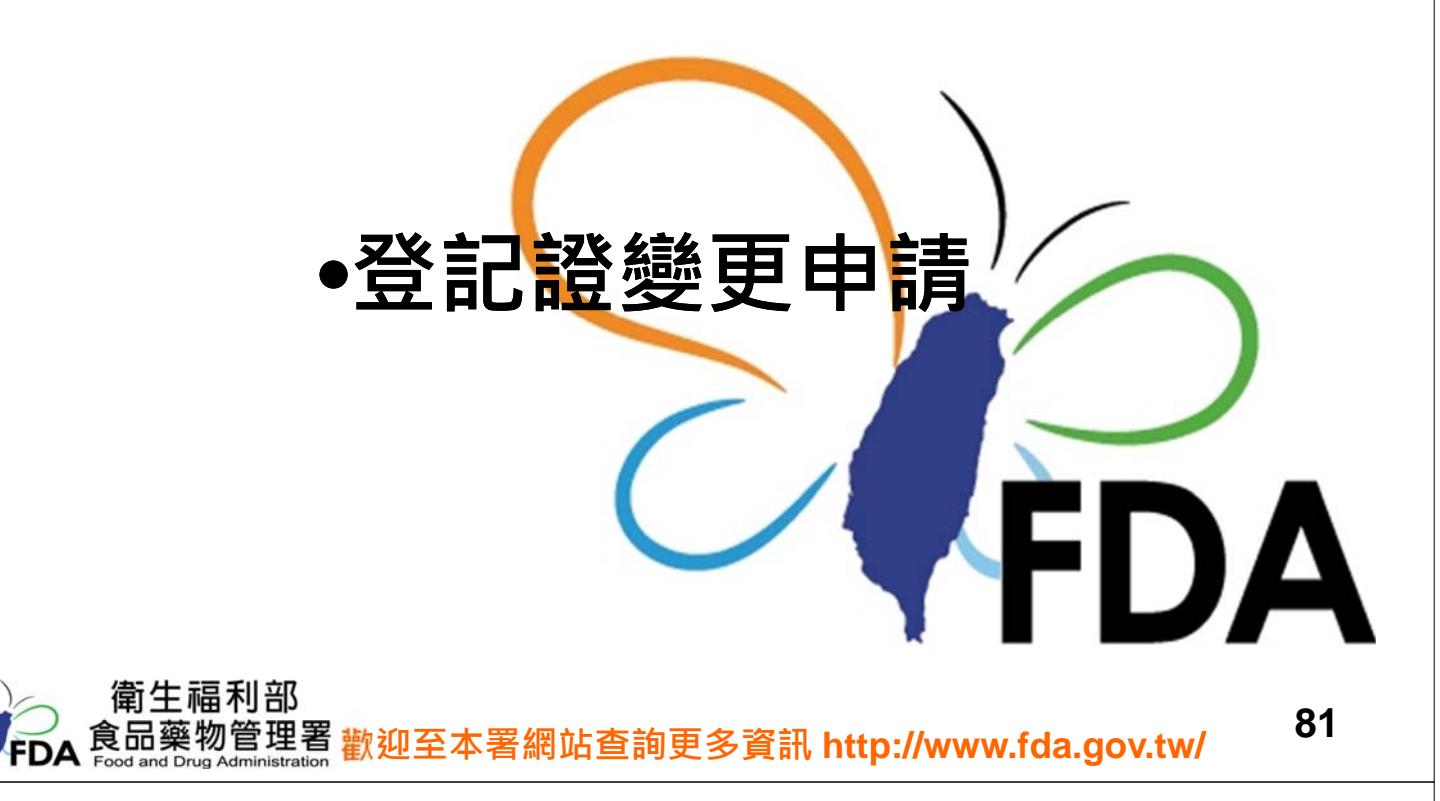

## 登記證變更申請-1

| 詢 🏶 新増 💥 清除 |      |                                      |                                                                                                    |                  |      |                        |
|-------------|------|--------------------------------------|----------------------------------------------------------------------------------------------------|------------------|------|------------------------|
| 過字號         |      |                                      | 申請編號                                                                                                    |                  |      |                        |
| 日期 🗒 ~      |      |                                      |                                                                                                    |                  |      |                        |
| 記證變更可       |      |                                      |                                                                                                    |                  |      |                        |
| 功能 申請日期     | 申請編號 |                                      | 機構業者名稱                                                                                                    |                  | 資料狀況 | 表單列印                   |
| 新增登記證       | 變更申請 | ing Lan<br>REarth<br>REART<br>REARTS | [03300000 型]<br>管備業業会交応編<br>物価業業高校交応編<br>常用人に立て成ら外物<br>着分信学校<br>時代入<br>身分信学校<br>通行型に成功<br>自<br>の<br>音子<br>一<br>一                                                                                                    | 操爆業者資料           | *### | ■要性機型化<br>・<br>結気型足道機料 |
|             | N    |                                      | <ul> <li>中文地域</li> <li>中文地域</li> <li>第文地域</li> <li>第文地域</li> <li>第文地域</li> <li>第次地域</li> <li>第二、中国</li> <li>第二、中国</li> <li>第</li></ul> | Од № л<br>Од ® л |      |                        |

# 登記證變更申請-2

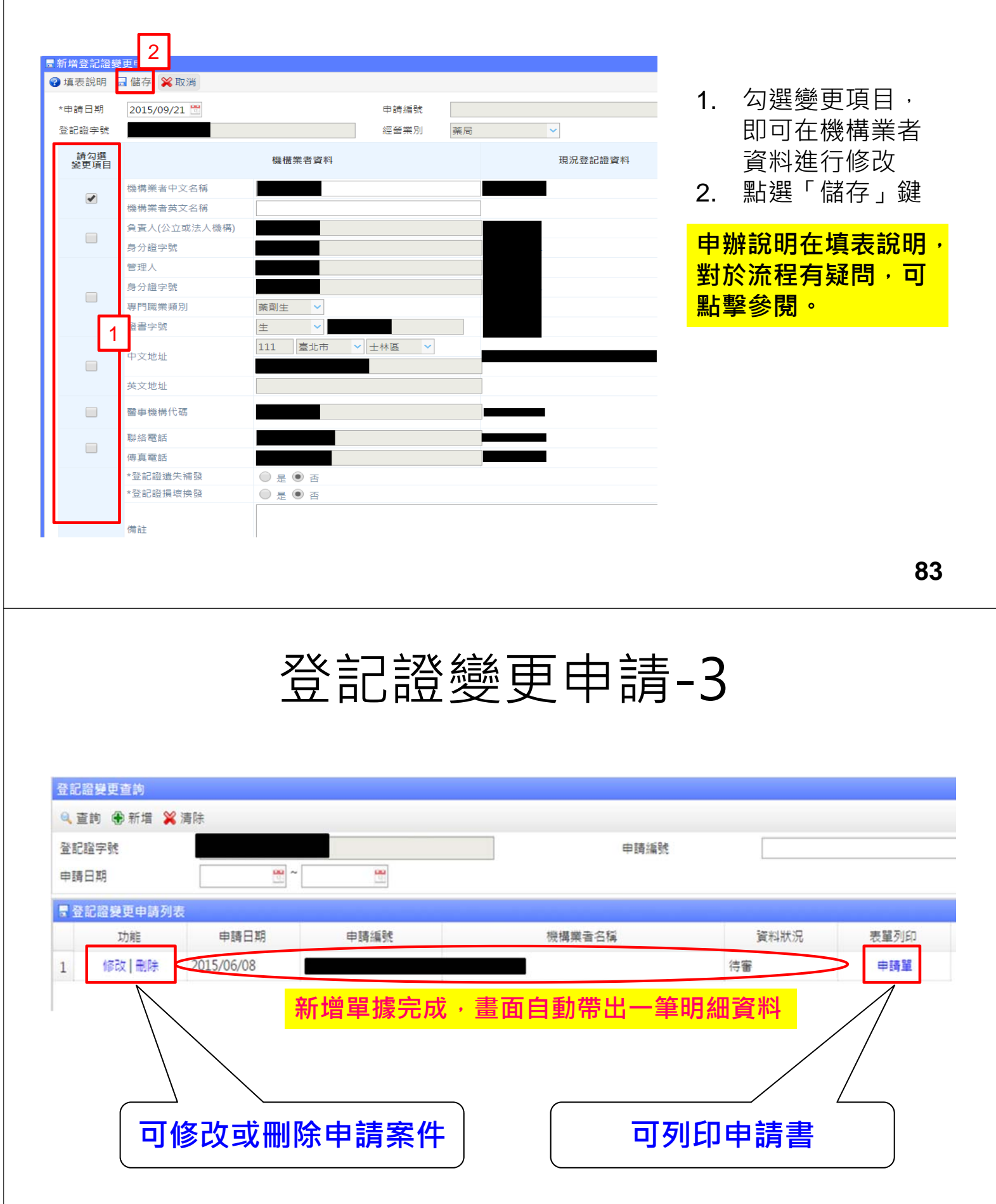

# 登記證變更申請-4

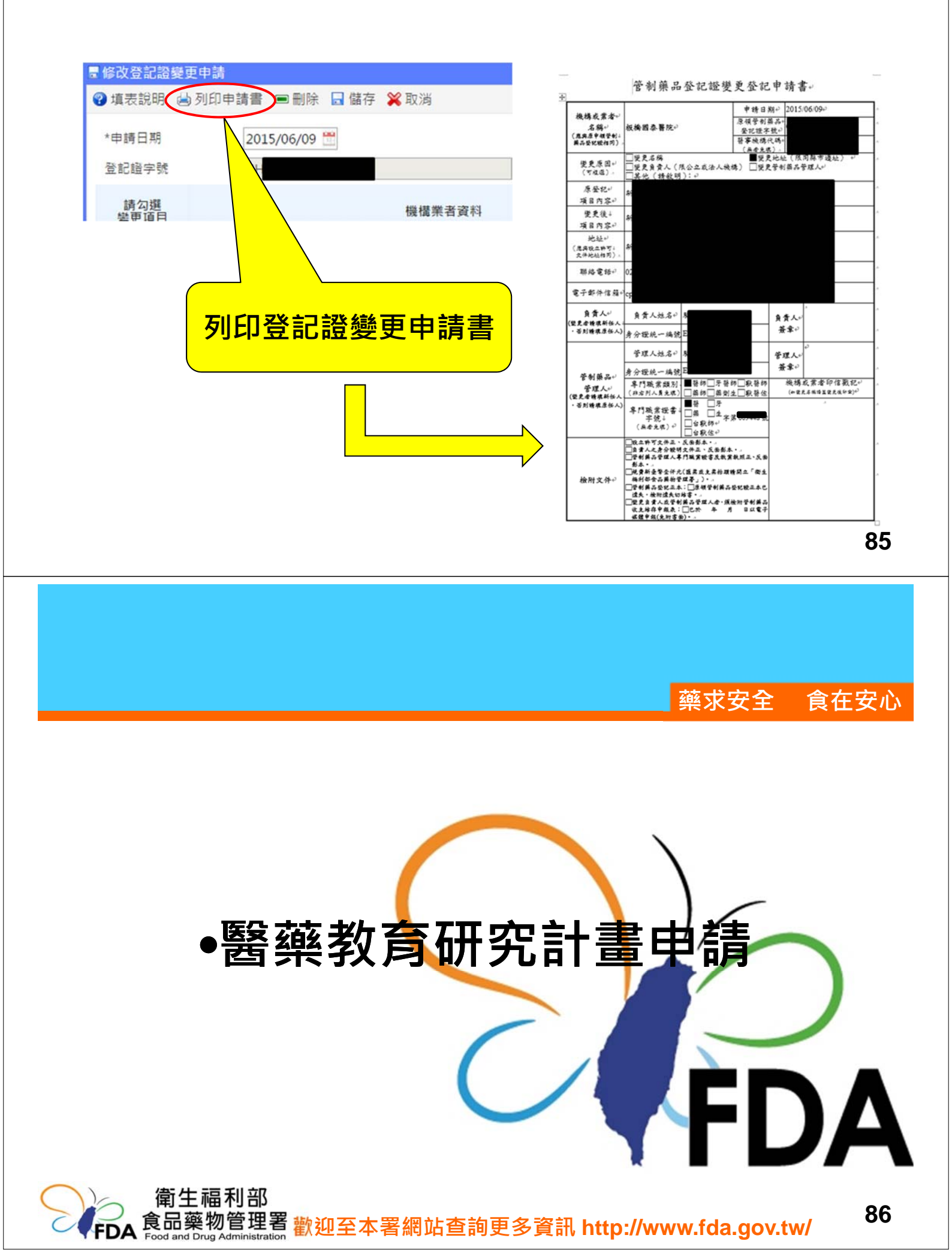

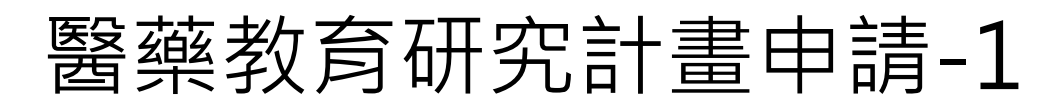

| 編號<br>月間<br>登字號                                                                                                    | 研究計畫編號<br>計畫名稱                                                                                                    |                        |
|----------------------------------------------------------------------------------------------------|----------------------------------------------------------------------------------------------------|------------------------|
| 注教育研究   う別表   功能   日期   中請編號   登記證字號   上   本   二   二     二     二   二 </th <th>研究計畫編號 計畫名稱</th> <th>機構業者名稱 資料狀況 表單列印</th> | 研究計畫編號 計畫名稱                                                                                                    | 機構業者名稱 資料狀況 表單列印       |
| ^ 週用用巴:懱 <b>愽、</b> 第                                                                                                    | 日 日本 日本 日本 日本 日本 日本 日本 日本 日本 日本 日本 日                                                                                                | #4£ © 17¥1 * 851       |
| 新增醫藥教育研究計畫                                                                                                    | 室制成25% 前型 調道庫 ♥ 研究計畫6% 研究計畫5%人址6 計量五除人址6 取は電話                                                                                       |                        |
|                                                                                                    | 受醫院和助兵和服務方法出版的<br>參醫與教育研究計畫所確<br>均能 執行地生持人                                                                                          | 研究計畫執行地址               |
|                                                                                                    | <ul> <li>●中國使用者制築成為的醫</li> <li>●新聞使用菜品</li> <li>2時</li> <li>約時使用菜品</li> <li>2時</li> <li>約時</li> <li>4月前島中秋</li> <li>第品名場</li> </ul> | 英日成分 英日含量 單位 职行规划 石积基位 |

# 醫藥教育研究計畫申請-2

|   | 新增醫藥教育研究<br>(病素給)。 早期                                      | 54                                |                     |                   |        |            |             |         | × |              |                       |
|---|------------------------------------------------------------|-----------------------------------|---------------------|-------------------|--------|------------|-------------|---------|---|--------------|-----------------------|
|   | 俱衣說 y □ ```<br>「究計畫及計畫:                                    | 任<br>E 持人資料                       |                     |                   |        |            |             |         | * | 1.           | 輸入研究計畫及計              |
|   | 研究類別                                                       | 研究試驗者                             | ~                   |                   |        |            |             |         |   |              | 書主持人資料                |
| į | 臺製級別                                                       | ◎ 第1級 (                           | ● 第2級 ○ 第3級 ○ 第4級 ○ | 非管制 🔍 無產出         |        |            |             |         |   | 2            | 新增研究計書執行              |
| į | 臺製藥品名稱                                                     | 磷酸可待因錄                            | 定15毫克               | 查詢                |        |            |             |         |   | ۷.           |                       |
| 3 | 劑型                                                         | 錠劑                                | ~                   |                   |        |            |             |         |   | •            | 地具件                   |
| ł | 研究計畫名稱                                                     | 國家機密計畫                            | 2                   |                   |        |            |             |         |   | 3.           | 新谓申请使用官制              |
| ł | 研究期間                                                       | 2015/06/10                        | 2015/06/30 🛗        |                   |        |            |             |         |   |              | 藥品品項數量                |
| 1 | 計畫主持人姓名                                                    | 王大明                               |                     | 身分證字號             |        |            |             |         |   | 4.           | 點選「儲存」鍵               |
| Ŀ | 聯絡電話                                                       | 02-1234567                        | 8                   | 傳真電話              | 02     | 2-12345678 |             |         |   |              |                       |
| ę | <ul> <li>醫藥教育研究書</li> <li>● 醫藥教育研究書</li> <li>功能</li> </ul> | +書執行地+11 2019<br>計畫新增 2<br>執行地主持人 |                     | 研究言               | +畫執行地址 |            |             |         |   | 申<br>割<br>對方 | 解說明在填表說明,<br>《流程有疑問,可 |
| 1 | ↓ 修改   刪除 :                                                | 王大明                               |                     | ξ.                |        |            |             |         |   | 點事           | 醫參閱。                  |
|   |                                                            |                                   |                     |                   |        |            |             |         | _ |              |                       |
|   | 申請使用管制쬵                                                    |                                   |                     |                   |        |            |             |         |   |              |                       |
| Ę | 新增使用藥品                                                     | 3                                 |                     |                   |        |            |             |         | ÷ |              |                       |
|   | 功能                                                         | 許可證字號                             | 藥品名稱                | 藥品成分              | 藥品含量   | 單位         | 執行期間<br>需用量 | 包裝單位    |   |              |                       |
| 1 | 修改  刪除                                                     | A005857                           | 磷酸可待因錠15毫克          | Codeine(more than | 15     | mg/粒(tab)  | 100         | 1粒(tab) |   |              |                       |

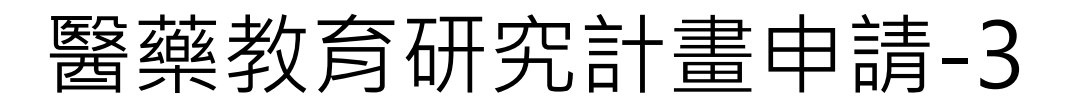

| 醫藥教育研究計畫  | 查詢                        |              |       |        |        |        |           | *    |
|-----------|---------------------------|--------------|-------|--------|--------|--------|-----------|------|
| 🔍 查詢 🕀 新增 | ✖清除                       |              |       |        |        |        |           |      |
| 申請編號      |                           |              |       |        | 研究計畫編號 |        |           |      |
| 申請期間      |                           | ~            | 1     |        | 計畫名稱   |        |           |      |
| 登記證字號     |                           |              |       |        |        |        |           |      |
| ■醫藥教育研究計  | 畫申請列表                     |              |       |        |        |        |           |      |
| 功能        | 申請日期                      | 申請編號         | 登記證字號 | 研究計畫編號 | 計畫名稱   | 機構業者名稱 | 資料狀況      | 表單列印 |
| 1 修改      | 2015/ <mark>0</mark> 6/07 | P10406070001 |       |        | 國家機密計畫 |        | 待審        | 申請單  |
| $\sum$    |                           |              |       |        |        |        | $\square$ | 1    |
|           | 」<br>可修                   | 改申請          | 案件    |        | ٩      | 列印申請   |           |      |

# 醫藥教育研究計畫申請-4

| <ul> <li>■ 修改醫藥教育研究計畫申請</li> <li>         ·</li></ul> |                                                                                                    |
|-------------------------------------------------------|----------------------------------------------------------------------------------------------------|
| 申請日期<br>登記證字號                                         | 王 <br>                                                                                                    |
|                                                       | 甘重期後人 <sup>+1</sup><br>包2-12345678→<br>電技或Email+<br>電技或Email+<br>電技或Email+<br>電技業<br>電技業<br>電技業<br>電技業<br>電技業<br>電気、<br>電気、 |
| 列印醫藥教育研究計畫<br>申請書                                     | 共和         建築よい            月代         後端差編及地址。         主持人。           子竹豊広井人。         支大市中正臣中山体100 弦。         正大明。           (11年9年2日本山本)         麦水市中正臣中山体100 弦。         正大明。           (11年9年2日本山本)          (11年9年2日本)           (11年9年2日本)          (11年9年2日本)           (11年9年2日本)          (11年9年2日本)           (11年9年2日本)          (11年9年2日本)           (11年9年2日本)          (11年9年2日本)           (11年9年2日本)          (11年9年2日本)                                                                                                    |
|                                                       | 二単化。         営利薬品・           申请成绩・         営利薬品・           案者名気。            機構業者も起き         (金七根・) <sup>2</sup>                                                                                                    |
|                                                       | <ul> <li>         機構業者         ・         ・         ・</li></ul>                                                                                                    |

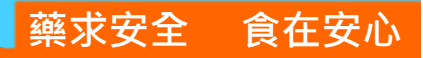

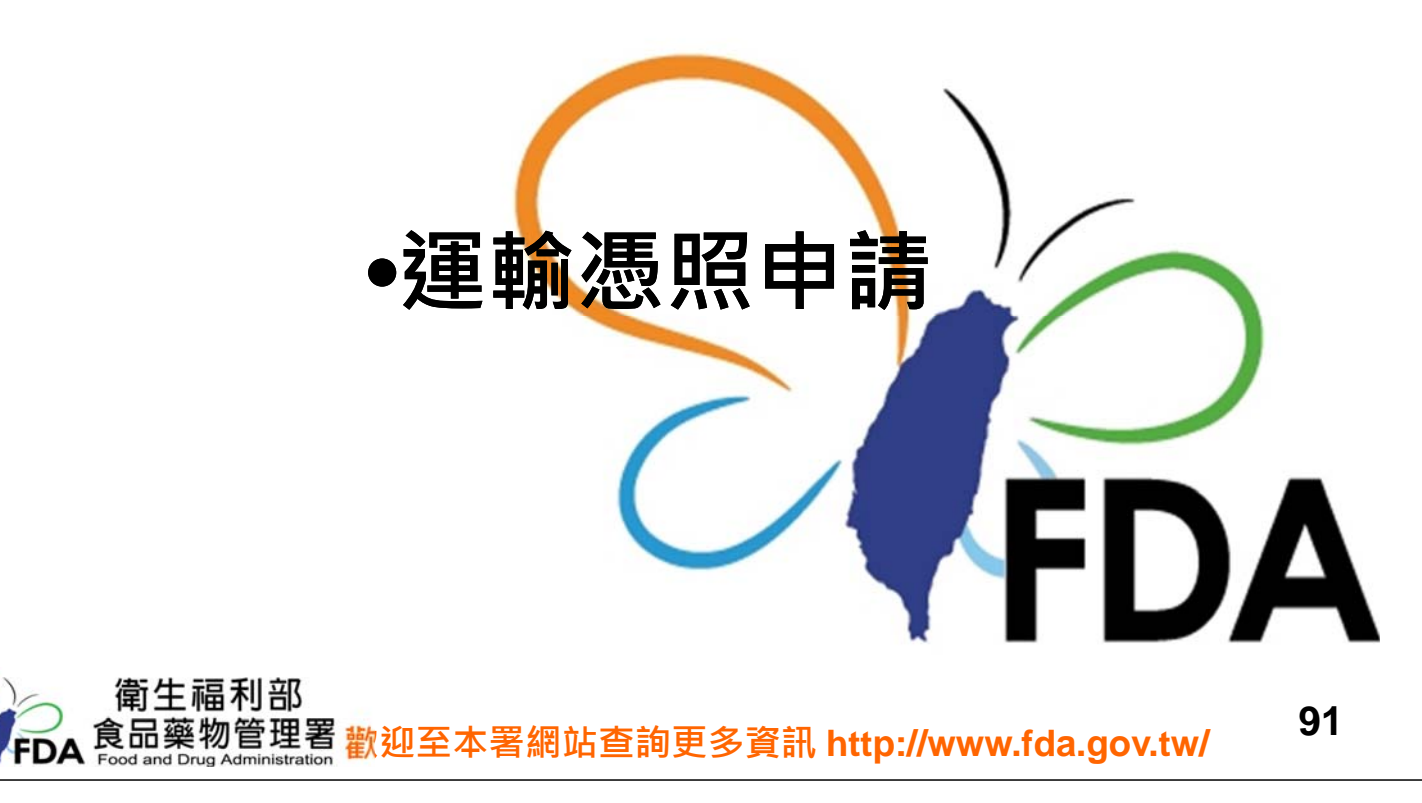

## 運輸憑照申請-1

| 運輸憑照管理作業查詢<br>Q、查詢 (●新增) 💥 | 清除             |                                                                                       |                                                                                                    |            |               |       | *    |
|----------------------------|----------------|---------------------------------------------------------------------------------------|----------------------------------------------------------------------------------------------------|------------|---------------|-------|------|
| 資料狀況<br>登記證字號              | <b>請選擇 ∨</b>   |                                                                                       | <b>a</b>                                                                                                    | 青期間<br>青編號 | ~             |       |      |
| ■ 運輸憑照申請<br>功能             | 申請日期           | 申請編號                                                                                  | 登記證字號                                                                                                    |            | 機構業者中文名稱      | 資料狀況  | 表單列印 |
| <del>;</del>               | * 適用角<br>新增運輸憑 | 色:機構、<br>美<br>既<br>に<br>、<br>、<br>、<br>、<br>、<br>、<br>、<br>、<br>、<br>、<br>、<br>、<br>、 | 業者<br>常の加速検索の<br>が留空、営業の消<br>が日本地の定用<br>空気になった。<br>を見たいです。<br>を見たいです。<br>でする。<br>のでする。<br>でする。<br>でする。<br>でする。<br>できる。<br>でする。<br>できる。<br>できる。<br>できる。<br>できる。<br>できる。<br>できる。<br>できる。<br>でき | (##)#      | 9)(millim 9)( | 50 AB |      |
|                            |                |                                                                                       | 中文定地<br>中文定地<br>角重人<br>電電人<br>開電人<br>開電人<br>開電人<br>開電人<br>電電人<br>開電人<br>電電人<br>電                                                                                                    |            |               |       |      |

# 運輸憑照申請-2

| ■申請運動<br>✓ 儲存                             |            |              |         |      |    | (   | ×  |                        |
|-------------------------------------------|------------|--------------|---------|------|----|-----|----|------------------------|
| 起運地點資料                                    |            |              |         |      |    |     | •  |                        |
| 登記證字號                                     |            |              | 查詢      | 青除   |    |     |    | 하는 것 보다 것도 나서 찌ㅏ=>> 까? |
| 機構業者中文名稱                                  |            |              |         |      |    |     | 1. | 期八起建地點頁於               |
| 中文地址                                      |            | 忠孝路 5 1      | 11號1至3樓 |      |    | _   | 2. | 輸入運達地點資料               |
| 負責人                                       |            |              |         |      |    | - I | 3  | 新혣湄榆薌品                 |
| 管理人                                       |            |              |         |      |    | -   | 5. | 利相建制荣加                 |
| 演奏州點容别                                    |            |              |         |      |    |     | 4. | 點選「儲仔」鍵                |
| 전도 12 1 1 1 1 1 1 1 1 1 1 1 1 1 1 1 1 1 1 |            |              |         | 書除   |    |     |    |                        |
| 地提学类中文名稱                                  |            |              |         | 312  |    | - I |    |                        |
| 山立神社                                      | 116        |              |         |      |    |     |    |                        |
| 白志人                                       |            |              |         |      |    | - I |    |                        |
| 具具八 二                                     |            |              |         |      |    | -   |    |                        |
|                                           | 味成         |              |         |      |    | _   |    |                        |
| 建制另一級、另一級官                                | 利業加        |              |         |      |    |     |    |                        |
| 中胡学田                                      | 具他原因 💙 :   | 具他原因         |         |      |    | _   |    |                        |
| 研究計畫核准又號                                  |            |              |         |      |    | _   |    |                        |
| 預定運輸期間                                    | 2015/06/09 | ~ 2015/06/19 |         |      |    |     |    |                        |
| 運輸藥品列表                                    | -          |              |         |      |    |     |    |                        |
| 新增運輸藥品                                    | 3          |              |         |      |    |     |    |                        |
| 功能                                        | 許可證字號      | 藥品名稱         | 批號      | 運輸數量 | 單位 |     |    |                        |
| 1 修改 刪除                                   | A005869    | 阿片酊          | ABA222  | 5    | 瓶  |     | -  |                        |

93

# 運輸憑照申請-3

| 運輸憑照管理作業<br>Q 查詢 🖗 新增 | 業查詢<br>曾 💢 清除      |                      |                                    |          |            | *    |
|-----------------------|--------------------|----------------------|------------------------------------|----------|------------|------|
| 資料狀況<br>登記證字號         | 請選擇  ✓             | 可透過查                 | <sup>申請期間</sup><br>詢區快速查找由<br>申請編號 | 請資料      |            |      |
| ■運輸憑照申請               | 列表                 |                      | 2% 47 42% 34                       | 総体業を中子方が |            | 主要利用 |
| り<br>1 修改             | 中前口别<br>2015/06/07 | 中時編號<br>Q10406070001 | 位記證子號                              | <b>阀</b> | 貢科狀況<br>待審 |      |
|                       | 可修改                | 申請案件                 |                                    | 可列印申     | 清書         |      |

# 運輸憑照申請-4

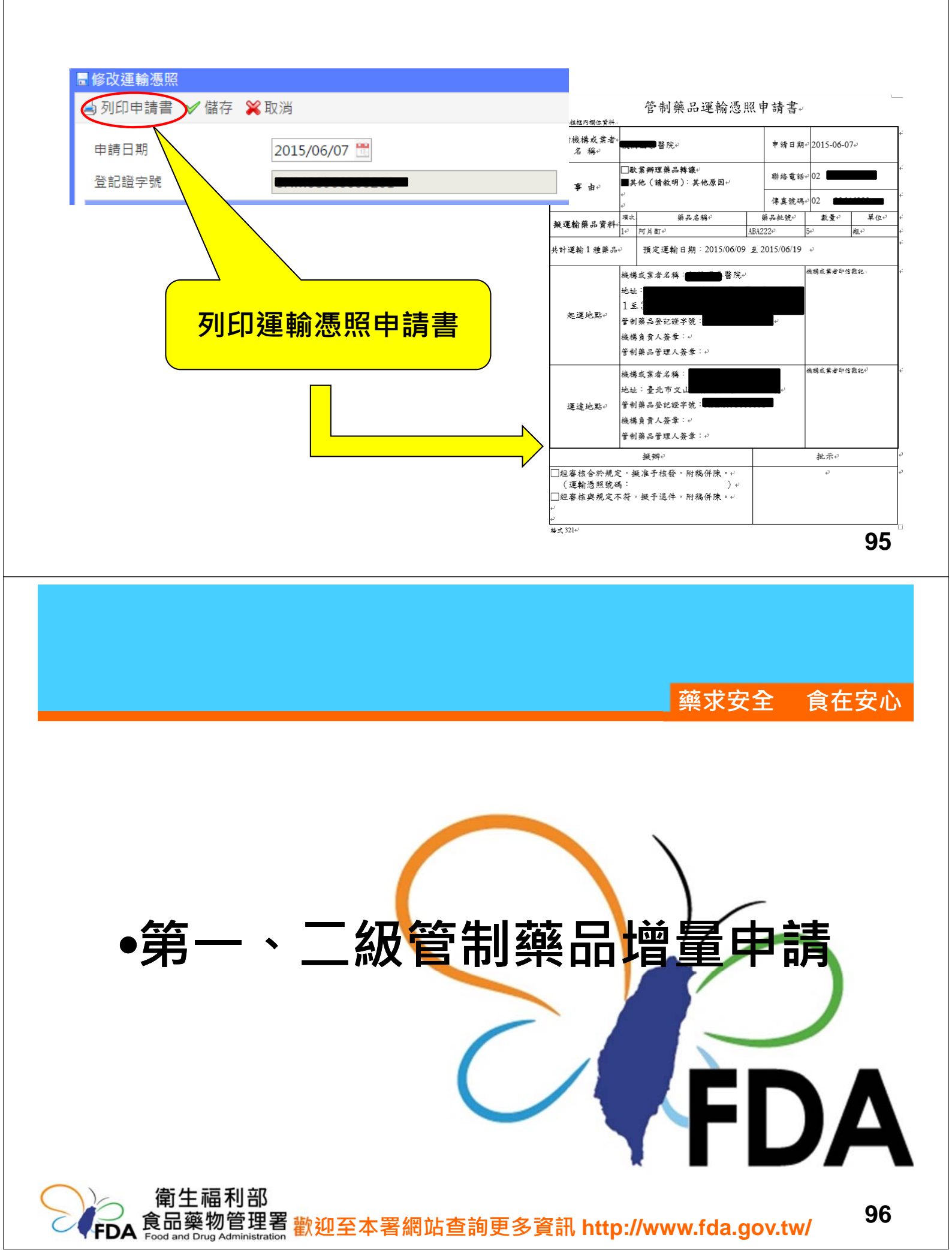

# 第一、二級管制藥品增量申請-1

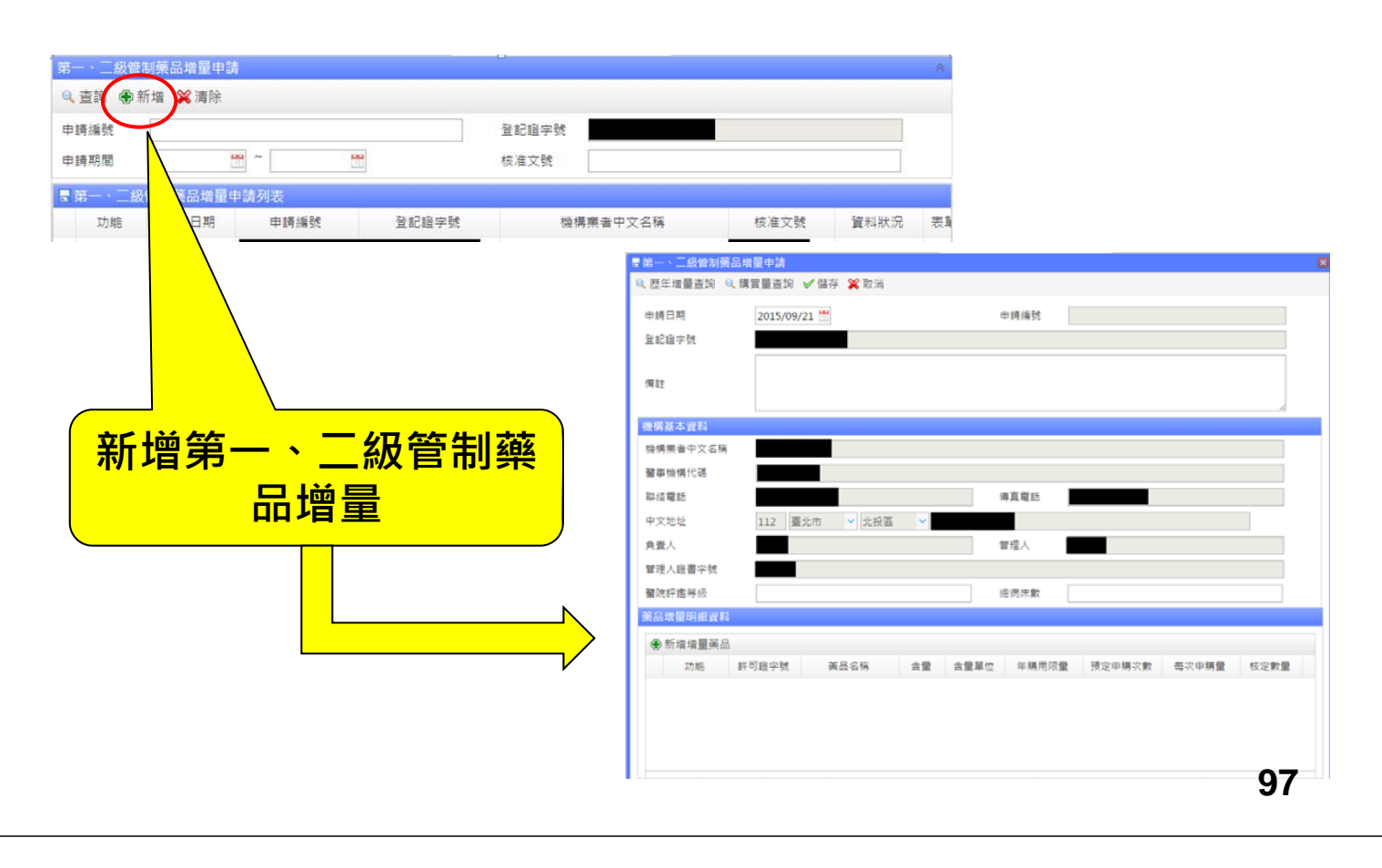

# 第一、二級管制藥品增量申請-2

| · · · · · · · · · · · · · · · · · · ·     | ■新規増量業品<br>◆ 僅存 ※ 取消<br>業品基本資料                                                                                                    |              |
|-------------------------------------------|----------------------------------------------------------------------------------------------------|--------------|
| 前增增重樂品 功能  至日                             | 許可證字號 講選程 <u>直</u> 詢<br>中文名稱<br>發申請年期用限量                                                                                                    | 合量 mg/ 講選握 > |
| ▲ 磁口甘木恣約,由美                               | 年補用限量     0       每次申購量     0       核定數量     0                                                                                                    | 預定申購次數 次     |
| 1. 梁四莖平頁內、中詞<br>年購用限量等相關<br>磁只增量容訊        | 過去三年每年總使用量紀錄       101 年     0       使用該管制錄品量師科別                                                                                                   | 103 年 0      |
| 業而項重負而<br>2. 點選「儲存」鍵則新<br>增一筆藥品增量明細<br>資料 | <ul> <li>●●新道科別</li> <li>功能</li> <li>科別</li> <li>有無要科書師</li> </ul>                                                                                 | 專科醫師人數 適應症   |
| 可新增多筆藥品增量                                 | 詳述增量理由                                                                                                    |              |
| 明細資料                                      | 病床數道加         原病床數         床,增加為         床           病患人數增加         原病患人數         人次/月,增加為         人次/月           新增使用科別         給鐺方式改變         説明 |              |
|                                           | ■ 其已原因或說<br>明                                                                                                    |              |

# 第一、二級管制藥品增量申請-3

| ■第一、二級管制藥品<br>○ ■ 5 世 ■ 末執 | 增量申請      | 2         |    |      |       |        |       |      |
|----------------------------|-----------|-----------|----|------|-------|--------|-------|------|
| 🔍 歴年増重宣詞 🔍                 | 購買重 登調 ヽ  | ✔ 儲仔 🕌 取消 |    |      |       | ┛╗┓    |       |      |
| 申請日期                       | 2015/09/2 | 3 🛅       |    | E    | 申請編號  |        |       |      |
| 登記證字號                      |           |           |    |      |       |        |       |      |
| 備註                         |           |           |    |      |       |        |       |      |
| 機構基本資料                     |           |           |    |      |       |        |       |      |
| 機構業者中文名稱                   |           |           |    |      |       |        |       |      |
| 醫事機構代碼                     |           |           |    |      |       |        |       |      |
| 聯絡電話                       |           |           |    | 便    | 真電話   |        |       |      |
| 中文地址                       | 704 臺南    | 前市 💙 北區   | ~  |      |       |        |       |      |
| 負責人                        |           |           |    | 首    | 理人    |        |       |      |
| 管理人證書字號                    | 013760    |           |    |      |       |        |       |      |
| 醫院評鑑等級                     |           |           |    | 1    | 2病床數  |        |       |      |
| 藥品增量明細資料                   |           |           |    |      |       |        |       |      |
| ♣ 新增增量藥品                   |           |           |    |      |       |        |       |      |
| 功能                         | 許可證字號     | 藥品名稱      | 含量 | 含量單位 | 年購用限量 | 預定申購次數 | 每次申購量 | 核定數量 |
|                            |           |           |    |      |       |        |       |      |
|                            |           |           |    |      |       |        |       |      |
|                            |           |           |    |      |       |        |       |      |
|                            |           |           |    |      |       |        |       |      |

- 填寫相關機構基 本資料以及藥品 增量明細確認正 確無誤
- 點選「儲存」鍵 即可新增一筆第 一、二級管制藥 品增量申請的案 件

99

# 第一、二級管制藥品增量申請-4

|    | <ul> <li>□第一、二</li> <li>○、歴年増量</li> </ul> | 級管制藥品<br>建查詢 Q | <sup> 増量申請</sup><br>購買量查詢<br><b>可查詢</b> | ✓儲存 ¥取消 過去歷年增量        | <mark>己之</mark> 葬 | <mark>終品紀</mark> | 錄     |        |       |      |
|----|-------------------------------------------|----------------|-----------------------------------------|-----------------------|-------------------|------------------|-------|--------|-------|------|
|    | - 相里旦的<br>查詢 💥 關閉                         |                |                                         |                       |                   |                  |       |        |       |      |
| 許可 | 可證字號 靜                                    | <b>}選擇</b>     | ~                                       | 查詢                    | 藥品                | 或分               |       |        | 查詢 清陽 | 余    |
| 申部 | 青日期                                       |                | 1                                       | 120                   |                   |                  |       |        |       |      |
| 歷年 | 三增量列表                                     |                |                                         |                       |                   |                  |       |        |       |      |
|    | 申請日期                                      | 申請單號           | 許可證字號                                   | 藥品名稱                  | 含量                | 含量單位             | 年購用限量 | 預定申購次數 | 每次申購量 | 核定數量 |
| 1  | 2015/09/0<br>1                            |                | A056306                                 | ╰管制藥品廠 ╰硫酸<br>嗎啡錠15毫克 | 15                | mg/粒<br>(tab)    | 2500  | 5      | 500   |      |
| 2  | 2015/09/1<br>4                            |                | A056306                                 | ∑管制藥品廠 ∑硫酸<br>嗎啡錠15毫克 | 15                | mg/粒<br>(tab)    | 2500  | 5      | 500   | 2500 |
|    |                                           |                |                                         |                       |                   |                  |       |        |       |      |

# 第一、二級管制藥品增量申請-5

|                 | [    |        |        | 可查<br>買量 | 詢某年<br><mark>、</mark> 剩餘 | 度第一<br>數量及 | ·、二<br>t<br>t<br>年限 | 管制藥品則<br>量之紀錄 | <b>茜</b><br>。 |  |
|-----------------|------|--------|--------|----------|--------------------------|------------|---------------------|---------------|---------------|--|
| 買量查詢<br>杳詢 울 關閉 | 1    |        |        |          |                          |            |                     |               |               |  |
| 記證字號            | 1    |        |        |          | 查詢年度                     | 103        | ~                   |               |               |  |
| 買量列表            |      |        |        |          |                          |            |                     |               |               |  |
| 許可              | 「證代碼 |        | 藥品     | 名稱       |                          | 購買數        | 重                   | 剩餘數量          | 年限量           |  |
| A005857         |      | 磷酸可待因銅 | 定15mg  |          |                          |            | 27300               | 29000         |               |  |
| 2 A005860       |      | 鹽酸嗎啡錠1 | .0mg   |          |                          |            | 1700                | 26300         | 28000         |  |
| A005874         |      | 鹽酸配西汀注 | 主射液50m | g        |                          |            | 360                 | 1640          | 2000          |  |
| 4 A005891       |      | 鹽酸嗎啡注身 | 时液10mg |          |                          |            | 130                 | 1970          | 2100          |  |
|                 |      |        |        |          |                          |            |                     |               |               |  |

# 第一、二級管制藥品增量申請-6

| 第一、二級<br>9、查詢 ( | 。<br>登新増 ¥¥清除 |      |           |                              |             |           |             |
|-----------------|---------------|------|-----------|------------------------------|-------------|-----------|-------------|
| 申請編號<br>申請期間    |               | ~    | 可透過查詢區    | <sup>登記證字號</sup><br>快速查找申請資料 |             |           |             |
| ■第一、□           | 二級管制藥品增量申     | 請列表  |           |                              | F arountees |           | Formation 1 |
| 功能              | 申請日期          | 申請編號 | 登記證字號     | 機構業者中文名稱                     | 核准文號        | 資料狀況      | 表單列印        |
| 1 修成            | 2015/06/12    |      |           |                              |             | 待審        | 甲請書         |
| 2 檢視            | 2011/11/10    |      |           |                              |             | 核准        | 申請書         |
|                 |               |      |           |                              |             | $\square$ |             |
|                 | 可修            | 改申請緊 | <b>餐件</b> | 「」の列                         | 印申請         | 書         |             |

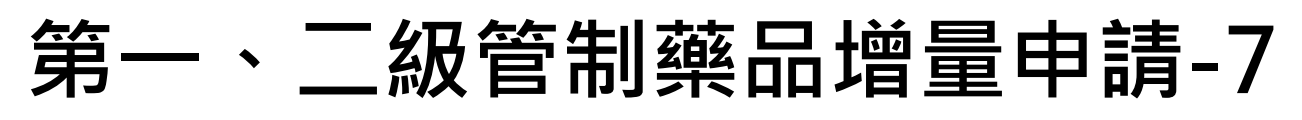

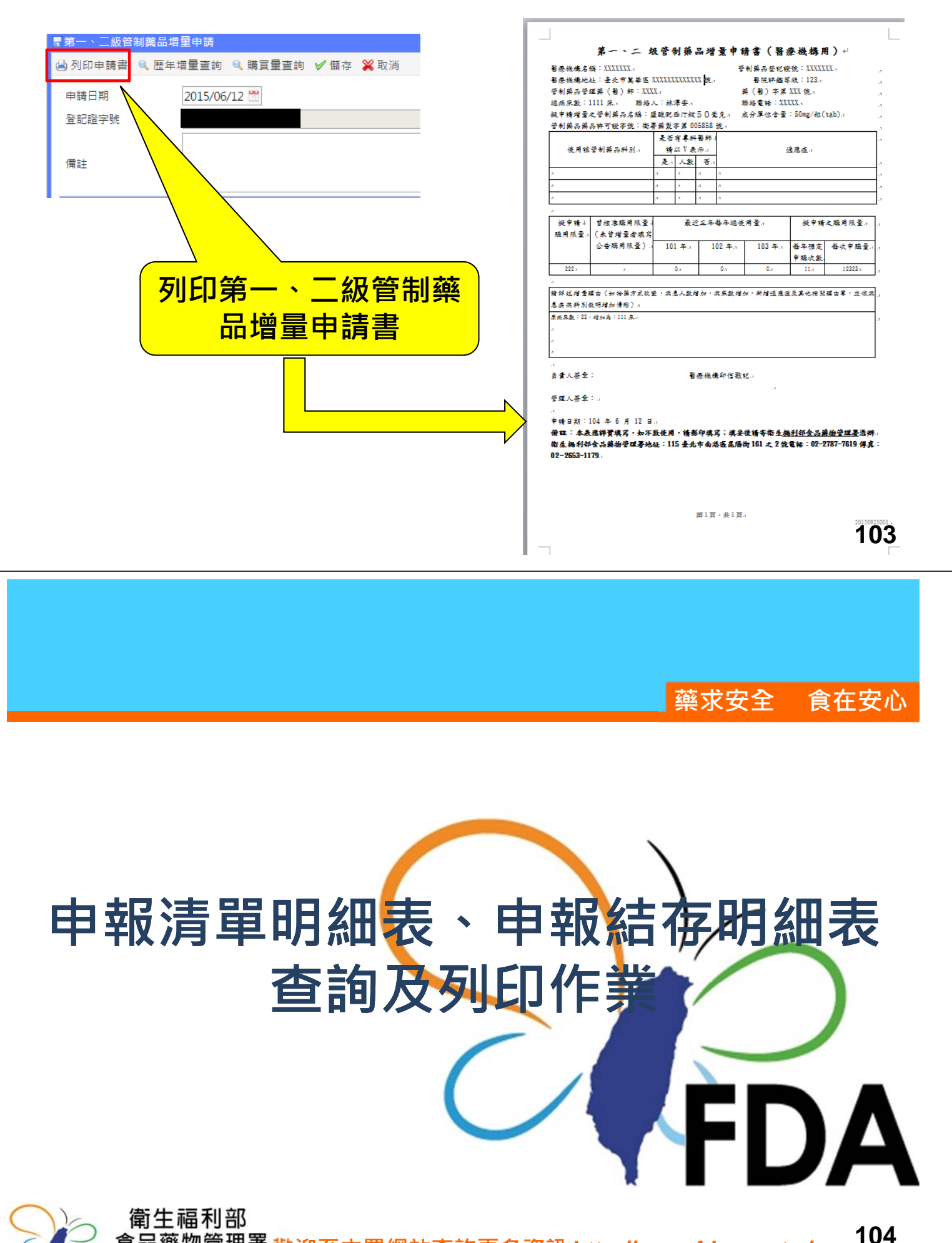

FDA 食品藥物管理署 歡迎至本署網站查詢更多資訊 http://www.fda.gov.tw/

# 機構業者申報清單明細表-1

#### 根據各種的篩選項目及組合,列印機構業者的申報收支明細。 為EXCEL檔案,方便檢視。

| 第五中報請單明細誌<br>「高厚出」 😪 連続                                                                                                    |                                                                                                    |                                                                                                    |                                                                                                    | 1                                                                                                    |
|----------------------------------------------------------------------------------------------------|----------------------------------------------------------------------------------------------------|----------------------------------------------------------------------------------------------------|----------------------------------------------------------------------------------------------------|----------------------------------------------------------------------------------------------------|
| 国 (国本)<br>種 医)<br>着 記 組 字 號<br>管 制 両 高 品 成 分<br>管 制 両 高 品 質 和<br>(県 品 駐 可)<br>記 (編 本 第 句)<br>- 2 (編)<br>- 2 (編)<br>- | 調選擇 > 調選擇 ><br>                                                                                                    | 中昭區間<br>合併新館                                                                                                    | → 可選擇                                                                                                    | ·····································                                                                                                    |
| 嘴晶類別<br>-全 <u>爆</u><br>-全取消                                                                                                    | <ul> <li>管制紊品影响(P)</li> <li>管制紊品原料留核(MR)</li> <li>管制紊品原料留核(MR)</li> <li>管制紊品原料留核(MR)</li> <li>管制紊品標準品(S)</li> <li>非屬管制</li> </ul>                                                                                                    | 使用原科英(UM) 🛄 智利英品成品<br>英品製劑(Z) 🗐 智利美品試到                                                                                                    | 靈棟(PR)<br>(R)                                                                                                  |                                                                                                    |
| 收支管园(收入)<br>☆<br>建<br>空散演                                                                                                    | 200首次甲輕超始重等量     201自行輸入(含塩貨堆口)       203受損     203受損(第品計可超移轉)       210本期登型時量     212提其人重       217取自停料     220取自厚料量種       224桁数入車(两一・二該商品)     222里提委託輸入廠商轉回       231数車或登記指達更之受損     232四原料量種類回       238量種種特入     244研究生産入車       244研究生産入車     245両駒入重 | <ul> <li>201日行輸人(含輸出頃回)</li> <li>205由被與托製虛原商轉回</li> <li>213進更包裝後入畫</li> <li>213進更包裝後入畫</li> <li>221製造生產入量</li> <li>226被委託或投權納入</li> <li>2331・2次營制項品之轉入</li> <li>241無登記證轉戶提與</li> <li>251研究試驗製造入量</li> </ul> | 2024時貢<br>206%減損直測<br>215件應時增払試用後品<br>222割%总局數人應<br>227曲委託或除權廠商請人供輸出<br>234曲被委託製造業廠結回<br>242自司法機關繳入<br>299上期結察 | <ul> <li>□ 202構置(原研究計畫))</li> <li>□ 209 塗器</li> <li>□ 216 留禄入堰</li> <li>□ 222数 地生差入庫(第一→二統廣品)</li> <li>□ 228 田富禄品購入</li> <li>□ 236 虚分後數量額整</li> <li>□ 243 取自製剤</li> </ul> |
| 收支(便因(支出)<br>(全 <u>購</u><br>全取尚                                                                                                    | <ul> <li>□101自行物理範出(法语演出□</li> <li>□102折算</li> <li>□102折算</li> <li>□107款減使用</li> <li>□107款減使用</li> <li>□1124次</li> </ul>                                                                                                    | <ul> <li>i) 101退貨出口</li> <li>i) 104取供安定性試驗</li> <li>i) 109本規調劑時量</li> <li>i) 113需要回輸出庫</li> </ul>                                                                                                    | <ul> <li>101輸出</li> <li>105頻度</li> <li>110本期望都總量</li> <li>114司法或衝生單位取樣抽購</li> </ul>                            | <ul> <li>□101輸出(出口)</li> <li>□106端損</li> <li>□11本項研究試驗使用時量</li> <li>□115期法始構試用標品</li> </ul>                                                                               |

105

# 機構業者申報清單明細表-2

|      |           |                   |                                           |             |       |                 |                                  |                | _         |            |           | _          |         |          |        |    |                 |          |    |    |  |    |           |    |          |          |
|------|-----------|-------------------|-------------------------------------------|-------------|-------|-----------------|----------------------------------|----------------|-----------|------------|-----------|------------|---------|----------|--------|----|-----------------|----------|----|----|--|----|-----------|----|----------|----------|
|      |           |                   |                                           |             |       |                 |                                  |                |           | 3          | 各記證       | 字號:        |         |          |        |    |                 |          |    |    |  |    |           |    |          |          |
|      |           |                   |                                           |             |       |                 |                                  |                | 機構        | (業者)       | 中文名       | 稱:         |         |          |        |    |                 |          |    |    |  |    |           |    |          |          |
|      |           |                   |                                           |             |       |                 |                                  |                | 查         | 詢期間        | 2012/     | 08/01      | ~ 2013  | (08/01申報 | 資料     |    |                 |          |    |    |  |    |           |    |          |          |
|      |           | ****              |                                           | 11.4742     | 1     | 1               |                                  |                | -         | <u>登</u> 前 | 已證有刻<br>「 | <u>故期間</u> | : 2008/ | 03/13之後  | 1      | 1  |                 |          | -  |    |  |    |           |    | -        |          |
| 2,83 | 中秋期間      | ¥8. 83            | 4#8                                       | 2           | 异晶体质  | 第六中文名称          | 第二条文方称                           | <u>4.5.8</u> 8 | 收支日期      | 2223       | 包装规格      | 收支数量       | 同意客精發   | 對義業者登記證字 | ****** | 站处 | <b>然没波浪波接重想</b> | 1.新版发展发展 | #2 | VC |  | ΞL | 日幺        | 士日 | 2 *      | 重出之氢创陕品社 |
| 1    | 102半8月    | <b>本</b> (        | 120000<br>(F2)                            | A000755     |       | 上植橡装            | "Washington"                     | 本朝泰收生          |           |            |           |            |         |          |        |    |                 |          |    |    |  | ᆂᄔ | ロデ        | ロフ |          |          |
| 2    | 102年8月    | 19                | 利제공(UNL)<br>응(UNL)                        | 1005880     |       | 磷酸可符因           | PHOSPHATE                        | 本期处设生          |           |            |           |            |         |          |        |    |                 |          |    | -  |  |    |           | 1  |          |          |
| 3    | 102年8月    | 管 4               | 利第各原料督<br>(XE)                            | 1005880     |       | 磷酸可特因           | CODEINE<br>PHOSPHATE             | 本朝春夜史          |           |            |           |            |         |          |        |    |                 |          |    |    |  |    |           |    |          |          |
| 4    | 102年8月    | 管 4<br>(P)        | 制第各型创<br>)                                | A000755     | 00201 | 正空接着            | Anti-Cough Syrup<br>"Washington" | 本期集资生          |           |            |           |            |         |          |        |    |                 |          |    |    |  |    |           |    |          |          |
| 5    | 102年8月    | e 3<br>(2)        | 이送승總과습<br>)                               | \$203303000 |       | 可持因磷酸量煤<br>単品   | Codeine<br>Phosphate             | 本期集谈史          |           |            |           |            |         |          |        |    |                 |          |    |    |  |    |           |    |          |          |
| 6    | 102年7月    | <b>管</b> 9<br>械(  | 利藤各成各留<br>(FR)                            | A000755     |       | 上空接着            | Anti-Cough Syrup<br>"Washington" | 本期集谈史          |           |            |           |            |         |          |        |    |                 |          |    |    |  |    |           |    |          |          |
| 7    | 102年7月    | **                | 时联合使用反<br>第(UN)                           | A005880     |       | 磷酸可待因           | CODEINE<br>PHOSPHATE             | 本期集谈史          |           |            |           |            |         |          |        |    |                 |          |    |    |  |    |           |    |          |          |
| 8    | 102年7月    | <b>安日</b><br>横(   | N開会原料留<br>(NR)                            | A005880     |       | 磷酸可特因           | CODEINE<br>PHOSPHATE             | 本期集谈史          |           |            |           |            |         |          |        |    |                 |          |    |    |  |    |           |    |          |          |
| 9    | 102年7月    | **                | N 16 4 2 4                                | A000755     | 00201 | 上弦接着            | Anti-Cough Syrup                 | 本期無收支          |           |            |           |            |         |          |        |    |                 |          |    |    |  |    |           |    |          |          |
| 10   | 102年7月    | **                | 194444                                    | \$203305000 |       | 可待回磷酸量煤<br>集大   | Codeine                          | 本期無收至          |           |            |           |            |         |          |        |    |                 |          |    |    |  |    |           |    |          |          |
| 11   | 102 # 6,8 | **                | 10日本の日本日本日本日本日本日本日本日本日本日本日本日本日本日本日本日本日本日本 | A000755     |       | 三寸 经            | Anti-Cough Syrup                 | 本教教法主          |           |            |           |            |         |          |        |    |                 |          |    |    |  |    |           |    |          |          |
| 12   | 102#6月    | **                | 利益使用原<br>制造成用原                            | A005880     |       | 磷酸可持因           | CODEINE                          | 本期教徒生          |           |            |           |            |         |          |        |    |                 |          |    |    |  |    |           |    |          |          |
| 13   | 102半6月    | **                | 制器品质料留                                    | A005880     |       | 磷酸可将因           | CODEINE                          | 本期教徒主          |           |            |           |            |         |          |        |    |                 |          |    |    |  |    |           |    |          | <u> </u> |
| 14   | 102#6月    | 12 A              | 利用品質例                                     | A000755     | 00201 | 上弦接着            | Anti-Cough Syrup                 | * 5            | 102/06/20 | 65         | 3785条升/   | 246025     |         |          |        |    |                 |          |    |    |  |    | 102/06/21 |    |          | <u> </u> |
| 15   | 102#6.8   | (P)<br>***        | ·<br>利請品標準品                               | \$203305000 |       | 可待回磷酸量橡         | Codeine                          |                |           |            | <u>R.</u> |            |         |          |        |    |                 |          |    |    |  |    |           |    |          |          |
| 15   | 102.45.8  | (S)<br>学者         | 利藤井成井留<br>1                               | 4000755     |       | 单合<br>水性接着      | Phosphate<br>Anti-Cough Syrup    |                |           |            |           |            |         |          |        |    |                 |          |    |    |  |    |           |    | -        | <u> </u> |
| 17   | 102.65.8  | <b>枝</b> (<br>管号  | (92.)<br>利藤各使用原                           | 1005880     |       | deraz           | "Washington"<br>CODEINE          | *****          |           |            |           |            |         |          |        |    |                 |          |    |    |  |    |           |    |          | <u> </u> |
|      | 102828    | # 3<br>* 4        | 第(UN)<br>利用品示符留                           | 1001000     |       | *****           | CODEINE                          | *****          |           |            |           |            |         |          |        |    |                 |          |    |    |  |    |           |    |          |          |
|      | 1024-27   | <b>续</b> (<br>管 3 | (NR)<br>이태주있어                             |             |       | *******         | PHOSPHATE<br>Anti-Cough Syrup    | *****          |           |            |           |            |         |          |        |    |                 |          |    | -  |  |    |           |    | <u> </u> | <u> </u> |
|      | 102453    | (P)<br>문 3        | )<br>NBARFA                               | AUUU 155    | 00201 | 上当标来<br>可将回磷能量煤 | " Tashington"<br>Codeine         | *****          |           |            |           |            |         |          |        |    |                 |          |    |    |  |    |           |    | <u> </u> | <u> </u> |
| 20   | 102453    | (5)               | )<br>NB4844                               | \$203305000 |       | **              | Phosphate<br>Anti-Couch Syrun    | 本用品收到          |           |            |           |            |         |          |        |    |                 |          |    | -  |  |    |           |    | <u> </u> |          |
| 21   | 102#4月    | 株(                | (FR)<br>61 N 12 / 8 H 15                  | A000755     |       | 止弦梯景            | " Washington"                    | 本期無收支          |           |            |           |            |         |          |        |    |                 |          |    |    |  |    |           |    | <u> </u> | <u> </u> |
| 22   | 102半4月    | 45<br>45          | 第(UN)<br>NNL版品的                           | A005880     |       | 磷酸可特因           | PHOSPHATE                        | 本朝無故主          |           |            |           |            |         |          |        |    |                 |          |    |    |  |    |           |    | <u> </u> | <u> </u> |
| 23   | 102半4月    | 株(                | (NR)<br>(NR)                              | A005880     | -     | 磷酸可待因           | PHOSPHATE                        | 本期無收支          | <u> </u>  |            |           |            |         |          |        |    |                 |          |    |    |  |    |           |    | <u> </u> | <u> </u> |
| 24   | 102半4月    | (P)               | 10 년 69 年3月<br>)<br>                      | A000755     | 00201 | 上陸接受            | " Tashington"                    | 本朝教谈王          |           |            |           |            |         |          |        |    |                 |          |    |    |  |    |           |    | <u> </u> | <u> </u> |
| 25   | 102半4月    | (S)               | 2244874<br>)                              | \$203305000 |       | り付き県親重爆<br>単品   | Phosphate                        | 本期教徒生          |           |            |           |            |         |          |        |    |                 |          |    |    |  |    |           |    | L        |          |
| 28   | 102年3月    | <b>管</b> 有<br>株(  | 利用各成各省<br>(FE)                            | A000755     |       | 上空楼景            | Anti-Cough Syrup<br>"Washington" | 本朝泰收生          |           |            |           |            |         |          |        |    |                 |          |    |    |  |    |           |    | 1        |          |

# 機構業者申報結存明細表-1

根據各種的篩選項目及組合,列印機構業者的申報結存明細。

| 2 者申報結存明細表          |                                                                                                    |                 |
|---------------------|----------------------------------------------------------------------------------------------------|-----------------|
| 國匯出 💥 清除            | 1                                                                                                    |                 |
| 轄區別                 | 請選擇 > 請選擇 > 申報區                                                                                                    | 問               |
| 登記證字號               | 合併新                                                                                                    | 舊證 🛛 是 🖲 否      |
| 管制藥品成分              |                                                                                                    | 加入清除            |
| 管制藥品資料<br>(藥品許可證)   | 請選擇 ✓ 查詢 清除                                                                                                    | 「選擇過去歷史證        |
| 經營業別<br>-全選         | ■ 醫療機構(醫院) ■ 醫療機構(診所) ■ 薬局 ■ 西薬製造業                                                                                                    | 21+ 也 乙 但 义 但   |
| - 全戰消               | <ul> <li>□ 西藥販賣業</li> <li>■ 畜牧獸醫機構</li> <li>■ 獸醫診療機構</li> <li>■ 動物用藥品販賣業</li> <li>■ 醫藥教育研究試驗機構</li> <li>■ 其它</li> </ul>                                              |                 |
| 窯品類別<br>-全礎<br>-全取消 | <ul> <li>■ 管制薬品製劑(P)</li> <li>■ 管制薬品原料薬(M)</li> <li>■ 管制薬品使用原料薬(UM)</li> <li>■ 管制薬品原料留積(MR)</li> <li>■ 管制薬品標準品(S)</li> <li>■ 非屬管制薬品製劑(Z)</li> <li>■ 管制薬品試</li> </ul> | 品留獲(PR)<br>劑(R) |

107

# 機構業者申報結存明細表-2

|                              | 機構業者申報結存明細表                                |            |        |             |       |           |                                   |      |        |                   |     |        |      |        |       |
|------------------------------|--------------------------------------------|------------|--------|-------------|-------|-----------|-----------------------------------|------|--------|-------------------|-----|--------|------|--------|-------|
| 列印日期<br>申報區開<br>登記證等<br>合併新行 | 期:2015/8/5<br>間:2012/08/01~<br>字號:<br>手證:否 | 2013/08/01 |        |             |       |           |                                   |      |        |                   | Exc | cel 🛛  | 王二:  | 結果     |       |
| 縣市別                          | 登記證字號                                      | 機構業者名稱     | 申報期間   | 藥品許可證字號     | 藥品批號  | 藥品中文名稱    | 藥品英文名稱                            | 含量   | 含量單位   | 藥品類別              | 級別  | 上期結存   | 本期收入 | 本期支出   | 本期結存  |
|                              |                                            |            | 102年8月 | A000755     | 00201 | 止咳糖漿      | Anti-Cough Syrup "<br>Washington" | 0.75 | mg/ 毫升 | 管制藥品製劑<br>(P)     | 第四級 | 220    | 0    | 0      | 220   |
|                              |                                            |            | 102年8月 | A000755     |       | 止咳糖漿      | Anti-Cough Syrup "<br>Washington" | 0.75 | mg/ 毫升 | 管制藥品成品<br>留樣(PR)  | 第四級 | 2580   | 0    | 0      | 2580  |
|                              |                                            |            | 102年8月 | A005880     |       | 磷酸可待因     | CODEINE PHOSPHATE                 | 1000 | mg/公克  | 管制藥品原料<br>留樣(MR)  | 第二級 | 5      | 0    | 0      | 5     |
|                              |                                            |            | 102年8月 | A005880     |       | 磷酸可待因     | CODEINE PHOSPHATE                 | 1000 | mg/公克  | 管制藥品使用<br>原料藥(UM) | 第二級 | 13.1   | 0    | 0      | 13.1  |
|                              |                                            |            | 102年8月 | \$203305000 |       | 可待因磷酸鹽標準品 | Codeine Phosphate                 | 1    | mg/ 毫克 | 管制藥品標準<br>品(S)    | 第二級 | 858.4  | 0    | 0      | 858.4 |
|                              |                                            |            | 102年7月 | A000755     | 00201 | 止咳糖漿      | Anti-Cough Syrup "<br>Washington" | 0.75 | mg/ 毫升 | 管制藥品製劑<br>(P)     | 第四級 | 220    | 0    | 0      | 220   |
|                              |                                            |            | 102年7月 | A000755     |       | 止咳糖漿      | Anti-Cough Syrup "<br>Washington" | 0.75 | mg/ 毫升 | 管制藥品成品<br>留樣(PR)  | 第四級 | 2580   | 0    | 0      | 2580  |
|                              |                                            |            | 102年7月 | A005880     |       | 磷酸可待因     | CODEINE PHOSPHATE                 | 1000 | mg/公克  | 管制藥品原料<br>留樣(MR)  | 第二級 | 5      | 0    | 0      | 5     |
|                              |                                            |            | 102年7月 | A005880     |       | 磷酸可待因     | CODEINE PHOSPHATE                 | 1000 | mg/公克  | 管制藥品使用<br>原料藥(UM) | 第二級 | 13.1   | 0    | 0      | 13.1  |
|                              |                                            |            | 102年7月 | \$203305000 |       | 可待因磷酸鹽標準品 | Codeine Phosphate                 | 1    | mg/ 毫克 | 管制藥品標準<br>品(S)    | 第二級 | 858.4  | 0    | 0      | 858.4 |
|                              |                                            |            | 102年6月 | A000755     | 00201 | 止咳糖漿      | Anti-Cough Syrup "<br>Washington" | 0.75 | mg/ 毫升 | 管制藥品製劑<br>(P)     | 第四級 | 246245 | 0    | 246025 | 220   |
|                              |                                            |            | 102年6月 | A000755     |       | 止咳糖漿      | Anti-Cough Syrup "<br>Washington" | 0.75 | mg/ 毫升 | 管制藥品成品<br>留樣(PR)  | 第四級 | 2580   | 0    | 0      | 2580  |
|                              |                                            |            | 102年6月 | A005880     |       | 磷酸可待因     | CODEINE PHOSPHATE                 | 1000 | mg/公克  | 管制藥品原料<br>留樣(MR)  | 第二級 | 5      | 0    | 0      | 5     |
|                              |                                            |            | 102年6月 | A005880     |       | 磷酸可待因     | CODEINE PHOSPHATE                 | 1000 | mg/公克  | 管制藥品使用<br>原料藥(UM) | 第二級 | 13.1   | 0    | 0      | 13.1  |

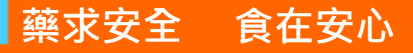

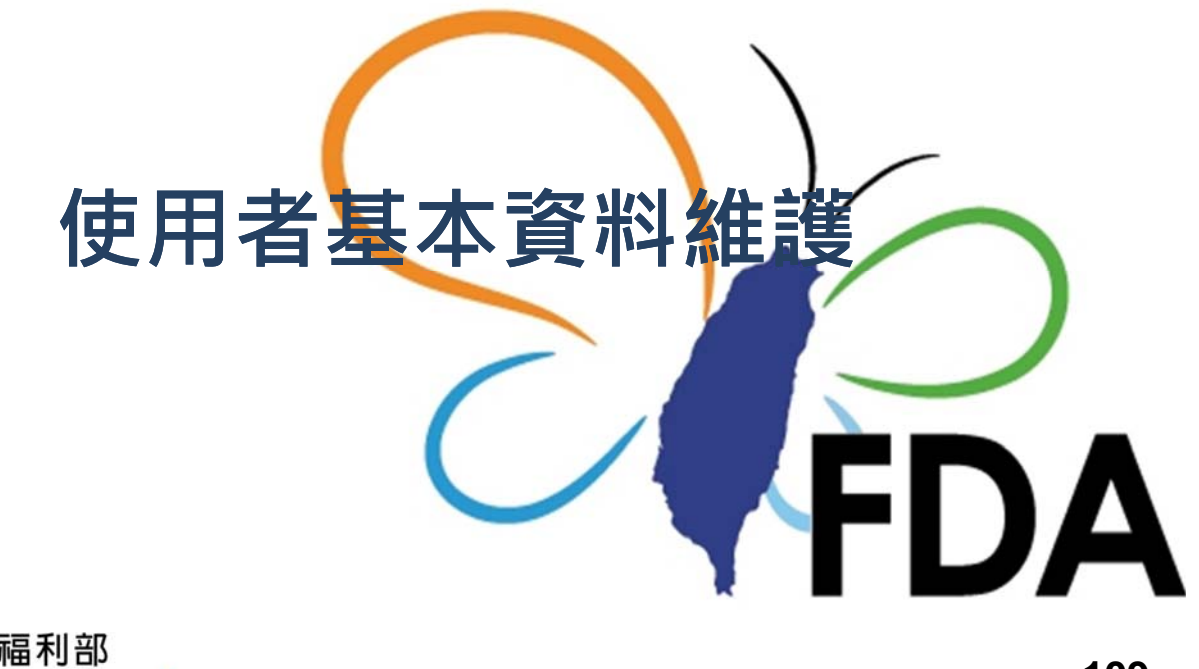

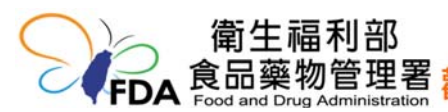

109

## 密碼維護作業

| 主選單. 《                                              | ⊘ 公告 密碼                | 推護作業 ×            |                         | 需符合密碼設定原則             |
|-----------------------------------------------------|------------------------|-------------------|-------------------------|-----------------------|
| 功能列表                                                | 密碼維護作業                 | PROCESSION OF A   |                         | <b>1.</b> 至少八碼,最多十二碼。 |
| <ul> <li>登記證繳還申請</li> <li>登記證繳更由請</li> </ul>        | ✔ 修改                   |                   |                         | <b>2.</b> 英文大寫、小寫、阿拉伯 |
| <ul> <li>醫藥教育研究計畫申請</li> </ul>                      | 目前密碼                   |                   | 顯示文字                    | 數字、符號等至少三種。           |
| • 運輸憑照申請                                            | 新密碼                    |                   | 顯示文字                    | 3 避免使田邸個人右關資料。        |
| <ul> <li>         ·</li></ul>                       | 新密碼確認                  |                   | 顯示文字                    |                       |
| • 製造同意書申請                                           | 新密碼設定規則                |                   |                         | (如:生日、身分證子號、甲         |
| <ul> <li>製造業申報作業</li> </ul>                         | 1. 至小八碼, 最多            | 密碼維護作業            |                         | 位簡稱、電話號碼等)            |
| <ul> <li>報道東直調更止反列印作東</li> <li>批次申報上傳作業</li> </ul>  | 2. 英文大寫、小寫             | ✔修改               |                         | A 特殊符號不得句今下列字         |
| • 批次申報訊息查詢作業                                        | 3. 不可與帳戶帳號<br>(切・牛日、身・ |                   | - Discourse and         |                       |
| <ul> <li>         ·</li></ul>                       | 4. 特殊符號不得自             | 目前密碼              | •••••                   |                       |
| <ul> <li>减損中時及互問作業</li> <li>減損查獲申請及查詢作業</li> </ul>  | 空白、:、;、                | 新密碼               |                         | /、\、及-。               |
| <ul> <li>許可證查詢</li> </ul>                           |                        | 新家碼確認             |                         | 5.不可與帳戶帳號相同。          |
| <ul> <li>現況登記證查詢作業</li> <li>機構業者由超速第100年</li> </ul> |                        |                   | 81                      |                       |
| <ul> <li>機構業者申報結本明細表</li> </ul>                     |                        | 和省购政化祝            | .9.9                    | 密碼維護                  |
| <ul> <li>藥品影像維護</li> </ul>                          |                        | 1. 至少八碼,          | 最多十二碼。                  |                       |
| 密碼維護作業                                              |                        | 2. 英文大寫、          | 小寫、阿拉伯數字                | 一 《 密喻随仔元成            |
| ■ 1成1円末自具件                                          |                        | 3. 不可與帳戶<br>(如:生日 | • 帳號相同,避免使<br>、身分證字號、單位 | 問意                    |
|                                                     |                        | 4. 特殊符號不<br>空白、:、 | 、得包含下列字元:<br>;、&、+、/、\、 | 及                     |

110

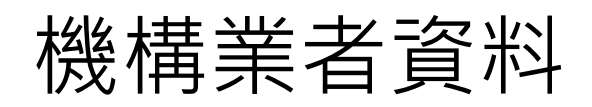

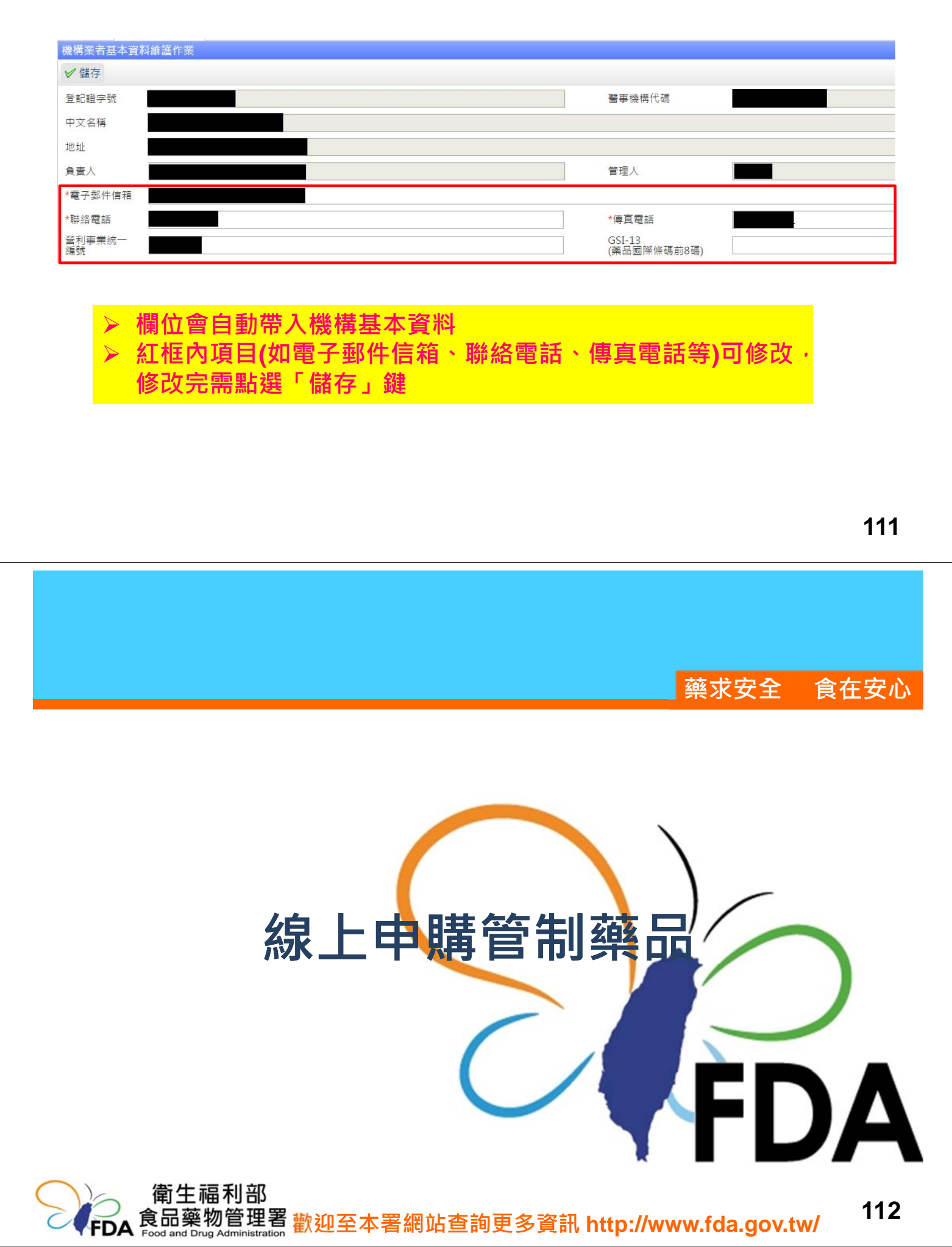

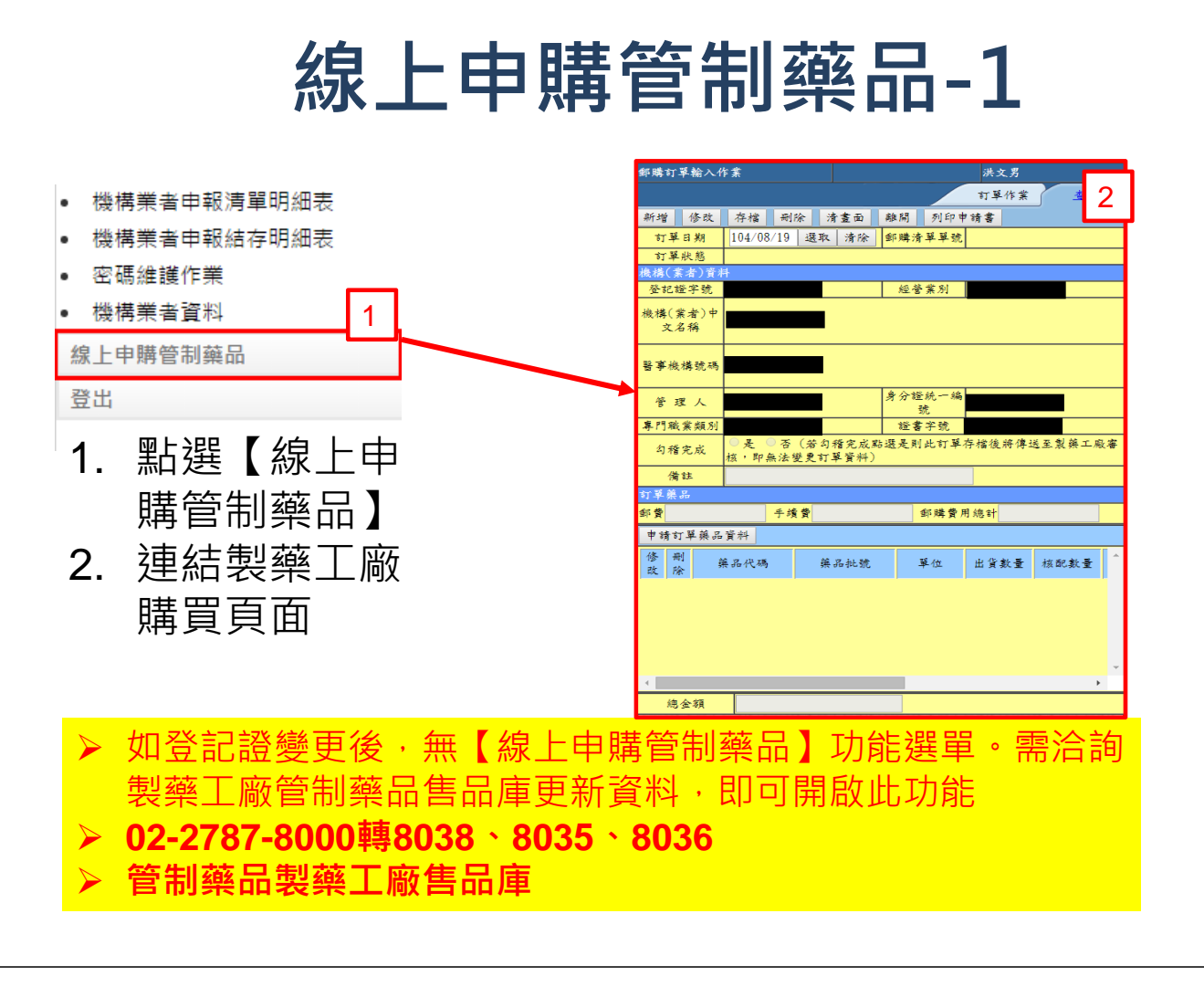

113

歡迎至本署網站查詢更多資訊 http://www.fda.gov.tw/

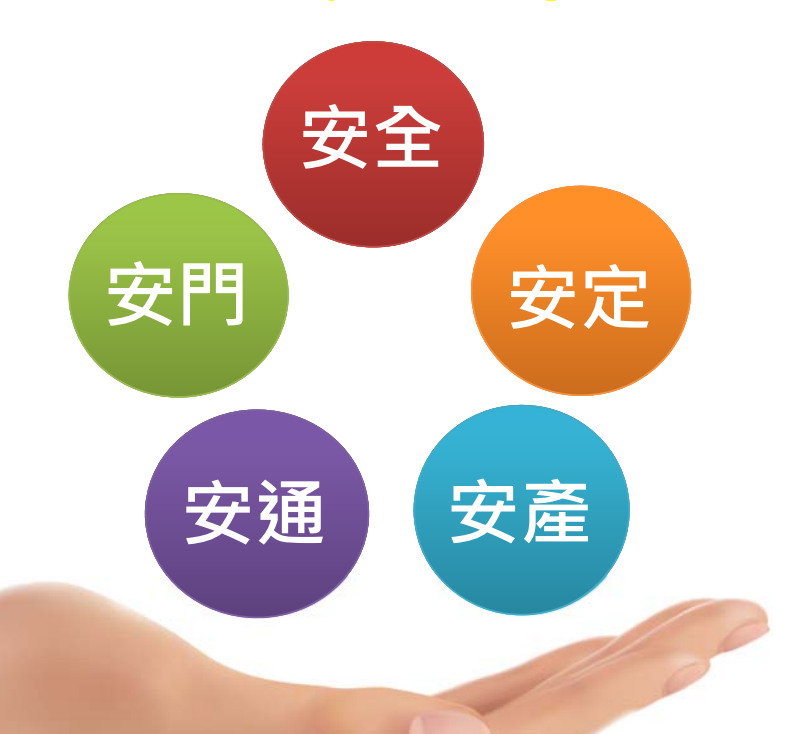

# 106年12月編印 請至本署網站查詢最新資料

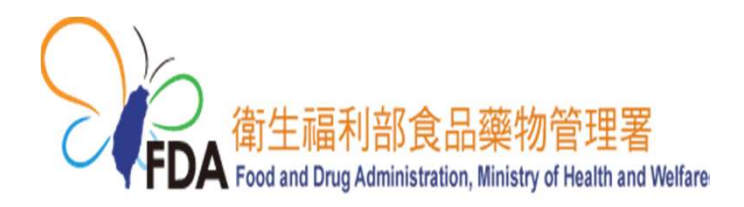

🔛 網路線上學習課程

# 管制藥品管理法規概要

# 管制藥品管理概況

(公務人員數位學習認證時數 2堂課共3小時) 請至「e等公務員+學習平臺」網站 http://elearn.hrd.gov.tw/mooc/index.php

選課流程說明如下:

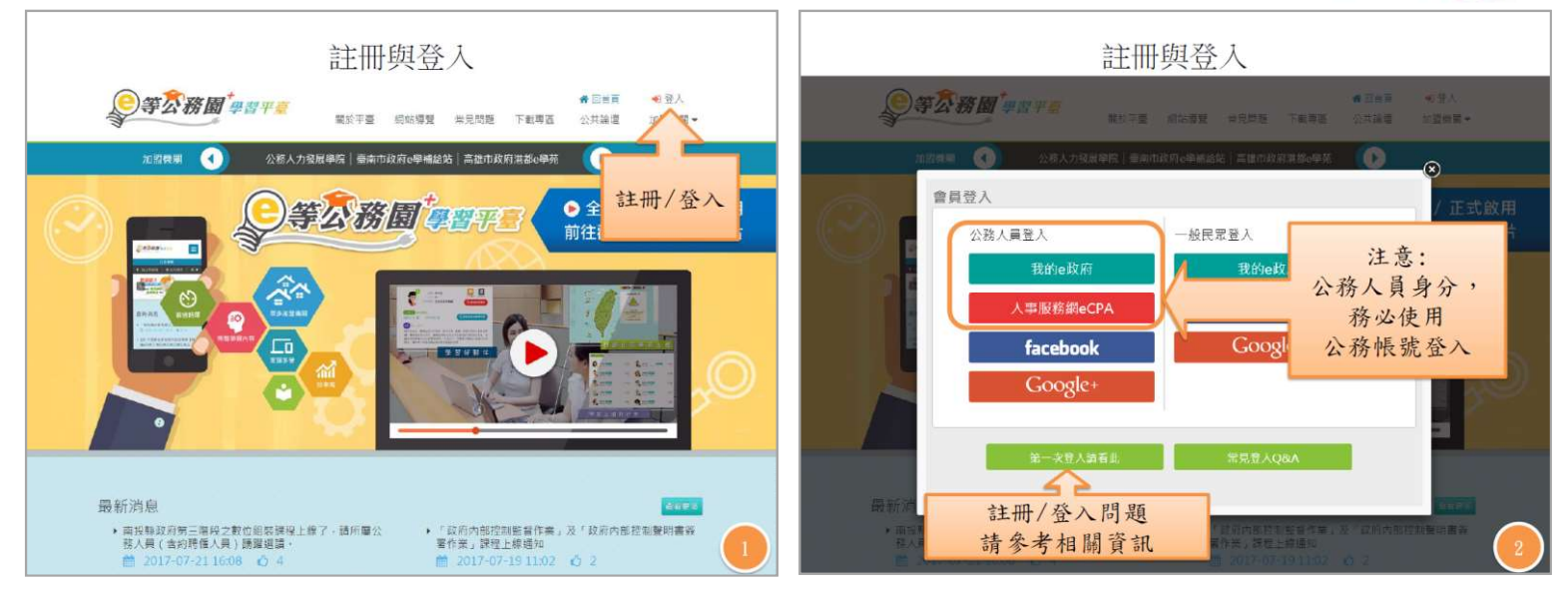

請接背面

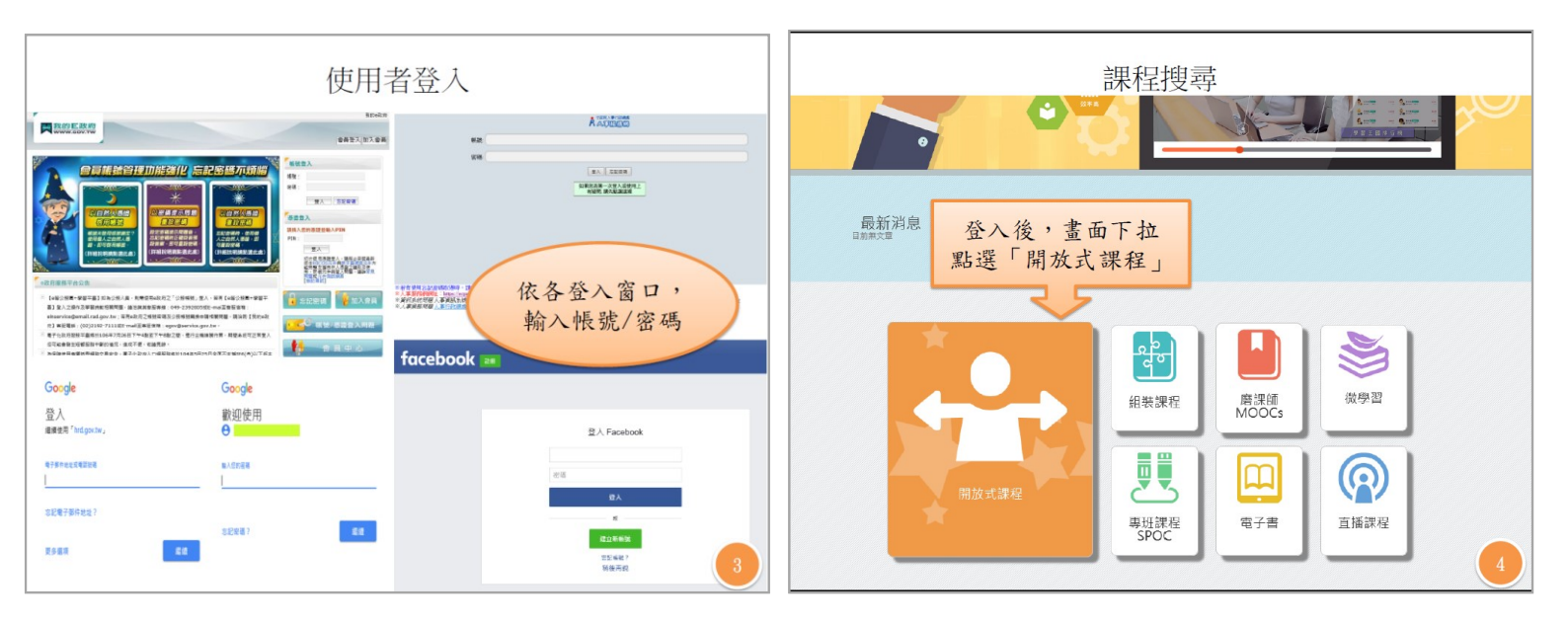

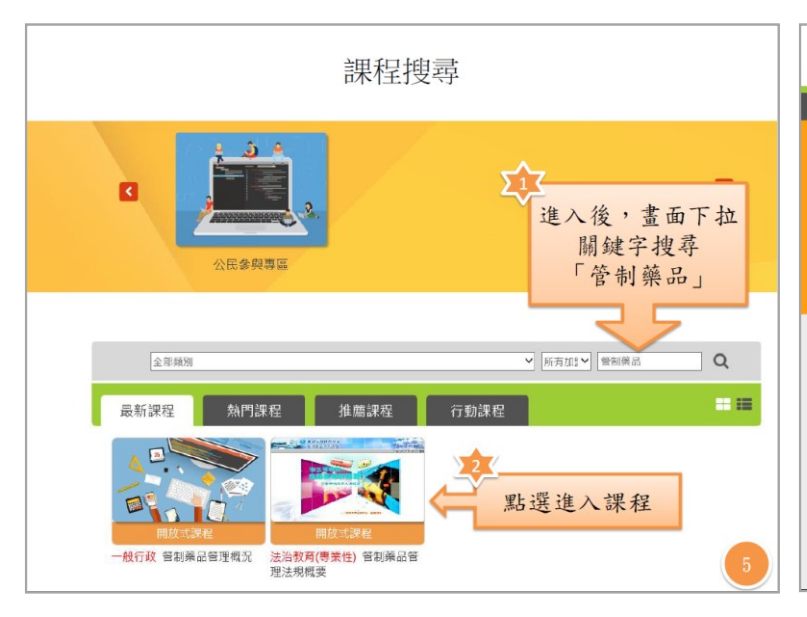

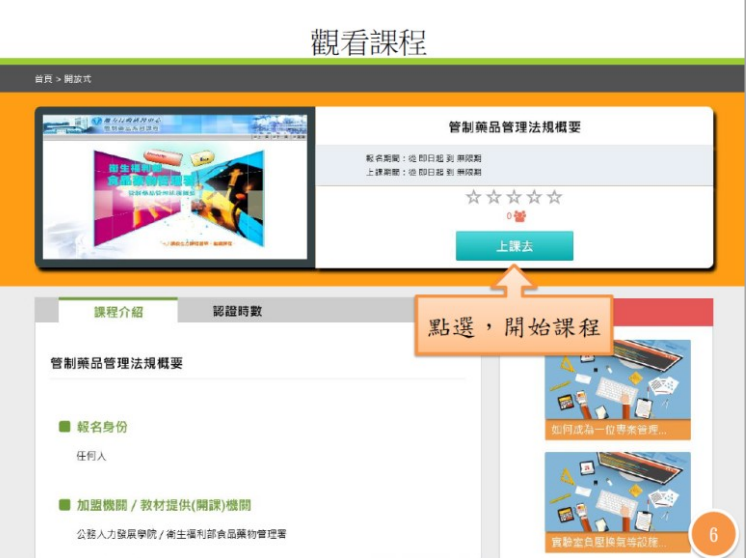

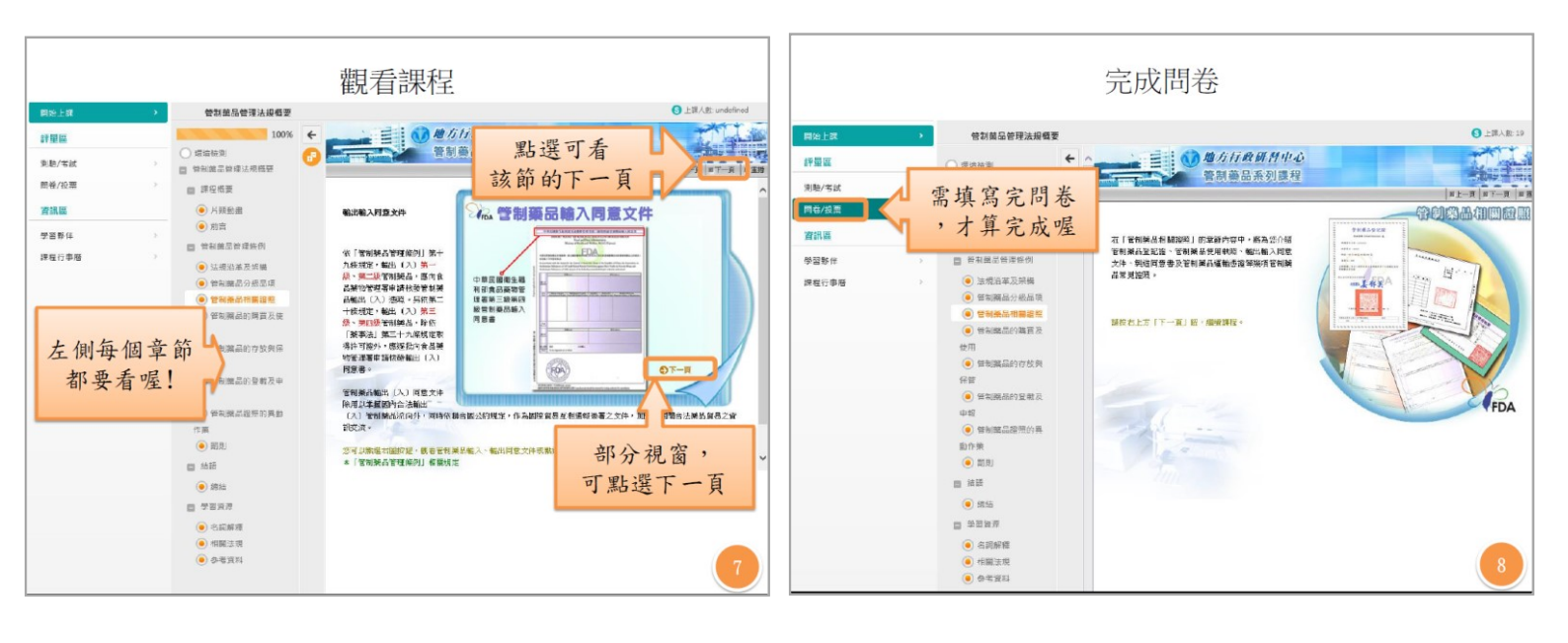